### **Thermo Scientific**

### Heratherm

### Incubateurs Microbiologiques Advanced Protocol et Advanced Protocol Security

IMH 60/100/180 IMH 60-S/100-S/180-S/400-S/750-S

Mode d'emploi

50129619 A

14.06.12

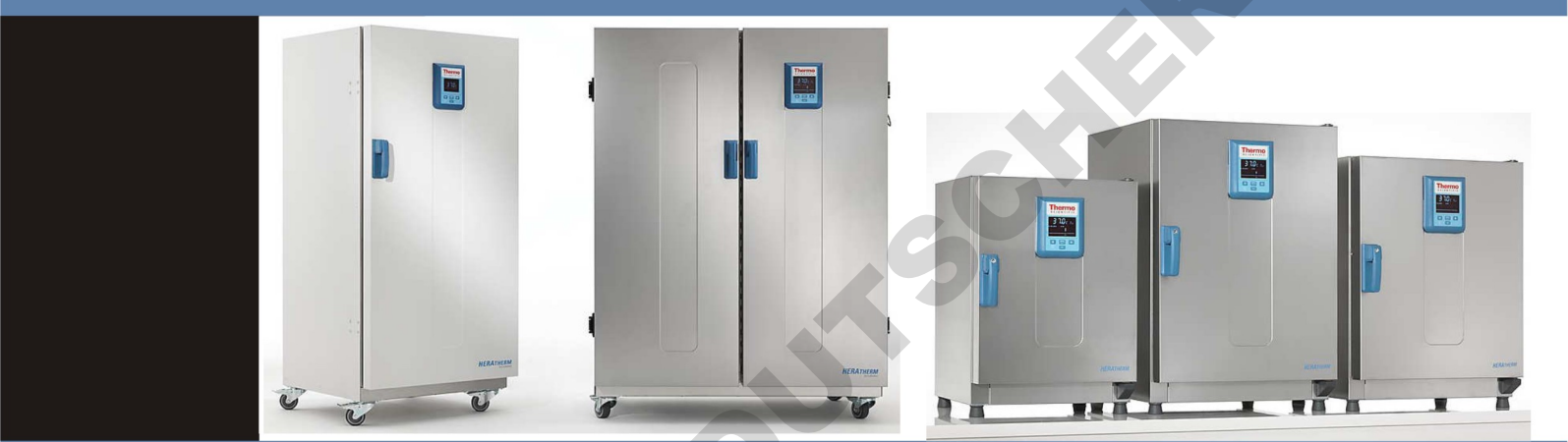

© 2012 Thermo Fisher Scientific Inc. Tous les droits réservés.

Les présentes instructions d'exploitation sont protégées par les droits d'auteur. Les droits en résultant, notamment ceux de réimpression, de post-traitement, photomécanique ou digital, ou de reproduction, complète ou partielle, sont uniquement accordés par autorisation écrite Thermo Electron LED GmbH.

Le présent règlement ne concerne pas les reproductions destinées à un usage interne.

Le contenu du présent manuel d'exploitation peut être modifié à tout moment sans avis préalable. La version originale (allemande) de ces instructions d'exploitation l'emporte sur toute traduction.

#### Marques de commerce

Heratherm<sup>®</sup> est une marque déposée de Thermo Scientific.

Thermo Scientific est une marque de commerce appartenant à Thermo Fisher Scientific SA.

Toutes les autres marques de commerce, mentionnées dans les présentes instructions d'exploitation, demeurent la propriété exclusive de leurs fabricants respectifs.

Thermo Electron LED GmbH Robert-Bosch-Straße 1 D - 63505 Langenselbold Allemagne

La société Thermo Electron LED GmbH est une filiale de : Thermo Fisher Scientific SA. 81 Wyman Street Waltham, MA 02454 États-Unis

Thermo Fisher Scientific SA. fournit ce document à ses clients avec chaque produit acheté afin d'en assurer l'exploitation correcte. Le présent document étant protégé par les droits d'auteur, sa reproduction, complète ou partielle, est formellement interdite, sauf avec l'autorisation écrite de Thermo Fisher Scientific SA. Le contenu du présent document peut être modifié sans avis préalable.

Tous les renseignements techniques, contenus dans ce document, sont pour votre information uniquement. Les configurations et les spécifications du système, figurant dans ce document, sont destinées à remplacer les renseignements, fournis auparavant.

Thermo Fisher Scientific SA. ne garantit pas le caractère complet et précis du présent document ni l'absence d'erreurs et se dégage de toute responsabilité quant aux erreurs, omissions, dommages ou pertes qui pourraient résulter de l'usage de ce document, même si les instructions y contenues sont respectées.

Ce document ne fait partie d'aucun contrat de vente entre Thermo Fisher Scientific SA. et l'acquéreur. Le présent document n'est aucunement destiné à régir ou modifier les Modalités de vente : en cas de contradictions entre les deux documents, les renseignements, contenus dans Modalités de vente, l'emportent sur ceux, figurant dans le présent document.

# **Table des matières**

| Chanitre 1 | Remarques sur la sécurité                                                                  | 1-1        |
|------------|--------------------------------------------------------------------------------------------|------------|
| onapitre i | Précautions à prendre lors de l'exploitation                                               | 1-1        |
|            | Règles de sécurité d'exploitation                                                          | 1-2        |
|            | Garantie                                                                                   | 1-2        |
|            | Explication des consignes de sécurité et des symboles                                      | 1-3        |
|            | Consignes de sécurité et symboles, utilisés dans les présentes instructions d'exploitation | 1_3        |
|            | Autres symboles et renseignements sur le sécurité                                          | 1-5<br>1 / |
|            | Symboles figurant sur l'incubateur                                                         |            |
|            | Destination de l'ingubatour                                                                | 1-5        |
|            | Destination de l'ingubateur                                                                | 1-)        |
|            | Leilisting in connects                                                                     | 1-)        |
|            | Utilisation incorrecte                                                                     | 1-)        |
|            | Normes et directives                                                                       | 1-6        |
| Chapitre 2 | Format de livraison de l'incubateur                                                        | 2-1        |
|            | Emballage                                                                                  |            |
|            | Contrôle de réception                                                                      |            |
|            | Format de livraison                                                                        |            |
| Chapitre 3 | Installation                                                                               |            |
|            | Conditions ambiantes                                                                       | 3-1        |
|            | Exigences pour l'emplacement                                                               | 3-1        |
|            | Stockage intermédiaire                                                                     | 3-2        |
|            | Ventilation de la salle                                                                    | 3-2        |
|            | Dégagement nécessaire                                                                      | 3_3        |
|            | Installation des appareils intégrés                                                        | 3_3        |
|            | Appareils de table                                                                         |            |
|            | Appareils fixés au plancher                                                                | 3.5        |
|            | Transport                                                                                  |            |
|            | Kit d'ampileas                                                                             |            |
|            | Installation des nieds d'empilage                                                          | 3.9        |
|            | Installation du raccord d'ampilage                                                         | 3 10       |
|            | Installation du faccolu d'emphage                                                          | 3 11       |
|            | Les entretoises de l'appareil fixé au plancher                                             | 3.13       |
|            | Les entretoises de l'appareir fixe au plancher                                             |            |
| Chapitre 4 | Description du produit                                                                     | 4-1        |
|            | Aperçu de l'incubateur Heratherm IMH                                                       |            |
|            | Aperçu de l'incubateur Heratherm IMH-S                                                     |            |
|            | Dispositifs de sécurité                                                                    |            |
|            | Atmosphère de l'espace de travail                                                          |            |
|            | Interrupteur de la porte                                                                   |            |
|            | Système de détection et de contrôle                                                        |            |
|            | Communications des données et interface d'alarme                                           |            |
|            | Interface RS 232                                                                           |            |

T

|            | Contact d'alarme                                                                  | 4-13         |
|------------|-----------------------------------------------------------------------------------|--------------|
|            | Raccordement au réseau d'alimentation                                             | 4-13         |
|            | Fusibles                                                                          | 4-13         |
|            | Composants de l'espace de travail                                                 | 4-14         |
|            | Chambre intérieure                                                                | 4-14         |
|            | Buses de raccordement pour les filtres d'air frais (disponibles en option)        | 4-14         |
|            | Passage de conduite                                                               | 4-15         |
|            | Portes d'accès aux tuyaux                                                         | 4-16         |
| Chanitre 5 | Procédures d'installation                                                         | 5-1          |
| onuplico   | Appareils de table                                                                | 5-1          |
|            | Installation du système d'étagères                                                |              |
|            | Installation initiale                                                             |              |
|            | Installation des étagères grillagées                                              |              |
|            | Préparation de l'espace de travail                                                |              |
|            | Installation ou enlèvement des rails de support                                   |              |
|            | Installation et démontage du déflecteur d'air                                     |              |
|            | Nivellement de l'incubateur                                                       |              |
|            | Mice en service des appareils fixés au plancher                                   | +-ر<br>۱ 5   |
|            | Installation et enlèvement des déflecteurs (modèles IMH S)                        | +-ر<br>۱ 5   |
|            | Mice en cervice, apercu général                                                   |              |
|            | Installation des support étagères                                                 | )-0<br>5 6   |
|            | Installation des étagères grillagées                                              |              |
|            | Recordement au réseau d'alimentation                                              |              |
|            | Raccordement à la source d'alimentation                                           |              |
|            | Paccordement de l'interface PS 232                                                | )-0<br>5 0   |
|            | Interconnexion entre l'incubateur et un ordinateur                                | ر-ر<br>5.9   |
|            | Recordement du contact d'alarme                                                   |              |
|            | Description des fonctions                                                         |              |
|            | Spécification du relais d'alarme                                                  | J-11<br>5_11 |
|            | Exemple de recordement                                                            | 5-11<br>5-12 |
|            |                                                                                   |              |
| Chapitre 6 | Exploitation                                                                      | 6-1          |
|            | Préparation de l'incubateur                                                       | 6-1          |
|            | Début de l'exploitation                                                           |              |
|            |                                                                                   |              |
| Chapitre 7 | Manutention et contrôle                                                           | 7-1          |
| -          | Mise en marche                                                                    |              |
|            | Mettre l'incubateur en mode d'arrêt / Débranchement                               | 7-6          |
|            | Valeur de la température de consigne                                              | 7-7          |
|            | Minuteur                                                                          |              |
|            | Configuration du minuteur pour une mise en marche et en arrêt à l'heure préréglée | 7-10         |
|            | Réglage du minuteur en mode hebdomadaire                                          | 7-11         |
|            | Arrêt du minuteur                                                                 | 7-13         |
|            | Lumière                                                                           | 7-15         |
|            | Décontamination                                                                   | 7-17         |
|            | Ventilateur                                                                       | 7-21         |
|            | Appareils de table                                                                | 7-21         |
|            | Appareils fixés au plancher                                                       | 7-22         |
|            | Réglages                                                                          | 7-25         |
|            | Journal des erreurs                                                               | 7-25         |
|            | Calibration                                                                       | 7-26         |
|            |                                                                                   |              |

|             | Date et heure                                                    |             |
|-------------|------------------------------------------------------------------|-------------|
|             | Format d'affichage de la température                             |             |
| Chanitre 8  | Arrôt                                                            | 8-1         |
| onapitie o  | Éteindre l'incubateur                                            | 8-1         |
|             |                                                                  |             |
| Chapitre 9  | Nettoyage et désinfection                                        |             |
|             | Nettoyage                                                        |             |
|             | Nettoyage des surfaces externes                                  |             |
|             | Désinfection à éponge et pulvérisateur                           |             |
|             | Préparation à l'essuyage manuel/la désinfection par vaporisation |             |
|             | Désinfection préliminaire                                        |             |
|             | Nettoyage                                                        |             |
|             | Désinfection finale                                              |             |
|             | Début de la procédure de décontamination                         |             |
| Chapitra 1( |                                                                  | 10.1        |
| Chapitre It |                                                                  | <b>IU-I</b> |
|             | Inspections et controles                                         |             |
|             | Controles de routine                                             |             |
|             | Inspection semestrielle                                          | 10-1        |
|             | Intervalles d entretien                                          | 10-2        |
|             | Entretien trimestriel                                            |             |
|             | Entretien annuel.                                                |             |
|             | Preparation de la calibration de la temperature                  |             |
|             | Procedure de mesurage comparatif                                 |             |
|             | Procedure de calibration de la temperature                       |             |
|             | Remplacement du joint de la porte                                |             |
|             | Remplacement du cordon d alimentation                            |             |
|             | Retours pour reparation                                          | 10-5        |
| Chapitre 11 | Élimination                                                      | 11-1        |
|             | Apercu des matériaux utilisés                                    | 11-1        |
|             | riperçu des materiadix dimises                                   |             |
| Chapitre 12 | Codes d'erreurs                                                  | 12-1        |
| Chapitre 13 | Données techniques                                               | 13-1        |
| Chapitre 14 | Accessoires et pièces de rechange                                | 14-1        |
| Chapitre 15 | Journal du poste                                                 | 15-1        |
|             |                                                                  |             |
| Chapitre 16 | Prour nous contacter                                             |             |
|             |                                                                  |             |
|             |                                                                  |             |
|             |                                                                  |             |

ommourne

# **Figures**

| Figure 3-1 Incubateurs de table, dimensions et dégagements requis                      | 3-4   |
|----------------------------------------------------------------------------------------|-------|
| Figure 3-2 Incubateurs fixés au plancher, dimensions et dégagements requis             |       |
| Figure 3-3 Incubateurs fixés au plancher, dimensions et dégagements requis             | 3- 6  |
| Figure 3-4 Points de levage                                                            |       |
| Figure 4-1 Heratherm IMH 60/ IMH 100/ IMH 180 vue de face                              | 4- 2  |
| Figure 4-2 Heratherm IMH 60/ IMH 100/ IMH 180 vue de dos                               | 4- 3  |
| Figure 4-3 Heratherm IMH 60-S/ IMH 100-S/ IMH 180-S vue de face                        | 4- 5  |
| Figure 4-4 Heratherm IMH 60-S / IMH 100-S / IMH 180-S, vue de dos                      | 4- 6  |
| Figure 4-5 Heratherm IMH 400-S, vue de face                                            | 4- 7  |
| Figure 4-6 Heratherm IMH 400-S, vue de dos                                             | 4- 8  |
| Figure 4-7 Heratherm IMH 750-S, vue de face                                            | 4- 9  |
| Figure 4-8 Heratherm IMH 750-S, vue de dos                                             | 4- 10 |
| Figure 4-9 Système de capteur (pour les appareils de table)                            | 4- 11 |
| Figure 4-10 Système de capteur (pour les appareils fixés au plancher)                  | 4- 12 |
| Figure 4-11 Interfaces de signal et prise d'alimentation                               | 4-13  |
| Figure 4-12 Buses de raccordement pour les filtres d'air frais (disponibles en option) | 4- 15 |
| Figure 4-13 Système d'étagères                                                         | 4- 16 |
| Figure 4-14 Portes d'accès aux tuyaux                                                  | 4- 17 |
| Figure 5-1 Insertion du ressort de retenue dans le rail de support                     | 5- 1  |
| Figure 5-2 Installation des étagères                                                   | 5- 2  |
| Figure 5-3 Installation du rail de support                                             | 5- 3  |
| Figure 5-4 Démontage du déflecteur d'air                                               | 5- 4  |
| Figure 5-5 Démontage du panneau inférieur                                              | 5- 5  |
| Figure 5-6 Enlèvement des deux profils de soutien                                      | 5- 5  |
| Figure 5-7 Enlèvement du déflecteur arrière IMH 400-S / 750-S                          | 5- 6  |
| Figure 5-8 Montage du support d'étagère                                                | 5- 6  |
| Figure 5-9 Installation des étagères grillagées                                        | 5- 7  |
| Figure 5-10 Prise d'alimentation CA                                                    | 5- 8  |
| Figure 5-11 Exemple du raccordement du relais d'alarme                                 | 5- 12 |
| Figure 7-1 Panneau de commande des incubateurs Heratherm IMH et IMH-S                  | 7-1   |
| Figure 10-1 Remplacement du joint de la porte                                          | 10- 4 |
|                                                                                        |       |
|                                                                                        |       |
|                                                                                        |       |
|                                                                                        |       |
|                                                                                        |       |
|                                                                                        |       |
|                                                                                        |       |

F

# **Remarques sur la sécurité**

## Précautions à prendre lors de l'exploitation

Les présentes instructions d'exploitation concernent les incubateurs Heratherm.

Les incubateurs Heratherm ont été fabriqués conformément aux développements technologiques les plus récents. Ils ont subi des épreuves rigoureuses avant d'être expédiés aux utilisateurs. L'utilisation de cet incubateur pourrait cependant présenter des risques, surtout lorsqu'elle est exploitée par un personnel non compétant ou n'est pas utilisée comme prévu. Il est donc nécessaire de respecter les mesures de sécurité suivantes afin de prévenir les accidents :

- Seuls les membres du personnel compétents, dûment formés et autorisés, doivent exploiter les incubateurs Heratherm.
- Il est absolument nécessaire de lire et bien comprendre les présentes instructions avant de procéder à l'exploitation des incubateurs Heratherm.
- L'opérateur doit rédiger des consignes écrites à l'intention du personnel exploitant, en tenant compte des ces instructions d'exploitation, des fiches de données de sécurité, des règlements sanitaires et des directives techniques applicables. Ces consignes doivent traiter, en particulier, des :
  - mesures à suivre pour décontaminer l'incubateur et ses accessoires,
  - mesures de sécurité à respecter lors du traitement des agents spécifiques,
  - mesures à prendre en cas d'accidents.
- Seuls les membres du personnel compétents, dûment formés et autorisés, doivent effectuer la réparation de l'incubateur.
- Le contenu des présentes instructions d'exploitation peut être modifié sans avis préalable.
- La version originale (allemande) de ces instructions d'exploitation l'emporte sur toute traduction.
- Gardez les instructions d'exploitation près de l'incubateur afin de toujours pouvoir consulter les consignes de sécurité et d'autres informations importantes.
- En cas de problèmes non suffisamment détaillés dans les présentes instructions d'exploitation, veuillez immédiatement contacter Thermo Electron LED GmbH pour votre propre sécurité.

5A

## Règles de sécurité d'exploitation

Il est absolument nécessaire de respecter les règles suivantes au cours de l'exploitation des incubateurs Heratherm :

- Respectez les limites de poids des échantillons, relatives à votre incubateur Heratherm en général et à chaque étagère ; voir "Données techniques" à la page 13-1.
- Évitez de charger le fond de la chambre de travail intérieure afin d'empêcher le risque de surchauffe des échantillons y contenus et l'endommagement de la sonde de température.
- Étalez les échantillons uniformément en évitant de les poser trop près des murs de la chambre afin d'assurer une distribution homogène de la température.
- Pour assurer une protection suffisante des utilisateurs et autres membres du personnel n'utilisez pas l'incubateur Heratherm pour traiter des substances qui ne correspondent pas aux capacités de l'équipement de votre laboratoire et de l'équipement de protection individuelle disponible.
- Examinez le joint de la porte tous les six mois pour vérifier son étanchéité et détecter un éventuel endommagement.
- Évitez de traiter des échantillons qui contiennent des substances chimiques dangereuses pouvant se dégager dans l'air ambiant à travers un joint endommagé ou provoquer la corrosion et autres défauts des pièces de l'incubateur Heratherm.

## Garantie

Thermo Fisher Scientific garantie la sécurité d'exploitation et le fonctionnement correct des incubateurs Heratherm uniquement à condition que :

- l'incubateur est exploité et révisé conformément à sa destination, comme décrit dans les présentes instructions d'exploitation,
- l'incubateur ne subit pas de modifications,
- seuls les pièces de rechange et accessoires originaux, approuvés par Thermo Scientific soient utilisés (cette garantie est nulle en cas d'utilisation des pièces de rechange d'autres marques, non autorisée par Thermo Scientific),
- les inspections et les opérations d'entretien sont effectuées à intervalles spécifiés,
- un essai de vérification est effectué après chaque procédure de réparation.

La garantie date du jour de la livraison de l'incubateur à l'opérateur.

## Explication des consignes de sécurité et des symboles

# Consignes de sécurité et symboles, utilisés dans les présentes instructions d'exploitation

| <b>ADANGER</b>                                                                                                 |
|----------------------------------------------------------------------------------------------------|
| Signale une situation dangereuse qui entraînera des blessures graves, voire la mort.                           |
|                                                                                                    |
| Signale une situation dangereuse qui pourrait entraîner des blessures graves, voire la mort.                   |
| ATTENTION                                                                                                    |
| Signale une situation dangereuse qui pourrait entraîner<br>l'endommagement de l'équipement ou de la propriété. |
| REMARQUE                                                                                                    |
| Signale des conseils utiles et des renseignements relatifs à l'usage.                                          |

### Autres symboles et renseignements sur la sécurité

|   |                         | Mettez des gants de sécurité !      |
|---|-------------------------|-------------------------------------|
|   | $\overline{\mathbf{e}}$ | Mettez des lunettes de protection ! |
|   | 5                       | Liquides nocifs !                   |
|   | 2                       | Choc électrique !                   |
|   |                         | Surfaces brûlantes !                |
|   | *                       | Risque d'inflammation !             |
|   |                         | Risque d'explosion !                |
|   | 00                      | Risque d'asphyxie !                 |
|   | $\bigotimes$            | Risque biologique !                 |
|   | <u>R</u>                | Risque de contamination !           |
|   |                         | Risque de basculement !             |
|   |                         |                                     |
|   |                         |                                     |
| 0 |                         |                                     |
|   |                         |                                     |

### Symboles figurant sur l'incubateur

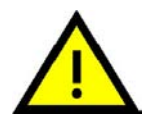

Respectez les instructions d'exploitation

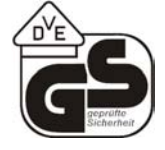

Marque d'épreuve VDE

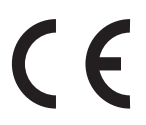

Marque de conformité CE : Atteste la conformité aux directives de l'UE

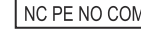

Contact d'alarme

## Destination de l'incubateur

### Destination de l'incubateur

Les incubateurs Heratherm sont des appareils de laboratoire, conçus pour préparer et cultiver des cultures cellulaires et tissulaires. Ces appareils servent à simuler les conditions ambiantes, propices à la croissance de ces cultures, au moyen du contrôle de température de précision.

### **Utilisation incorrecte**

Afin de prévenir le risque d'une explosion évitez de traiter dans l'incubateur des tissus, matériaux ou liquides qui :

- sont facilement inflammable ou explosifs,
- dégagent de la vapeur ou de la poussière qui, étant exposées à l'air, forment des mélanges combustibles ou explosifs,
- dégagent des poisons,
- dégagent de la poussière,
- sont capables de provoquer une réaction exothermique,
- sont des substances pyrotechniques.
- Évitez aussi de verser des liquides sur le plateau de base ou d'insérer des bols, contenant des liquides, à l'intérieur de la chambre d'échantillon.

## Normes et directives

Cet incubateur est conforme aux normes et directives suivantes :

- CEI/EN 61010 1, CEI/EN 61010 1 010
- DBT 2006/95/CE
- Directive CEM 2004/108/CE

Cet incubateur est également conforme à beaucoup d'autres normes, règlements et directives internationaux, qui ne sont pas énumérés dans la présente notice. Veuillez adresser toutes vos questions, concernant la conformité de l'appareil aux normes, règlements et directives en vigueur dans votre pays, à votre représentant de ventes de Thermo Fisher Scientific.

# Format de livraison de l'incubateur

## Emballage

Les incubateurs Heratherm sont livrés dans une boîte solide. Les matériaux d'emballage, tirables et réutilisables, comprennent :

Matériaux d'emballage

Carton d'emballage :papier recycléÉléments en mousse :styromousse (sans chlorofluorocarbones)Palette :bois non traité chimiquement

Pellicule d'emballage : polyéthylène

Rubans d'emballage : polypropylène

## Contrôle de réception

Une fois l'appareil livré, veuillez l'examiner immédiatement pour vous assurer de :

- la présence de tous les composants,
- l'absence de dégâts.

S'il manque des composants ou si l'appareil, ou son emballage, est abîmé (en particulier, si cet endommagement est dû à une exposition à l'humidité ou à l'eau), veuillez en informer immédiatement le transporteur ainsi que le service technique de Thermo Scientific.

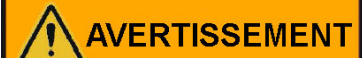

**Risque de blessures** 

Si des surfaces tranchantes se sont formées dans les parties abimées de l'appareil ou ailleurs, veuillez prendre toutes les précautions nécessaires pour assurer la sécurité du personnel responsable de la manutention de l'incubateur. Veillez, par exemple, à ce qu'ils soient munis de gants de protection et autres dispositifs de protection individuelle.

## Format de livraison

### Incubateurs

| Nombre de composants fournis (pièces)                     | Modèle IMH<br>Modèle IMH-S |
|-----------------------------------------------------------|----------------------------|
| Étagères perforées                                        | 2                          |
| Rails de support de l'étagère pour les appareils de table | 2                          |
| Support d'étagère                                         | 4                          |
| Cordon d'alimentation                                     | 1                          |
| Raccord, contact exempt de potentiel                      | 1                          |
| Bagues de serrage pour les appareils de table             | 2                          |
| Bouchon                                                   | 1                          |
| Dispositif anti-inclinaison                               | 1                          |
| Manuel d'exploitation                                     | 1                          |
| Notice succinte                                           | 1                          |
|                                                           |                            |

# Installation

## **Conditions ambiantes**

### **Exigences pour l'emplacement**

Il est possible (nécessaire) d'exploiter les incubateurs (étuves de chauffage et de séchage) intégrés avec un système d'échappement d'air et un tuyau d'échappement (veuillez toujours utiliser les accessoires fabriqués par Thermo).

Pour des raisons de sécurité, il est nécessaire d'installer l'appareil dans un emplacement où tous les matériaux sont non combustibles conformément à la norme DIN 4102.

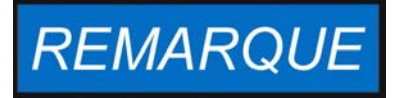

Durant l'installation des appareils intégrés assurezvous que l'air d'échappement sera évacué de l'espace d'installation sans danger

L'exploitation de l'incubateur doit uniquement s'effectuer dans un endroit où les conditions ambiantes répondent aux exigences ci-dessous :

- installation à l'intérieur, dans un endroit sec, à l'abri des courants d'air.
- La charge de poussière ne doit pas dépasser la contamination de catégorie 2 selon la norme EN 61010-1. L'exploitation de l'incubateur dans une atmosphère, contenant de la poussière conductrice, est interdite.
- Veillez à ce que l'appareil soit suffisamment éloigné des surfaces adjacentes (voir section "Exigences pour l'emplacement" à la page 3-1.
- La ventilation adéquate de la salle de travail doit être assurée.
- Surfaces solides, plates et résistantes au feu et avec des matériaux non inflammables situés sur le panneau arrière de l'incubateur.
- structure d'appui résistante aux vibrations (pour les appareils installés sur le plancher ou sur la table de laboratoire) capable de soutenir le poids mort de l'incubateur et de ses accessoires (notamment lors de l'empilage des appareils de table).
- Les circuits électriques de l'incubateur ont été conçus pour une hauteur d'exploitation jusqu'à 2000 m au-dessus du niveau moyen de la mer.
- L'humidité relative est de 80 % maximum (60-70 % de préférence), sans condensation.
- Il est nécessaire d'éviter toute condensation, notamment après le déplacement ou le transport de l'appareil. En cas de condensation, attendez à ce que l'humidité s'évapore complètement avant de brancher l'incubateur au réseau et le mettre en marche.
- La température ambiante doit se situer entre +18 °C et +32 °C (64,4 °F à 89,6 °F).

A

- Évitez une exposition directe au soleil.
- Ne placez pas des appareils, produisant beaucoup de chaleur, près de l'incubateur.
- Placez l'incubateur sur un piètement (facultatif, à commander séparément), jamais directement sur le plancher du laboratoire. Cela empêche la poussière et les salissures de pénétrer à l'intérieur de l'appareil.
- La tension électrique ne doit pas dépasser la tension nominale de plus de 10 %.
- La pression transitoire doit se situer dans la plage de pression, prévue dans le système d'alimentation. La tension de tenue statistique aux chocs, correspondant à la catégorie CEI 60364-4-443, doit être appliquée au niveau de tension nominal.
- Pensez à installer un disjoncteur en amont individuel pour chaque incubateur de sorte à éviter une défaillance générale en cas d'une panne d'électricité.

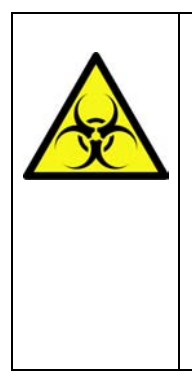

| AVERTISSEMENT |
|---------------|
|---------------|

**Risque de contamination** 

Ne placez pas l'incubateur directement sur le plancher du laboratoire. Installez-le sur le piètement ou sur une surface de travail spécialement conçue (facultative; à commander séparément). Des contaminants, tels que bactéries, virus, moisissure, prions et autres substances biologiques, pourraient facilement passer du plancher à l'espace de travail de l'incubateur.

## Stockage intermédiaire

Lorsque l'incubateur est stocké de manière temporaire, la période de stockage ne doit pas dépasser quatre semaines, la température ambiante doit se situer entre 20 °C et 60 °C (68 °F à 140 °F), tandis que l'humidité relative ne doit pas dépasser 90 %, sans condensation.

## Ventilation de la salle

La chaleur qui se dégage de l'incubateur lors d'un fonctionnement continu pourrait modifier le climat de la salle.

- Il est donc nécessaire de toujours installer l'incubateur dans une salle où la ventilation est suffisante.
- N'installez pas l'incubateur dans un recoin non ventilé.
- Lorsque plusieurs appareils sont installés dans une même salle, une ventilation supplémentaire peut s'avérer nécessaire.
- Pour que la chaleur qui se dégage de l'incubateur n'ait pas d'impact sur le climat de la salle, un système de ventilation de niveau de laboratoire, conforme aux règlements de santé et de sécurité, locaux et nationaux, et suffisamment puissant, est nécessaire.
- Si la température de la salle se révèle excessive, veuillez assurer une protection anti-chaleur réduisant l'alimentation afin d'éviter une surchauffe.

She

### Dégagement nécessaire

Veuillez respecter les dégagements suivants pour les appareils intégrés :

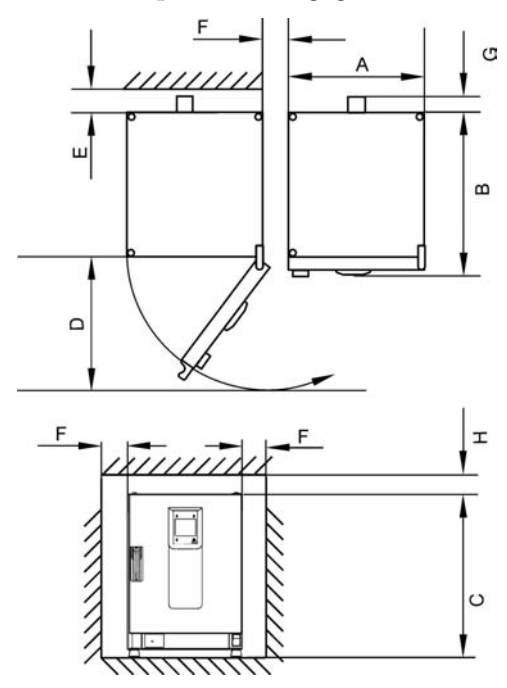

A, B, C et D, voir la notice d'exploitation de l'appareil.

| E (mm/pouces) | F (mm/pouces) | G (mm/pouces) | H (mm/pouces) |
|---------------|---------------|---------------|---------------|
| 100 / 4       | 50 / 2        | 80 / 3,2      | 30 / 1,2      |

### Installation des appareils intégrés

| IGS                    | Les dégagements sont indiqués sur la figure, sans tuyau d'échappement.                                                                                                    |
|------------------------|----------------------------------------------------------------------------------------------------|
| IMH/IMH-S              | Les dégagements sont indiqués sur la figure, orifice d'échappement avec bouchon, livré avec l'appareil.                                                                                                    |
| OGS/OMS                | Les dégagements sont indiqués sur la figure, prévoir un espace supplémentaire pour<br>l'aéro-glissière, avec un système d'échappement d'air et un tuyau d'échappement Ø<br>40 mm (1,58 in)/1,5 m (59 in) (accessoire original de Thermo), raccourci jusqu'à la<br>taille requise. |
| OGH/OGH-S<br>OMH/OMH-S | Les dégagements sont indiqués sur la figure avec un système d'échappement d'air et<br>un tuyau d'échappement Ø 40 mm (1,58 in)/1,5 m (59 in) (accessoire original de<br>Thermo), raccourci jusqu'à la taille requise. Température d'exploitation jusqu'à max.<br>250 °C (482 °F). |

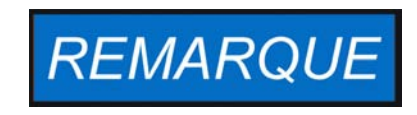

Après avoir raccordé un appareil intégré au système d'alimentation, déplacez-le vers sa position d'installation tout en veillant à ce que le cordon d'alimentation ne soit pas endommagé.

Lorsque vous installez l'incubateur assurez-vous que l'accès à l'appareil et aux raccords d'alimentation n'est pas obstrué.

L'emplacement de l'appareil doit correspondre aux exigences suivantes.

### Appareils de table

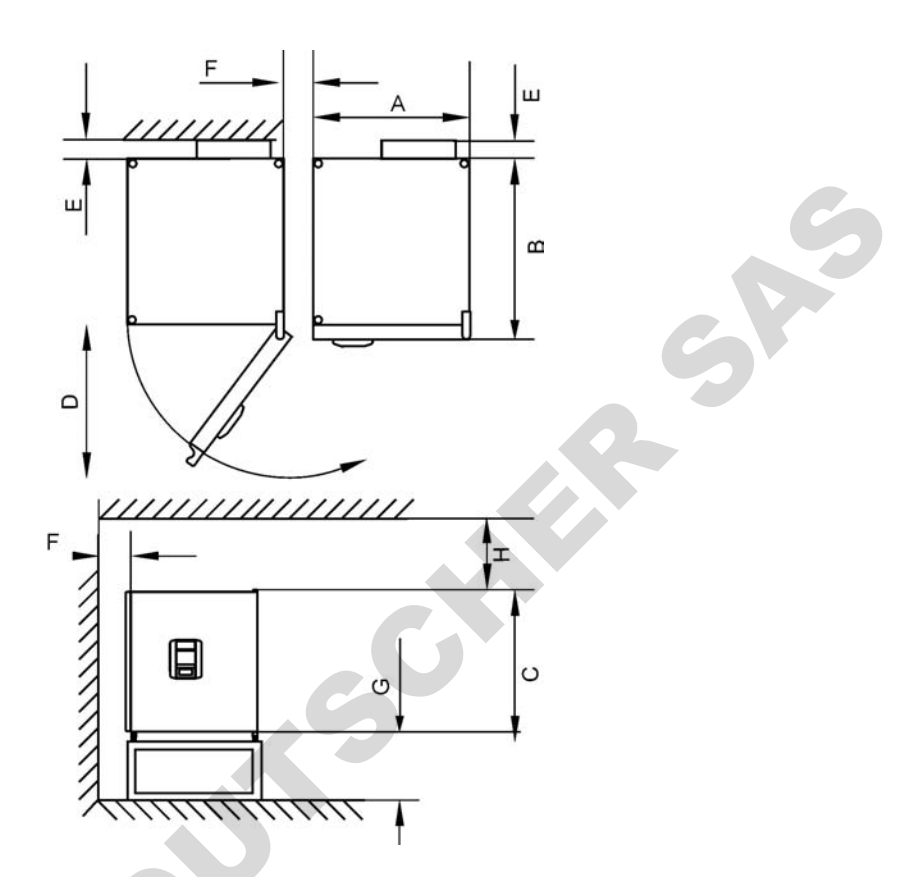

### Figure 3-1 Incubateurs de table, dimensions et dégagements requis

#### Table 3-1 Dimensions de l'incubateur

| Modèle    | A (mm)   | B (mm)   | C (mm)   | D (mm)   |
|-----------|----------|----------|----------|----------|
| IMH 60    | 530/20,1 | 565/22,2 | 720/28,3 | 540/21,3 |
| IMH 100   | 640/25,2 | 565/22,2 | 820/32,3 | 650/25,6 |
| IMH 180   | 640/25,2 | 738/29,1 | 920/36,2 | 650/25,6 |
| IMH 60-S  | 530/20,1 | 565/22,2 | 720/28,3 | 540/21,3 |
| IMH 100-S | 640/25,2 | 565/22,2 | 820/32,3 | 650/25,6 |
| IMH 180-S | 640/25,2 | 738/29,1 | 920/36,2 | 650/25,6 |

\* La profondeur de la poignée et de l'écran (66 mm/2,6 pd) n'est pas comprise dans la profondeur totale spécifiée; la hauteur du pied réglable (36 mm/1,4 pd) n'est pas comprise dans la hauteur totale spécifiée.

#### Table 3-2 Dégagements minimaux

| E (mm) | F (mm) | G (mm)  | H (mm)   |
|--------|--------|---------|----------|
| 80/3,1 | 50/2,0 | 200/7,9 | 300/11,8 |

### Appareils fixés au plancher

### Appareils de 400 l

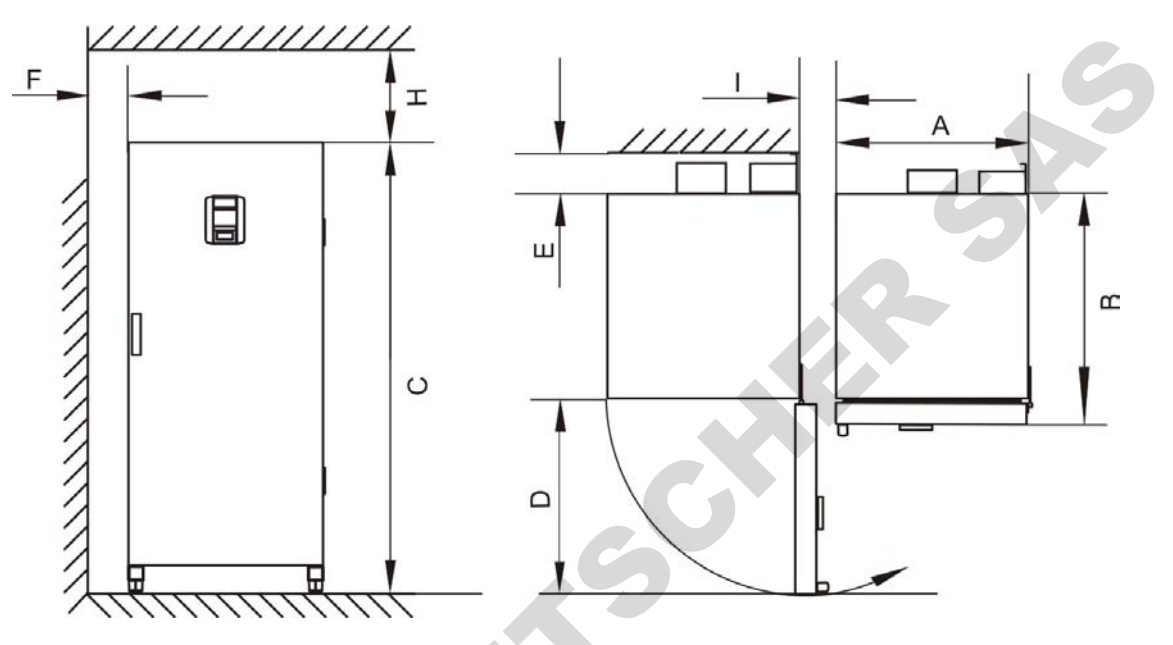

Figure 3-2 Incubateurs fixés au plancher, dimensions et dégagements requis

#### Table 3-3 Dimensions de l'incubateur

| Modèle    | A (mm/pouces) | B (mm/pouces) | C (mm/pouces) | D (mm/inch) |
|-----------|---------------|---------------|---------------|-------------|
| IMH 400-S | 755/29,7      | 770/30,3      | 1655/65,2     | 810/31,9    |

\* La profondeur de la poignée et de l'écran (66 mm/2,6 pd) n'est pas comprise dans la profondeur totale spécifiée. La largeur de la charnière (23 mm) n'est pas comprise dans la largeur totale spécifiée.

#### Table 3-4 Dégagements minimaux

| E (mm)  | F (mm) | H (mm)  | I (mm)  |
|---------|--------|---------|---------|
| 120/4,7 | 50 / 2 | 200 / 8 | 200/7,9 |

### Appareils de 750 l

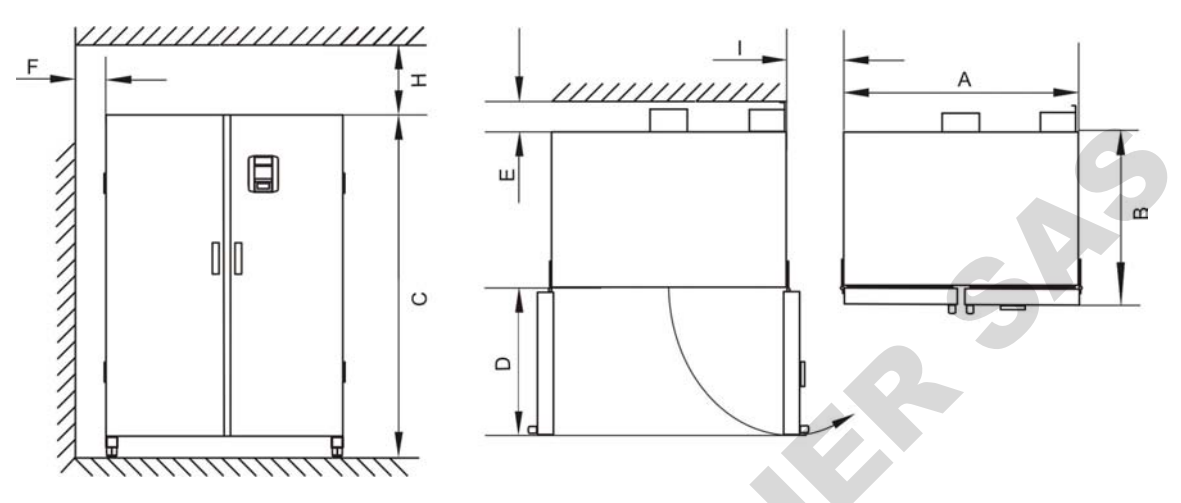

Figure 3-3 Incubateurs fixés au plancher, dimensions et dégagements requis

### Table 3-5 Dimensions de l'incubateur

| Modèle    | A (mm/pouces) | B (mm/inch) | C (mm/pouces) | D (mm/pouces) |
|-----------|---------------|-------------|---------------|---------------|
| IMH 750-S | 1215 / 47,8   | 770/30,3    | 1655 / 65,2   | 670/26,4      |

\* La profondeur de la poignée et de l'écran (66 mm/2,6 pd) n'est pas comprise dans la profondeur totale spécifiée. La largeur de la charnière (23 mm) n'est pas comprise dans la largeur totale spécifiée.

#### Table 3-6 Dégagements minimaux

| E (mm)  | F (mm) | H (mm)  | I (mm)  |
|---------|--------|---------|---------|
| 120/4,7 | 50 / 2 | 200 / 8 | 200/7,9 |

## Transport

### Appareils de table

En transportant l'incubateur évitez d'utiliser ses portes, ou des accessoires qui sont attachés à l'incubateur, comme des points de levage.

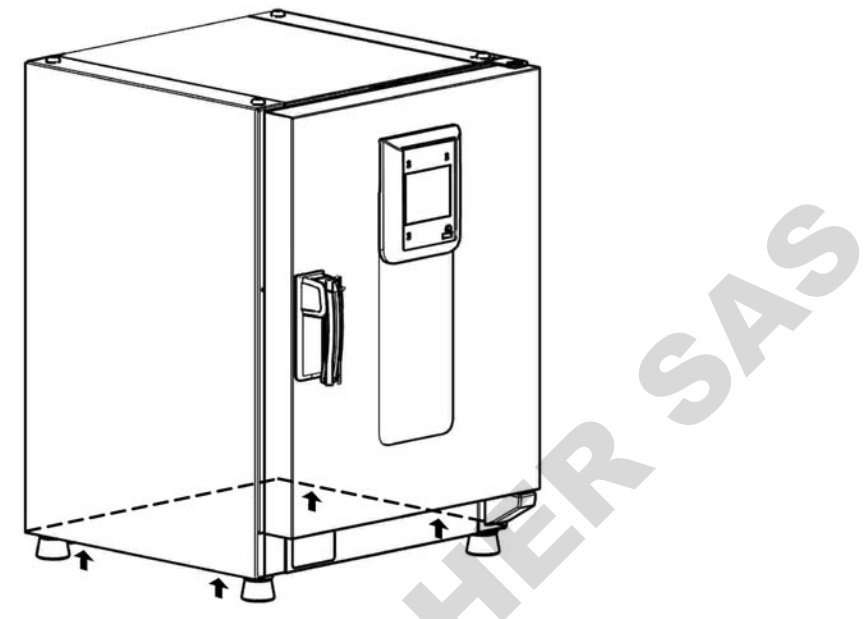

#### Figure 3-4 Points de levage

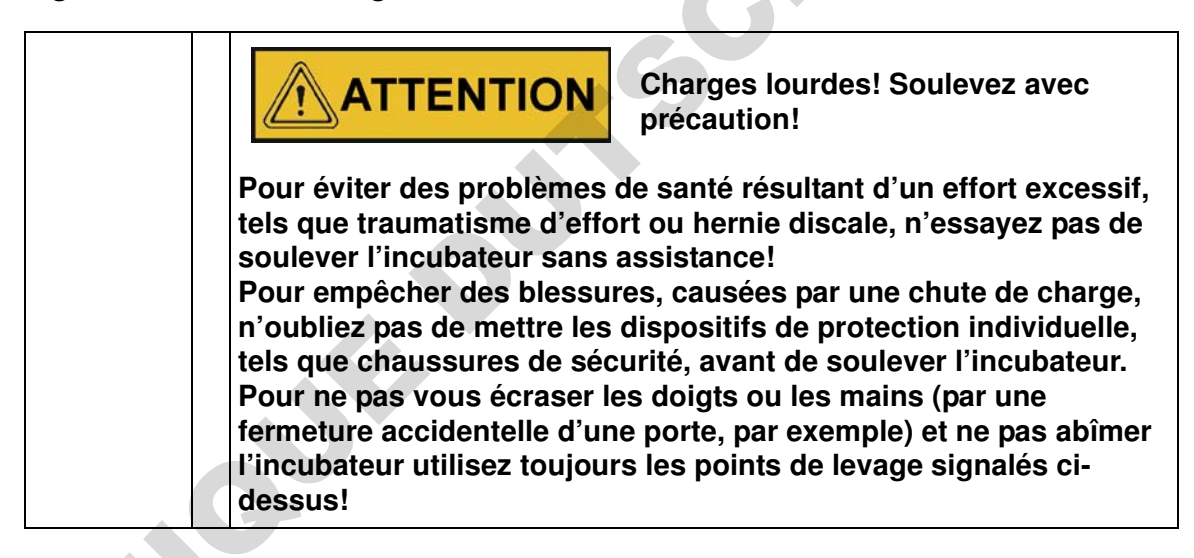

### Appareils fixés au plancher

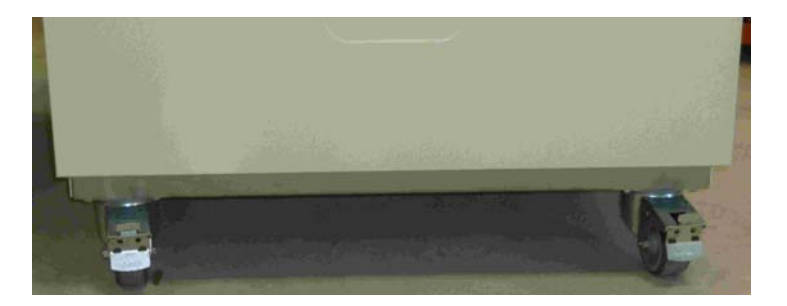

Les appareils fixés au plancher sont dotés de quatre roues. Le levier de déclenchement d'une roue est situé au-dessus du levier de verrouillage. Après avoir positionné l'appareil dans son espace d'installation assurez-vous que les leviers de verrouillage des roues sont baissés. Pour assurer le degré de stabilité spécifié dans les exigences de sécurité veuillez tourner les roues avant de sorte que ces dernières fassent face vers l'avant une fois l'appareil positionné dans son espace d'installation et les leviers des roues baissés.

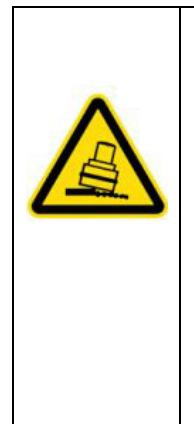

## ATTENTION

# Risque de basculement durant le transport!

Avant de déplacer l'appareil assurez-vous qu'il a été débranché.

En déplaçant un appareil Heratherm fixé au plancher veuillez faire preuve de précaution.

Les démarrages et les arrêts rapides risquent de provoquer un basculement!

Avant de transporter l'appareil assurez-vous que les portes sont fermées.

## Kit d'empilage

L'adaptateur d'empilage est uniquement disponible pour les appareils de table.

| Numéro de référence | Description                        |  |
|---------------------|------------------------------------|--|
| 50126665            | Raccord d'empilage Heratherm 60 L  |  |
| 50126666            | Raccord d'empilage Heratherm 100 L |  |
| 50126667            | Raccord d'empilage Heratherm 180 L |  |

### Contenu de la livraison :

1 Raccord d'empilage

1 dispositif anti-inclinaison

1 sac en plastique contenant deux pieds d'empilage et deux vis Torx M4x16.

### Outils requis :

Tournevis pour écrous à fente 5,5x100 ou tournevis pour écrous Torx 20x100.

## Installation des pieds d'empilage

Enlevez les bouchons gauche et droit de l'haut de l'appareil.

Installez les pieds d'empilage au moyen des vis, prévues à cet effet, en utilisant un tournevis Torx approprié.

## Installation du raccord d'empilage

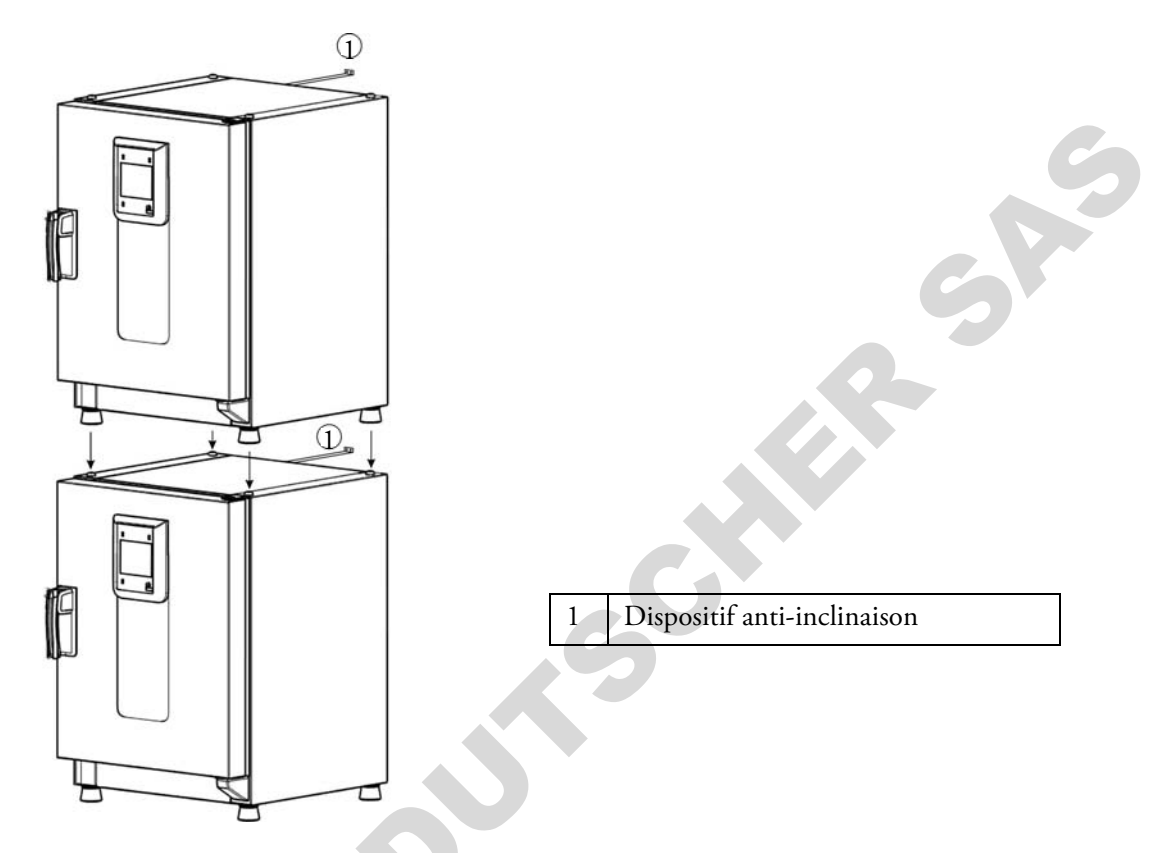

L'empilage à l'aide d'un raccord d'empilage s'effectue de façon suivante (les nombres indiquent les volumes des étuves en litres) :

- pour les modèles 60 l ou 100 l sur 180 l veuillez utiliser le raccord d'empilage Heratherm 180L,
- sur 100 : veuillez utiliser le raccord d'empilage Heratherm 100L.

Afin de prévenir le glissement et la chute de l'appareil supérieur, veuillez respecter les exigences suivantes avant de procéder à l'empilage :

- Vous pouvez empiler un maximum de deux appareils. Lorsque les boîtiers des appareils sont d'un même type tandis que leurs bases sont différentes veuillez toujours empiler l'appareil ayant la base inférieure sur l'autre.
- Assurez le nivellement correct de l'appareil inférieur.
- Veillez à ce que le raccord d'empilage approprié soit utilisé.
- Le pied de nivellement de l'appareil supérieur doit être complètement vissé.
- Le pied de nivellement de l'appareil supérieur doit être aligné et posé exactement sur les supports d'empilage du raccord d'empilage.
- Il est nécessaire d'installer le dispositif anti-inclinaison sur l'appareil supérieur.

## Installation du dispositif anti-inclinaison

### Appareils de table

Le dispositif anti-inclinaison sert à attacher l'appareil, empilé sur un autre, à un support externe solide. Veuillez installer le dispositif anti-inclinaison sur le côté, opposé aux gonds de la porte.

Pliez les pattes de fixation, situées sur l'un des côtés du dispositif anti-inclinaison, vers le haut, puis pliez les pattes de fixation, situées sur l'autre côté, vers le bas, à 90° environ.

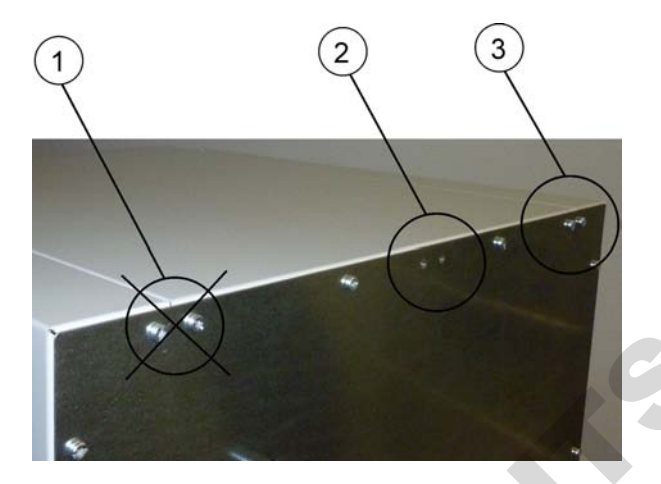

- 1. Évitez cette position si les gonds de la porte se trouvent de ce côté-là. Dans une configuration standard, les gonds sont situés à droite.
- 2. Position recommandée.
- 3. Position alternative. Évitez cette position si les gonds de la porte se trouvent de ce côté-là.

Enlevez les vis du support. Utilisez la position recommandée, si possible.

Attachez le dispositif anti-inclinaison à l'appareil de sorte que le côté support soit tourné vers le bas (voir figure).

Positionnez l'appareil, doté du dispositif anti-inclinaison, à un angle de 90 ° +/- 20%.

Veillez à ce que le pied d'empilage soit toujours positionné correctement sur l'appareil inférieur ou sur l'adaptateur d'empilage.

Attachez le dispositif anti-inclinaison à un support externe solide.

### Appareils fixés au plancher

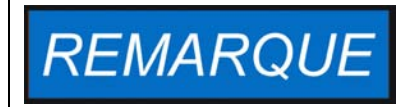

Veuillez toujours attacher les appareils Heratherm fixés au plancher au mur au moyen des deux brides de fixation, situées du côté gauche et droit extérieur à l'arrière de l'appareil.

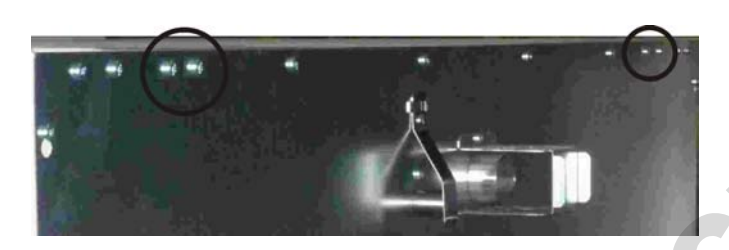

Enlevez les vis.

Attachez l'extrémité de la bride de fixation tournée vers le bas de l'appareil.

Alignez l'appareil sur la bride de fixation à  $90^{\circ}$  +/- $20^{\circ}$  environ.

Attachez la bride de fixation au mur.

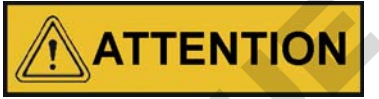

Cette partie du bâtiment n'est pas suffisamment solide!

Attachez le dispositif anti-inclinaison à un support externe solide, capable de soutenir les charges.

Seuls les membres compétents du personnel doivent effectuer l'installation.

Attachez le dispositif anti-inclinaison au moyen des vis et des goujons appropriés en tenant compte de la composition des murs.

De plus, les consignes de sécurité suivantes doivent impérativement être respectées:

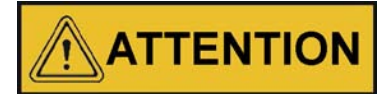

Risque de surchauffe en cas d'appareils empilés

Pour prévenir le risque de la surchauffe des composants électriques et du boîtier, ou de la défaillance du contrôle de température, résultant d'une ventilation insuffisante, veillez à ce que la hauteur des appareils empilés ne dépasse pas la valeur spécifiée!

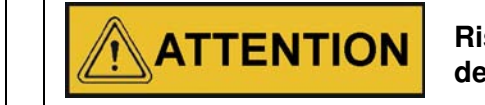

Risque de renversement et de chute des appareils empilés

N'oubliez pas que les appareils empilés ne forment pas un ensemble complètement stable même lorsque les supports d'empilage et les pieds sont utilisés correctement. Si vous essayez de transporter les appareils empilés, le renversement et la chute de l'appareil supérieur est possible. Afin d'empêcher les blessures et l'endommagement de l'équipement, évitez de transporter les incubateurs pendant qu'ils sont empilés. Veuillez les séparer avant de les transporter, puis les empiler de nouveau.

Thermo Scientific se dégage de toute responsabilité quant à l'empilage des appareils, fabriqués par d'autres marques : tous les risques y liés sont à la charge de l'utilisateur.

## Les entretoises de l'appareil fixé au plancher

Il est nécessaire de retirer l'entretoise du module électrique et de la fixer avant d'attacher l'appareil à son espace d'installation.

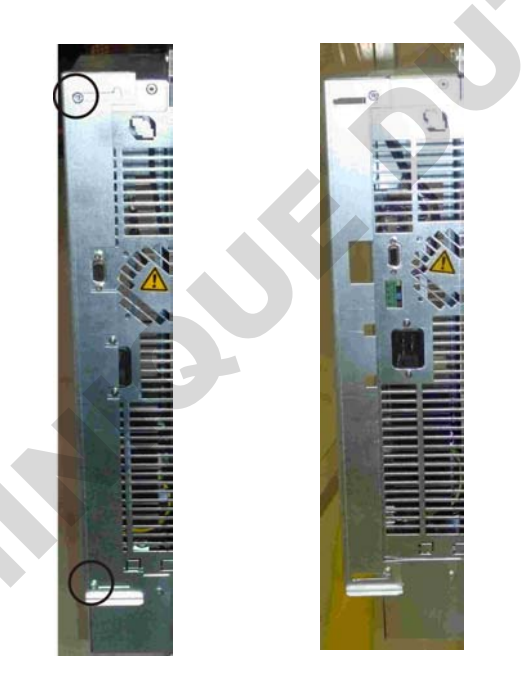

- 1 Desserrez les deux vis
- 2 Retirez l'entretoise et glissez les vis dans les orifices prévus
- 3 Serrez les deux vis

3-14 Heratherm

# **Description du produit**

Cette section décrit les incubateurs microbiologiques Advanced Protocol, destinés aux applications de laboratoire les plus avancées, qui existent en deux versions correspondant aux degrés de sécurité différents :

- incubateurs microbiologiques Advanced Protocol à convection mécanique modèle Heratherm IMH (voir "Aperçu de l'incubateur Heratherm IMH" à la page 4-1) ;
- incubateurs microbiologiques Advanced Protocol Security à convection mécanique modèle Heratherm IMH-S, correspondant aux exigences de sécurité les plus astreignantes (voir "Aperçu de l'incubateur Heratherm IMH-S" à la page 4-4).

## Aperçu de l'incubateur Heratherm IMH

Les incubateurs microbiologiques Advanced Protocol sont dotés des fonctionnalités suivantes :

- contrôle de température de l'espace de travail de haute précision, réglage par pas de 0,1 °C jusqu'à 105 °C (221 °C)
- un ventilateur de l'espace de travail à vitesse réglable, ajustable depuis le panneau de commande

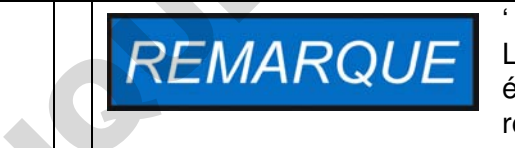

Lorsque la température ambiante est élevée, la vitesse maximum est réduite.

- minuteurs de compte à rebours, à temps fixes et hebdomadaires assurant un contrôle temporisé du processus
- deux étagères perforées
- un passage de conduite pour les tuyaux, les têtes de sondes etc.

Les fonctionnalités particulières des incubateurs modèle IMH sont représentées sur les figures cidessous.

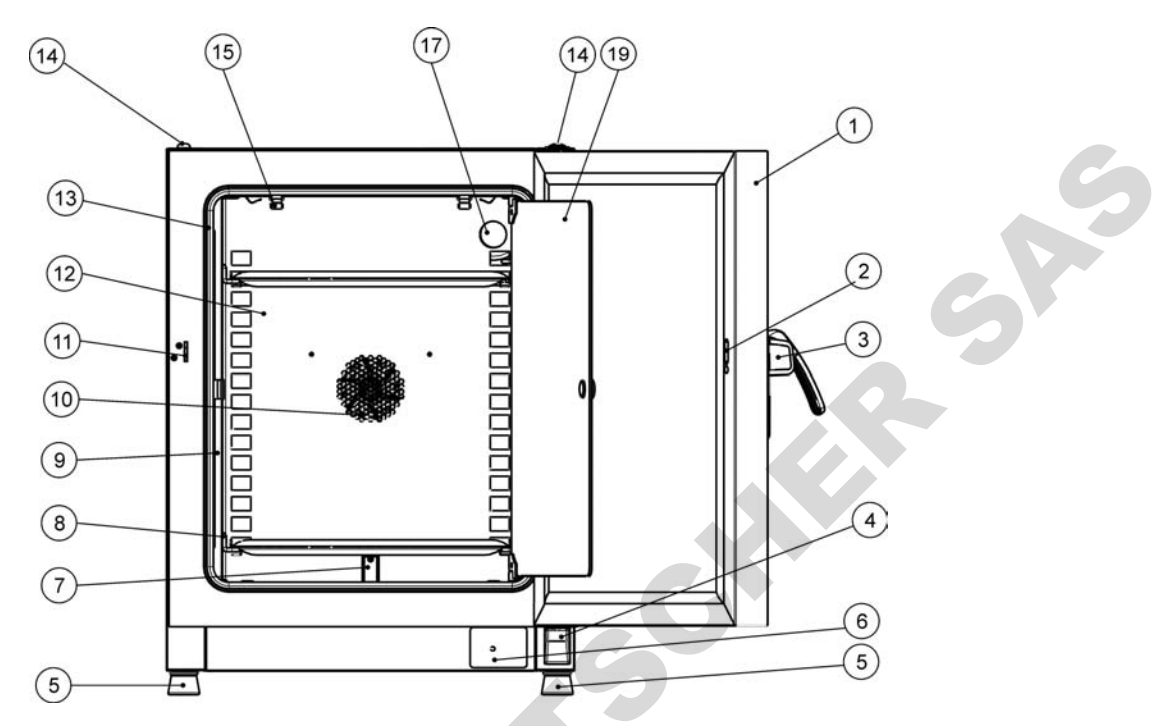

#### Figure 4-1 Heratherm IMH 60/ IMH 100/ IMH 180 vue de face

- [1] Porte extérieure
- [2] Loquet de la porte, vue intérieure
- [3] Verrou et poignée de la porte
- [4] Charnière inférieure de la porte
- [5] Pied de nivellement
- [6] Plaque signalétique
- [7] Sonde de température
- [8] Rail de support de l'étagère grillagée
- [9] Support d'étagère
- [10] Ouverture du ventilateur, déflecteur d'air
- [11] Main d'arrêt de la porte
- [12] Déflecteur d'air
- [13] Joint de la porte
- [14] Support d'empilage
- [15] Ressort
- [16] -
- [17] Passage de conduite
- [18]
- [19] Porte en verre

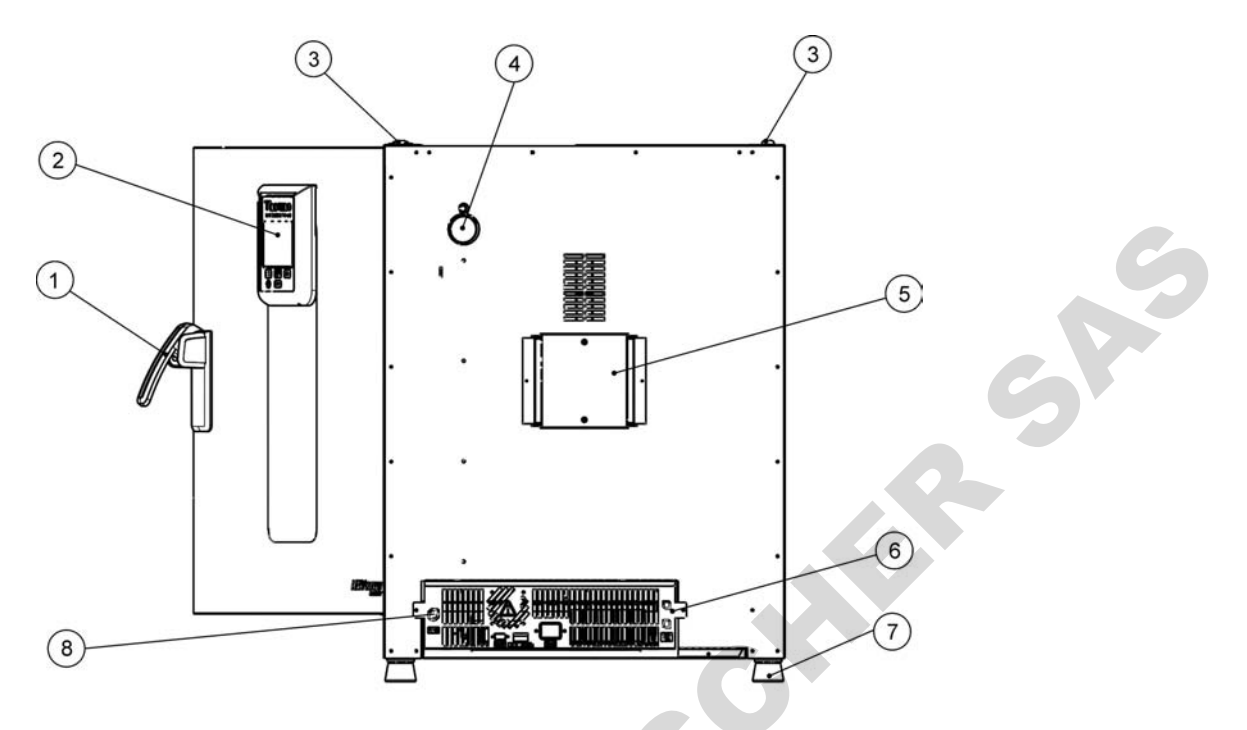

#### Figure 4-2 Heratherm IMH 60/ IMH 100/ IMH 180 vue de dos

- [1] Verrou et poignée de la porte
- [2] Panneau de commande
- [3] Support d'empilage
- [4] Passage de conduites
- [5] Ventilateur
- [6] Compartiment électronique
- [7] Pied de nivellement
- [8] Raccordement de la sonde d'échantillon (modèle IMH-S uniquement)

## Aperçu de l'incubateur Heratherm IMH-S

Les incubateurs microbiologiques Advanced Protocol modèle IMH-S à convection mécanique sont dotés des mêmes fonctionnalités que les incubateurs IMH, y compris :

- contrôle de température de l'espace de travail de haute précision, réglage par pas de 0,1 °C jusqu'à 105 °C (221 °C)
- un ventilateur de l'espace de travail à vitesse réglable, ajustable depuis le panneau de commande

| REMARG | Lorsque la température ambiante est<br>élevée, la vitesse maximum est<br>réduite. |
|--------|-----------------------------------------------------------------------------------|
|--------|-----------------------------------------------------------------------------------|

- minuteurs de compte à rebours, à temps fixes et hebdomadaires assurant un contrôle temporisé du processus
- deux étagères perforées pour les conteneurs à échantillons
- un passage de conduite pour les tuyaux, les têtes de sondes etc.

De plus, les incubateurs modèle IMH-S sont munis de la fonctionnalité suivante :

- Surveillance de la température inférieure
- Raccord pour la sonde de température autorisée (à commander séparément)
- une porte verrouillable, destinée à protéger l'appareil de tout accès non autorisé lors de la phase active
- un interrupteur de la porte et un indicateur sur le panneau de commande signalant l'ouverture de la porte
- une procédure de décontamination intégrée, totalement automatisée

Les fonctionnalités particulières des incubateurs modèle IHM-S sont représentées sur la figure 4-3 et la figure 4-4 ci-dessous.

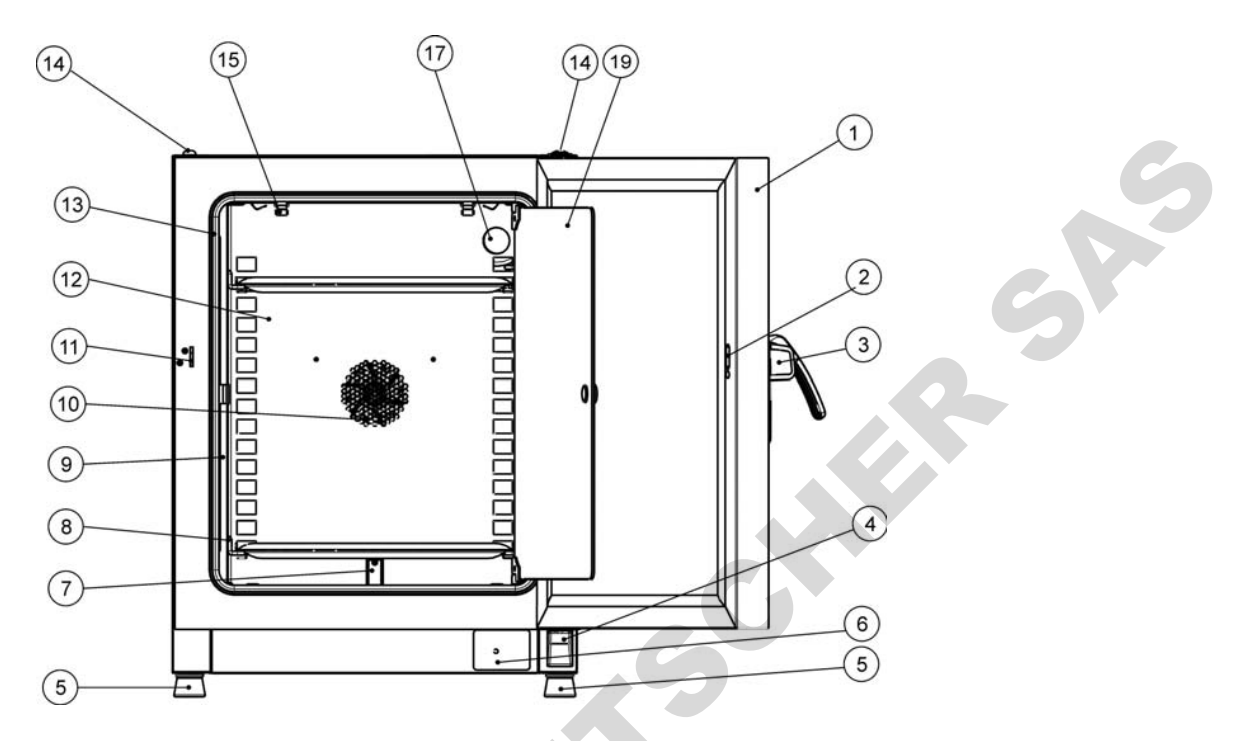

#### Figure 4-3 Heratherm IMH 60-S/ IMH 100-S/ IMH 180-S vue de face

- [1] Porte extérieure
- [2] Interrupteur de la porte
- [3] Verrou et poignée de la porte
- [4] Charnière inférieure de la porte
- [5] Pied de nivellement
- [6] Plaque signalétique
- [7] Sonde de température
- [8] Rail de support de l'étagère grillagée
- [9] Support d'étagère
- [10] Ouverture du ventilateur, déflecteur d'air
- [11] Main d'arrêt de la porte
- [12] Déflecteur d'air
- [13] Joint de la porte
- [14] Support d'empilage
- [15] Ressort
- [16]
- [17] Passage de conduite
- [18] -
- [19] Porte en verre

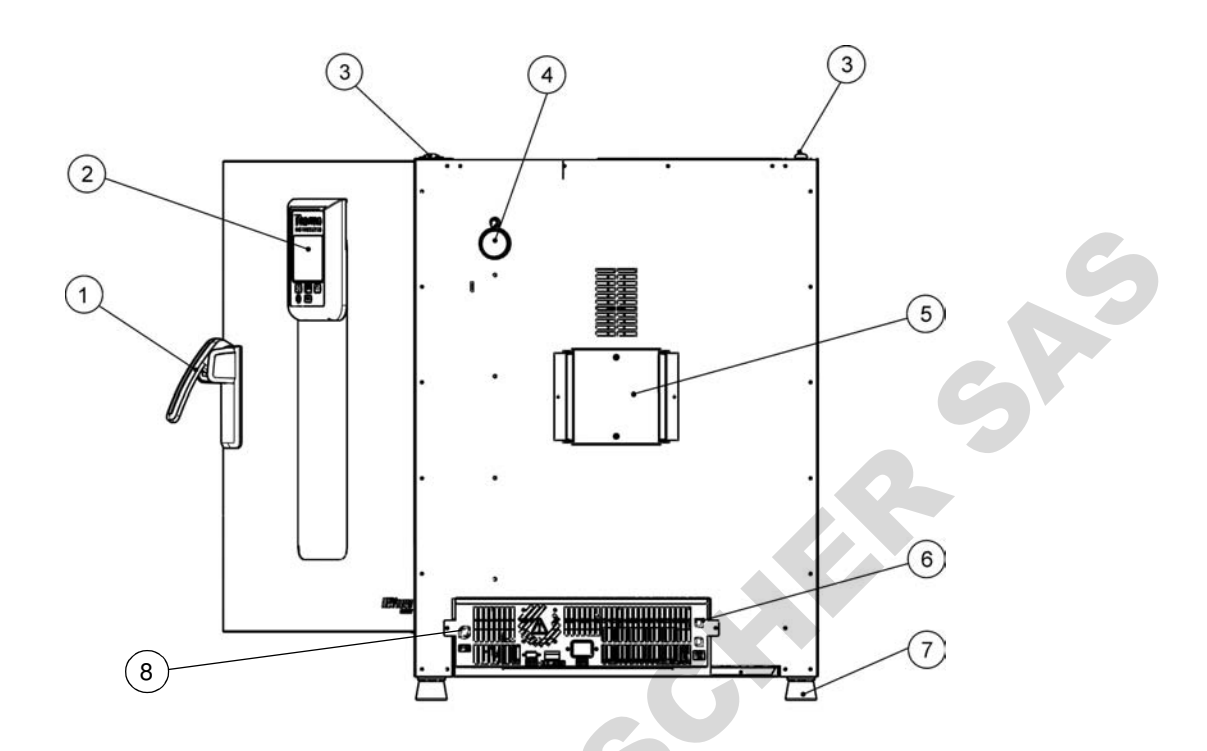

#### Figure 4-4 Heratherm IMH 60-S / IMH 100-S / IMH 180-S, vue de dos

- [1] Verrou et poignée de la porte
- [2] Panneau de commande
- [3] Support d'empilage
- [4] Passage de conduite
- [5] Ventilateur
- [6] Compartiment électronique
- [7] Pied de nivellement
- [8] Raccordement de la sonde d'échantillon
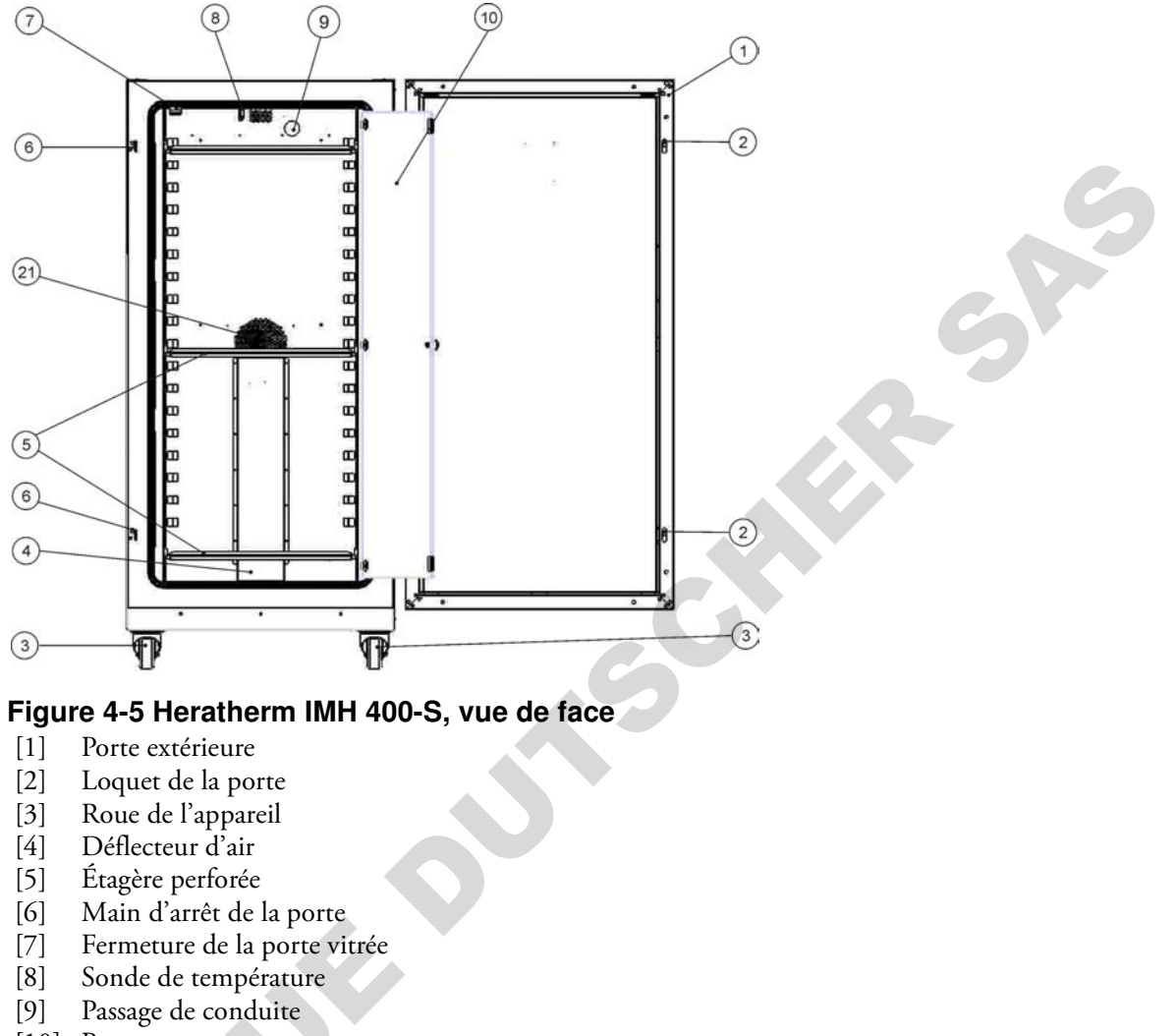

- [10] Porte en verre
- [11]
- [12]
- [13] -

\_

- [14] -
- [15]
- [16]
- [17] [18]
- [19]

\_

\_

- [20]
- [21] Ouverture du ventilateur, déflecteur d'air

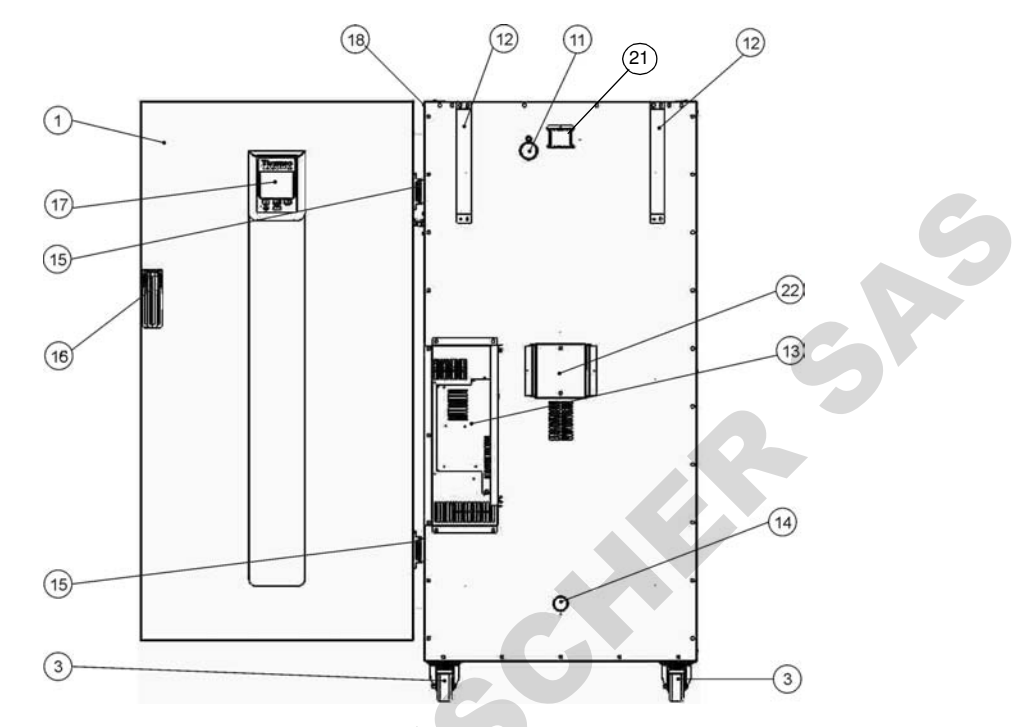

#### Figure 4-6 Heratherm IMH 400-S, vue de dos

- [1] Porte extérieure
- [2]
- [3] Roue de l'appareil -
- [4]
- [5]

\_

\_

- [6]
- [7]
- [8] [9]
- [10]
- -
- Passage de conduite [11]
- Dispositif anti-inclinaison [12]
- [13] Compartiment électronique
- Buse d'aspiration [14]
- [15] Charnière
- [16] Poignée
- [17] Écran

-

- Plaque signalétique sur la paroi latérale [18]
- [19] -
- [20]
- Tuyau d'échappement [21]
- [22] Ventilateur

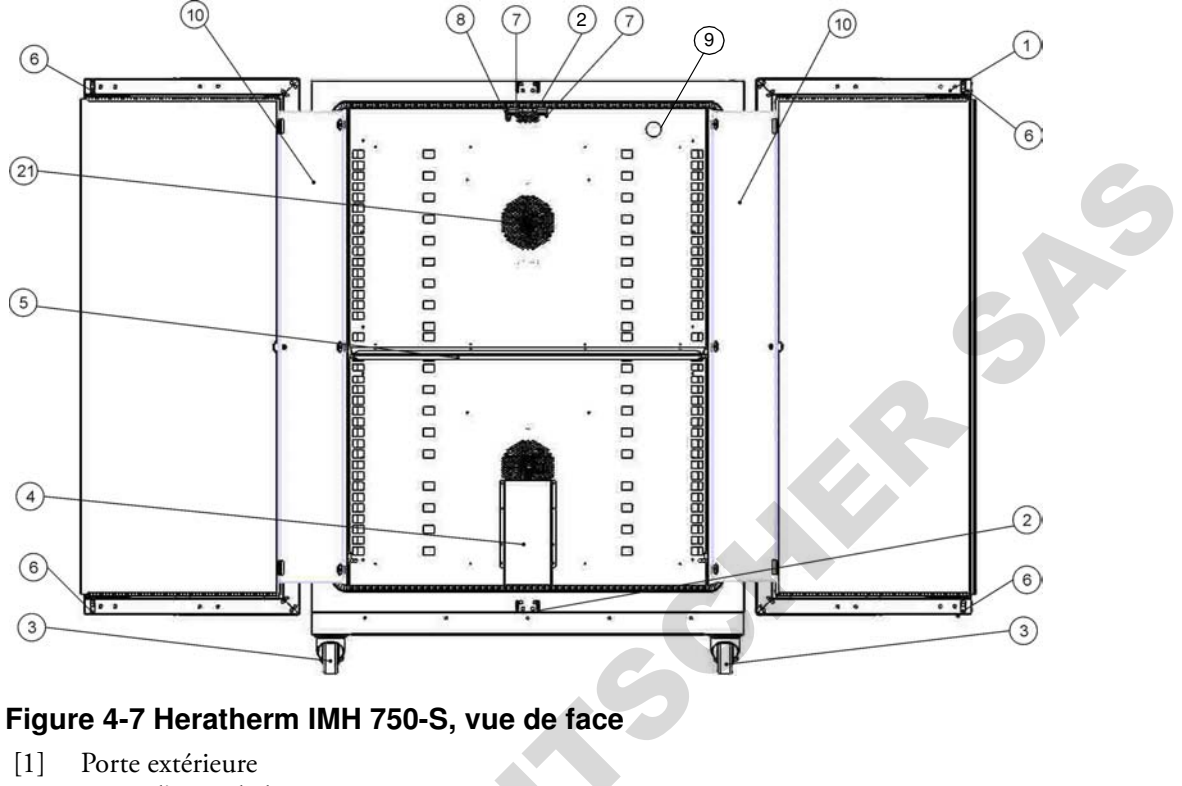

- [2] Main d'arrêt de la porte
- Roue de l'appareil [3]
- [4] Déflecteur d'air
- Étagère perforée [5]
- [6] Loquet de la porte
- [7] Fermeture de la porte vitrée
- [8] Sonde de température
- Passage de conduite [9]
- [10] Porte en verre
- [11]
- [12]
- -[13] \_

-

- [14] \_
- [15]
- [16]
- [17] -
- [18]

\_

\_

\_

- [19]
- [20]
- [21] Ouverture du ventilateur, déflecteur d'air

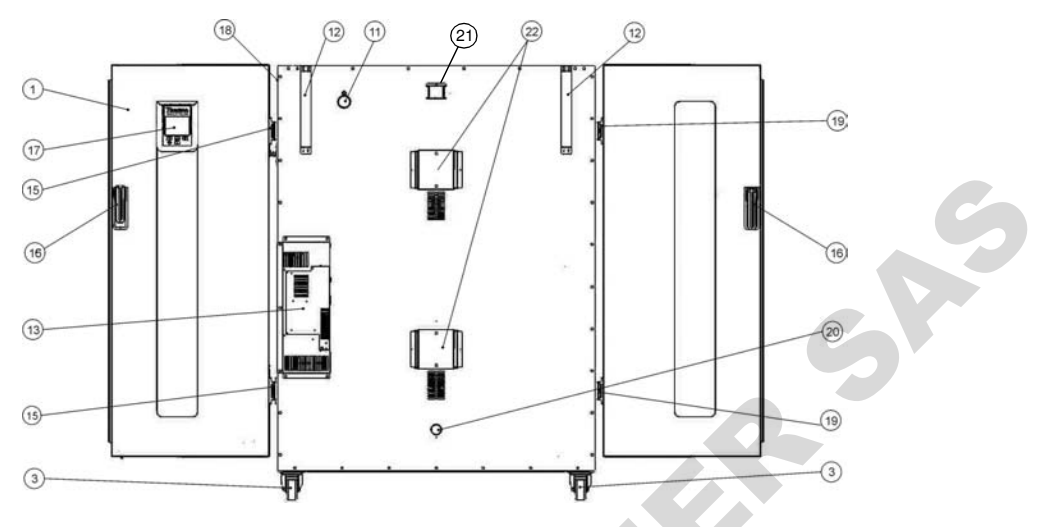

#### Figure 4-8 Heratherm IMH 750-S, vue de dos

- [1] Porte extérieure
- [2] -
- [3] Roue de l'appareil
- [4]
- [5]
- [6]
- [7]
- [8]
- [9]
- [10]
- [11] Passage de conduite
- [12] Dispositif anti-inclinaison
- [13] Compartiment électronique

[14]

- [15] Charnière, droite
- [16] Poignée

\_

\_

- [17] Écran
- [18] Plaque signalétique sur la paroi latérale
- [19] Charnière, gauche
- [20] Buse d'aspiration
- [21] Tuyau d'échappement
- [22] Ventilateur

## Dispositifs de sécurité

Les incubateurs sont dotés des fonctionnalités de sécurité suivantes :

• la fonctionnalité de protection des échantillons qui les protège de la destruction en cas de défaillance du contrôle de température ;

• la fonctionnalité de protection anti-chaleur par interruption qui veille à ce que les incubateurs IMH-S soient mis en arrêt lorsque la température au sein de l'espace de travail se révèle excessive ;

- un relais d'alarme qui s'active en même temps que les alarmes sonores et optiques pour signaler des problèmes encourus lors du fonctionnement de l'appareil ;
- doubles fusibles à 16 A

## Atmosphère de l'espace de travail

Afin d'assurer l'exploitation continue, veillez à ce que la température ambiante de la salle de travail soit d'au moins 18 °C (64,4 °F).

Le système de chauffage utilise ce seuil de température pour contrôler la température ambiante, plus 5 °C (41 °F) jusqu'à 105 °C (221 °F).

## Interrupteur de la porte

Les incubateurs Heratherm IMH 60/100/180/400/750 S sont munis d'un interrupteur de la porte [1], intégré dans le dispositif de verrouillage. Si l'interrupteur est activé par l'ouverture de la porte, les opérations thermiques dans la chambre de travail sont interrompues, tandis qu'une icône d'alarme s'allume dans la fenêtre d'affichage (voir D4 sur la figure 7-1 à la page 7-1).

Si la porte reste ouverte pendant plus de 30 secondes, une alarme sonore de courte durée est émise, tandis que l'icône correspondante dans la fenêtre d'affichage reste toujours allumée. Si la porte reste ouverte pendant plus de 10 minutes, une alarme sonore est émise et le message d'alarme « door open (porte ouverte) » (E001), produit par l'interface RS-232, apparaît à l'écran, tandis que le relais d'alarme est activé.

## Système de détection et de contrôle

La capteur PT 100 destiné à contrôler la température de l'espace de travail et d'assurer la protection thermique [1] est installé sur le bas des appareils de table et sur le haut des appareils fixés au plancher.

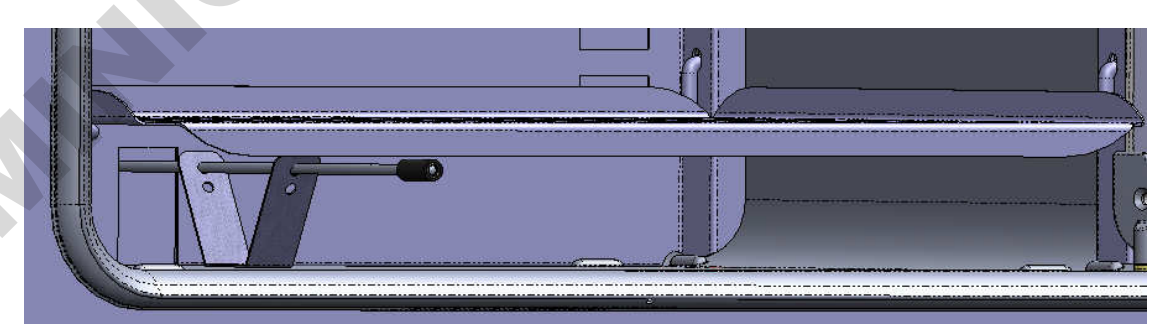

Figure 4-9 Système de capteur (pour les appareils de table)

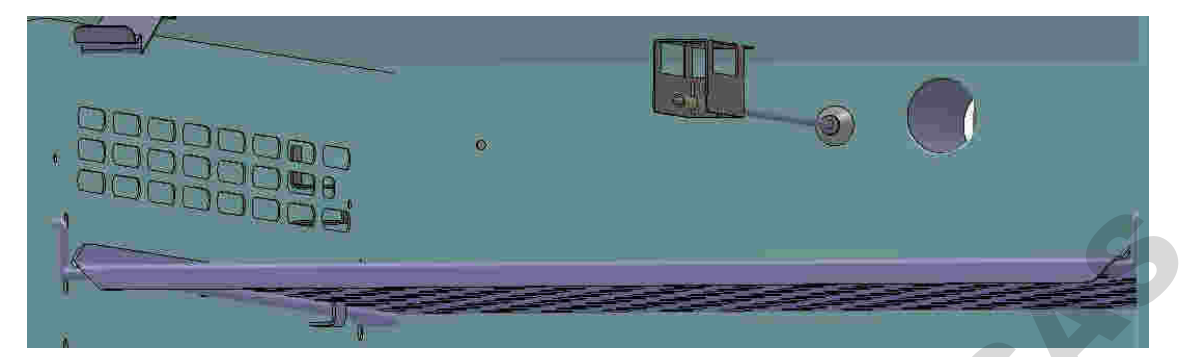

Figure 4-10 Système de capteur (pour les appareils fixés au plancher)

La sonde de température de l'espace de travail fournit les données au contrôleur, intégré à l'incubateur qui compare de manière continue les valeurs mesurées aux valeurs, prédéfinies par l'utilisateur, et ajuste le chauffage selon les résultats.

## REMARQUE

Laissez le tuyau de protection sur la sonde. Protégez la sonde de tout endommagement mécanique.

L'appareil comporte une fonctionnalité de protection thermique, préréglée lors de la fabrication et non réglable. Cette fonctionnalité est prévue pour protéger de la surchauffe les échantillons dans l'espace de travail : La fonctionnalité de protection thermique se déclenche après une courte période de dépassement de la limite supérieure, étant donné la température de consigne, définie entre 2 et 3 °C (35,6 °F et 37,4 °F) (37 °C (99 °F) : 2 °C (35,6 °F), > 50 °C (122 °F): réduisant automatiquement la température de l'espace de travail jusqu'à la valeur de consigne spécifiée par l'utilisateur ce qui permet de poursuivre l'exploitation de l'incubateur même en cas d'une défaillance du contrôleur. Si la protection thermique est activée, le message d'erreur (E111) « température trop élevée » apparaît à l'écran. Une alarme sonore est également émise.

Lorsque l'utilisateur accepte le message d'erreur, l'icône d'alarme rouge (D4 sur la figure 7-1 à la page 7-1) s'allume, tandis qu'un cadre lumineux apparaît autour de l'icône de réglage de la température (voir table 7-3 à la page 7-5)) pour signaler que la protection thermique est activée.

## Communications des données et interface d'alarme

Les raccords de tous les signaux sont installés sur le panneau de l'interface électrique au dos de l'incubateur.

#### Interface RS 232

L'interface RS-232 (pos. 1 dans la figure 4-11 ci-dessous) peut être utilisée pour connecter les incubateurs Heratherm au port de l'interface série d'un ordinateur pour permettre la saisie et le traitement des principaux paramètres d'exploitation (tels que température, codes d'erreur, etc.), assistés par ordinateur.

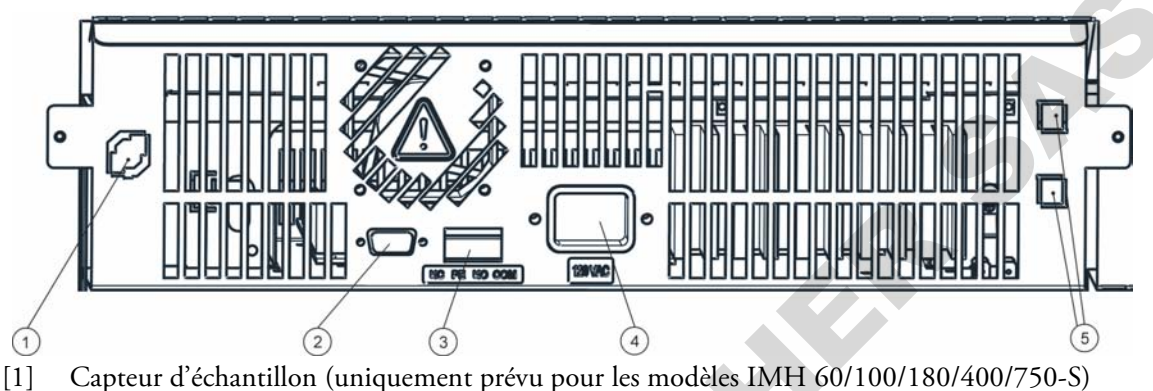

- [2] Interface RS 232
- [3] Contact d'alarme
- [4] Prise d'alimentation
- [5] 2 fusibles 2 A, pour prise et ampoule (appareils de table US uniquement)

#### Figure 4-11 Interfaces de signal et prise d'alimentation

#### Contact d'alarme

Il est possible de connecter l'incubateur au système d'alarme externe, disponible dans votre laboratoire (tel qu'un PBX, un système de surveillance ou des indicateurs d'alarme optiques et sonores). Un contact d'alarme intégré, exempt de potentiel, est prévu à cet effet (pos. 2 sur la figure 4-11). Le contact d'alarme est toujours activé lorsqu'une erreur survient dans la boucle de contrôle interne, dans le circuit électrique de l'incubateur ou dans le hardware (voir chapitre 12, "Codes d'erreurs.").

### Raccordement au réseau d'alimentation

L'incubateur est raccordé au système d'alimentation CA par l'intermédiaire de la prise (pos. 3 sur la figure 4-11), destinée à un cordon d'alimentation, muni d'une prise mâle CEI standard).

#### **Fusibles**

Deux fusibles lents à 16 A, sont montés à la carte électronique principale de l'incubateur pour protéger le circuit interne de l'impact d'une consommation électrique excessive.

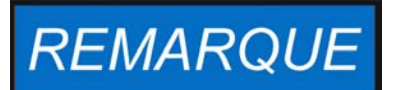

Seuls les spécialistes en électrotechnique et en ingénierie des signaux, dûment formés et autorisés, doivent effecteur le remplacement.

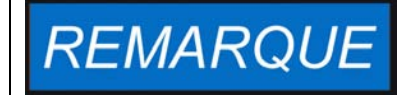

#### **Remplacement des fusibles**

L'utilisateur ne doit pas remplacer les fusibles lui-même. Lorsque les signes typiques de fusibles brûlés se manifestent (vous appuyez sur la touche de marche/arrêt d'un incubateur sans résultat, le panneau de commande reste éteint, l'opération de chauffage ne fonctionne pas) veuillez appeler le service clientèle de Thermo Fisher Scientific pour commander un remplacement des fusibles.

## Composants de l'espace de travail

### Chambre intérieure

Tous les composants de l'espace de travail sont en acier inoxydable, résistant à la corrosion. Leur surface est absolument lisse et facile à nettoyer. Toutes les estampes ont un grand rayon.

# Buses de raccordement pour les filtres d'air frais (disponibles en option)

Veillez noter les informations suivantes sur les incubateurs modèle IMH et IMH-S munis de buses de raccordement pour les filtres à air frais (disponibles en option).

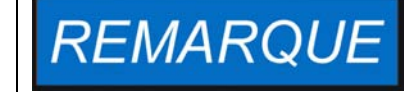

Buses de raccordement pour les filtres à air frais

Il est impossible de prolonger ou détourner les buses de raccordement pour les filtres à air frais (disponibles en option) au moyen d'autres tuyaux.

Il est possible d'attacher un filtre d'air frais à la buse de raccordement. Ouvrez le capuchon en plastique avant de visser le filtre d'air frais dans la buse.

Après avoir ouvert le capuchon en plastique vous pouvez refermer la buse de raccordement au moyen du bouchon isolant 1/8", fourni avec l'appareil.

La buse de raccordement des incubateurs Heratherm IMH 60/100/180 et IMH 60-S/100-S/180-S est dotée d'un raccord fileté G 1/8.

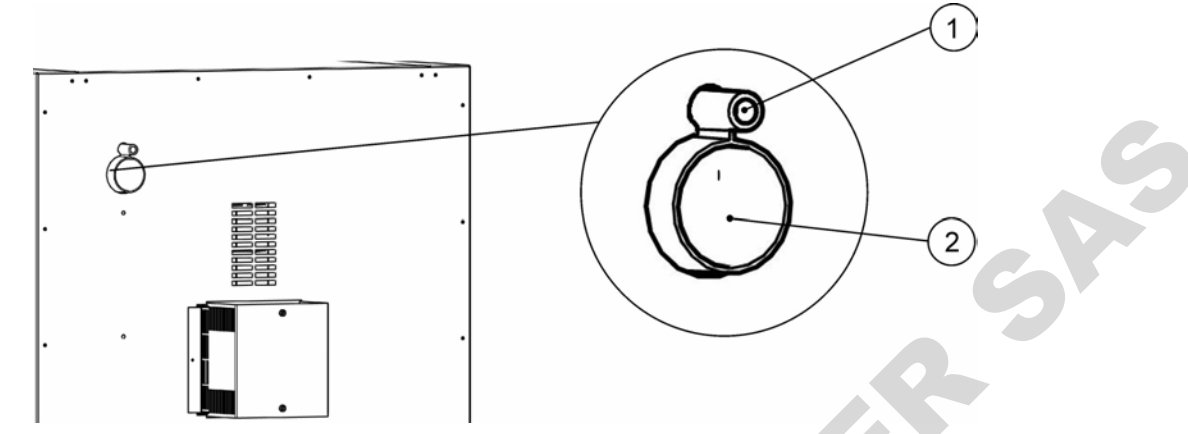

Figure 4-12 Buses de raccordement pour les filtres d'air frais (disponibles en option)

#### Passage de conduite

Une porte d'accès refermable (au moyen des bouchons, fournis avec l'appareil) (Heratherm IMH 60/100/180 et IMH 60-S/100-S/180-S/400-S/750-S uniquement) est destinée aux câbles, tuyaux flexibles ou têtes de sondes supplémentaires que vous désirez acheminer vers l'espace de travail de l'incubateur.

Le port d'accès [2] a un diamètre de 42 mm.

|  | <b>REMARQUE</b> Conditions d'exploitation                                                                                                    |
|--|----------------------------------------------------------------------------------------------------|
|  | Lorsque vous devez utiliser des accessoires dans l'espace de travail de<br>l'incubateur, veuillez respecter les conditions ambiantes, énumérées<br>dans le tableau ci-dessous. L'énergie, introduite dans l'espace de<br>travail, a un impact sur la limite inférieure de l'intervalle de contrôle de la<br>température. Lorsque vous introduisez dans l'espace de travail des<br>sources de chaleur supplémentaires cela risque de compromettre le<br>contrôle de température. |

#### Système d'étagères

L'incubateur est livré muni de deux étagères grillagées. Les rails de support [1] pour les étagères sont dotés d'une série de perforations alternantes, oblongues et rondes, espacées à intervalles réguliers de 30 mm, pour assurer une insertion précise des supports d'étagères [8]. Leur structure permet également d'ajuster les étagères selon les tailles des conteneurs à échantillons. Les étagères [2] sont dotées d'une protection anti-inclinaison et anti-retrait. Pour vous renseigner davantage sur l'utilisation du système d'étagères veuillez consulter "Procédures d'installation" à la page 5-1.

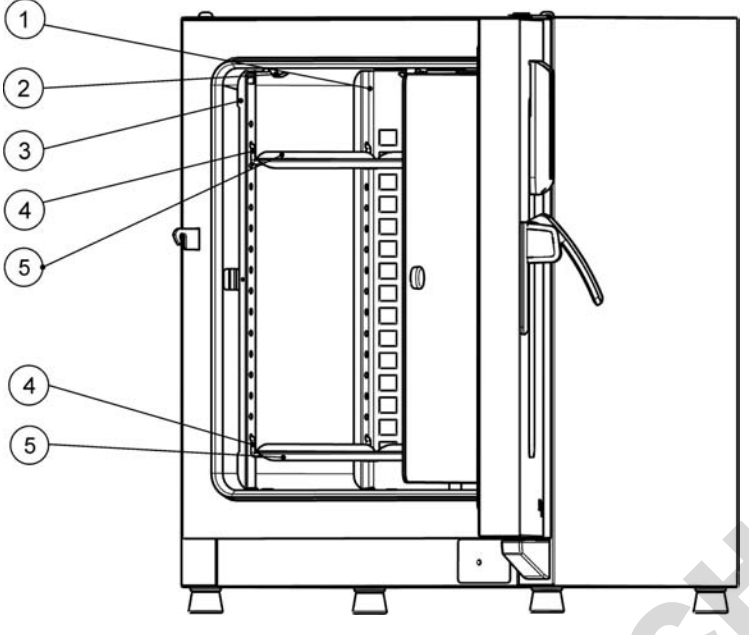

- [1] Déflecteurs d'air
- [2] Ressorts de retenue (pour les appareils de table uniquement)
- [3] Rails de support
- [4] Support d'étagère
- [5] Plaques perforées

Figure 4-13 Système d'étagères

## Portes d'accès aux tuyaux

Certains modèles d'incubateurs Heratherm sont dotés des portes d'accès aux tuyaux supplémentaires, situées sur le panneau latéral ou sur le panneau supérieur.

Les différentes options de portes d'accès aux tuyaux sont énumérées dans la table 4-1 cidessous.

Table 4-1 Portes d'accès aux tuyaux pour les incubateurs Heratherm (disponibles en option)

| Modèle       | Porte, intégrée au pan-<br>neau latéral, diam. (mm) | Porte, intégrée au<br>panneau supérieur, diam.<br>(mm) |
|--------------|-----------------------------------------------------|--------------------------------------------------------|
| IMH et IMH-S | 24/0,95 ou 58/2,28                                  | 24/0,95 ou 58/2,28                                     |

Les portes d'accès aux tuyaux sont situées dans des emplacements fixes sur le panneau latéral ou sur le panneau supérieur (voir figure 4-14).

SA

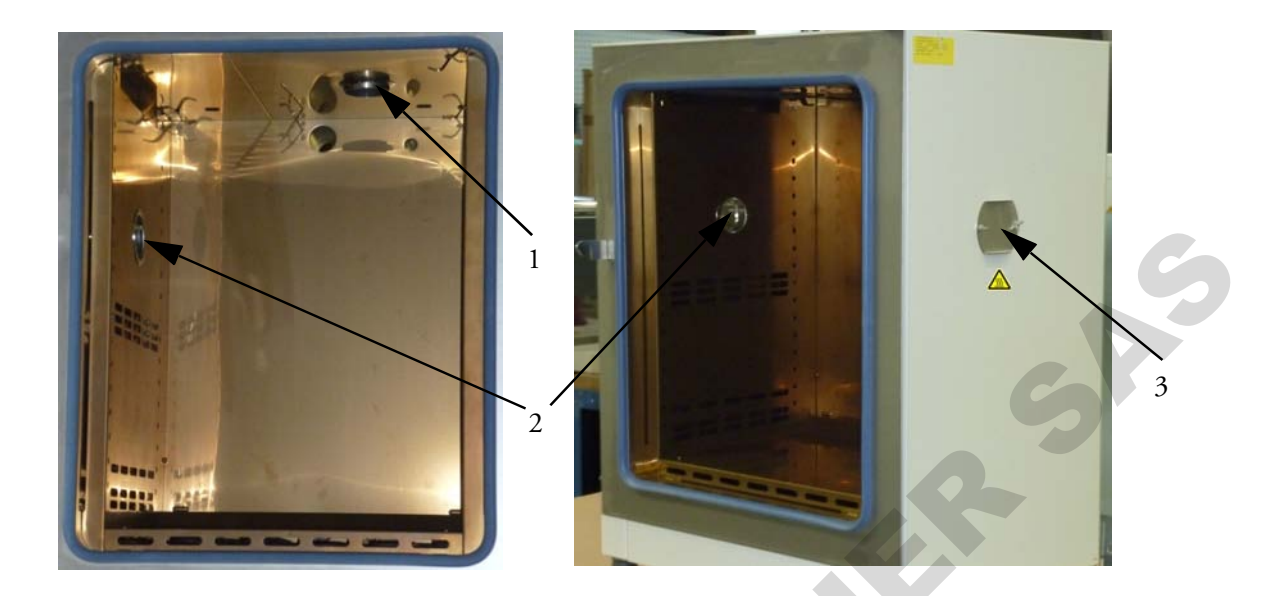

#### Figure 4-14 Portes d'accès aux tuyaux

- [1] Porte d'accès aux tuyaux, intégrée au panneau supérieur
- [2] Porte d'accès aux tuyaux, intégrée au panneau latéral
- [3] Bouchon d'étanchéité pour la porte d'accès aux tuyaux, intégrée au panneau latéral

Après avoir inséré tous les câbles, tuyaux et conduits nécessaires, veuillez capitonner la porte d'accès aux tuyaux au moyen des coussinets thermorésistants, fournis avec l'appareil, et enfoncer le bouchon d'étanchéité le plus loin possible.

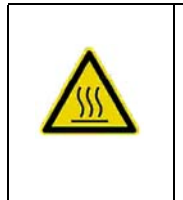

Risque des brûlures au contact des surfaces chaudes

La surface autour de la porte d'accès aux tuyaux peut devenir extrêmement brûlante.

## **Procédures d'installation**

## Appareils de table

## Installation du système d'étagères

Vous n'avez besoin d'aucun outil pour installer le système d'étagères. Les rails de support sont gardés en place au moyen des ressorts. Après avoir inséré les supports des étagères dans leurs rails, veuillez tout simplement enfoncer les grilles perforées sur leurs crochets.

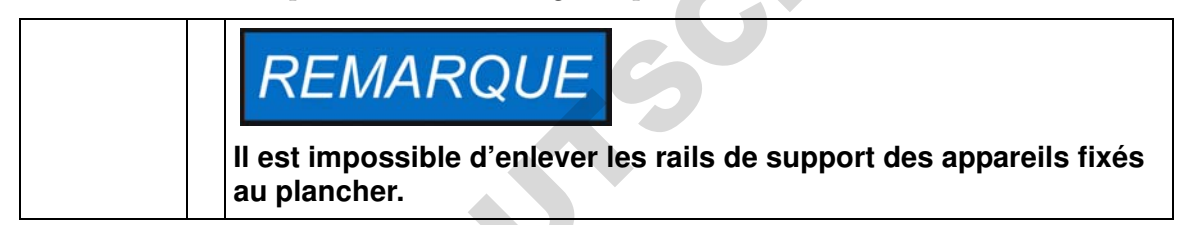

#### Installation initiale

- 1. N'oubliez pas d'enlever la pellicule protectrice des rails de support.
- 2. Enfoncez les ressorts de retenue [1] sur les guides des rails de support [2], tout en veillant à ce que les dispositifs de verrouillage [3] des ressorts s'engagent dans les trous, prévus dans les rails.

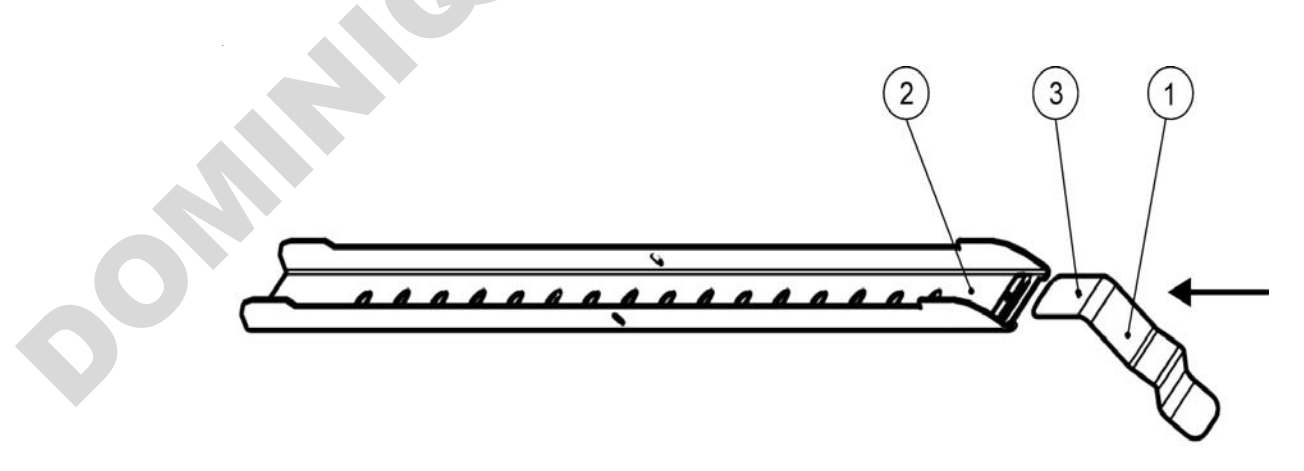

Figure 5-1 Insertion du ressort de retenue dans le rail de support

## Installation des étagères grillagées

Les illustrations ci-dessous montrent les positions des éléments du système d'étagères.

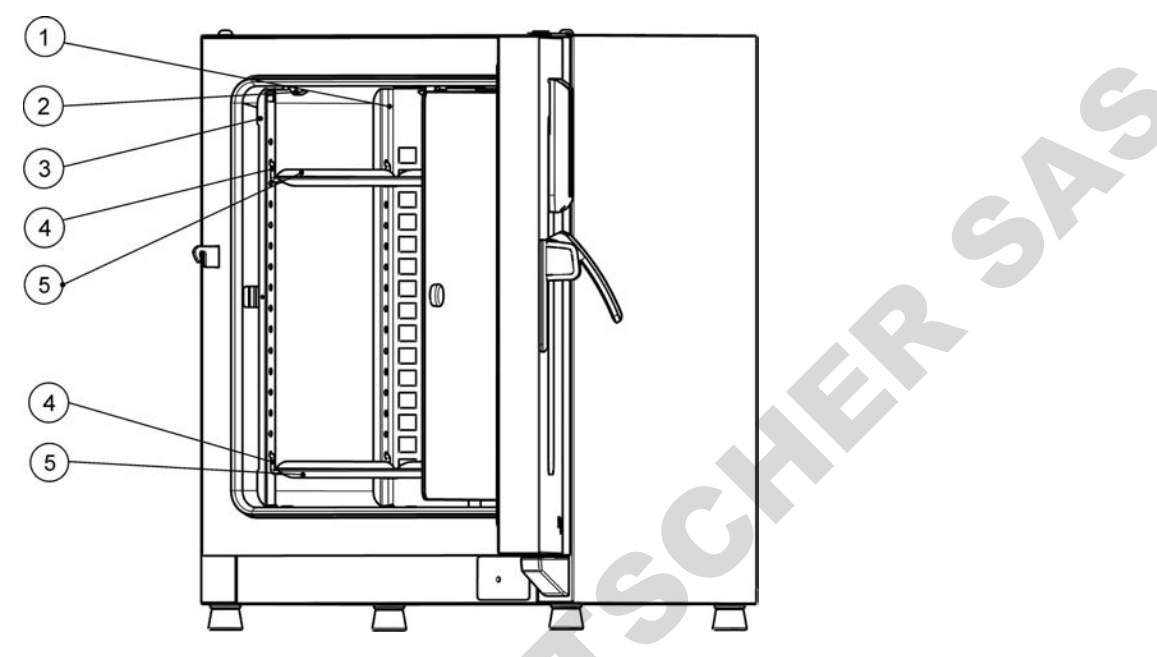

- [1] Déflecteurs d'air
- [2] Ressorts de retenue (pour les appareils de table uniquement)
- [3] Rails de support
- [4] Support d'étagère
- [5] Étagères perforées

Figure 5-2 Installation des étagères

## Préparation de l'espace de travail

Les incubateurs Heratherm ne sont pas livrés dans un état stérile. Veuillez décontaminer l'incubateur avant de procéder au démarrage initial.

Veuillez inspecter les composants suivants de l'espace de travail pour vous assurer de leur propreté et les désinfecter avant tout usage :

- Rails de support
- Support d'étagère
- Plaques perforées
- Surfaces de l'espace de travail,
- Joints et bagues d'étanchéité de l'espace de travail,
- Porte en verre

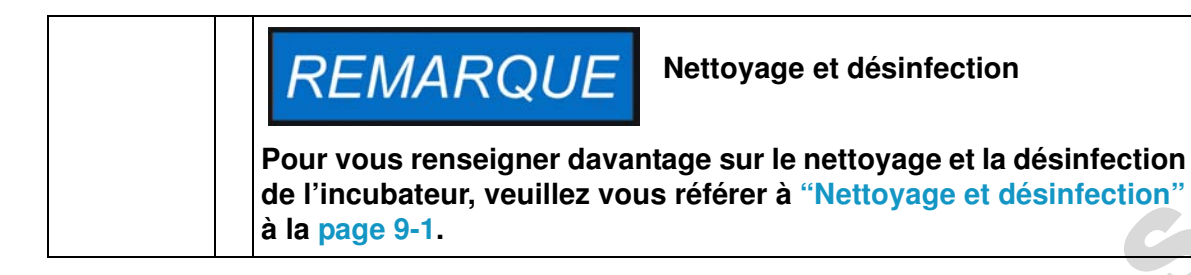

#### Installation ou enlèvement des rails de support

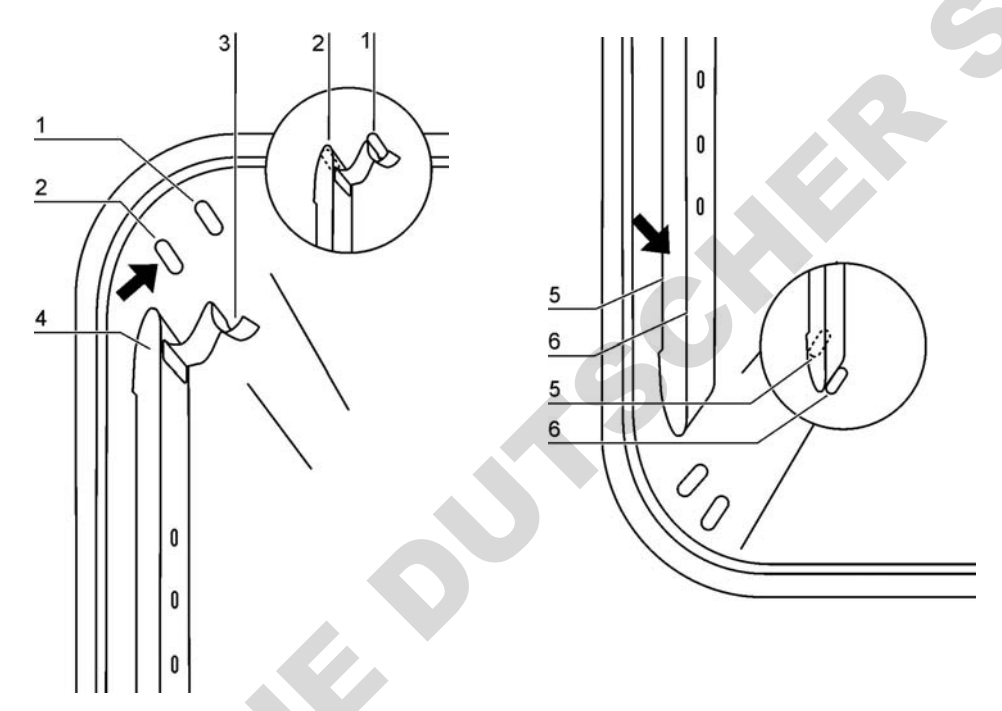

Figure 5-3 Installation du rail de support

Les estampes [2] et [5] servent de guides latéraux aux rails de support, tandis que les estampes [1] et [6] sont prévues pour garder les rails en place. Pour assurer l'installation correcte des rails de support veuillez tourner les ressorts de retenue [3] vers le haut.

- 1. Placez le rail de support [4] sur l'estampe inférieure [6] et inclinez-le vers le haut contre la paroi latérale de l'espace de travail de sorte que le rail soit positionné au-dessus des estampes [5] et [2].
- 2. Serrez le ressort de retenue [3] derrière l'estampe supérieure [1].
- 3. Pour enlever les rails de support tirez le compensateur vers le bas pour que le ressort sorte de son logement, puis enlevez le rail.

### Installation et démontage du déflecteur d'air

Heratherm IMH et les incubateurs modèle IMH-S sont livrés munis d'un déflecteur d'air. Avant d'enlever le déflecteur d'air de la paroi arrière, il est nécessaire de démonter les rails de support.

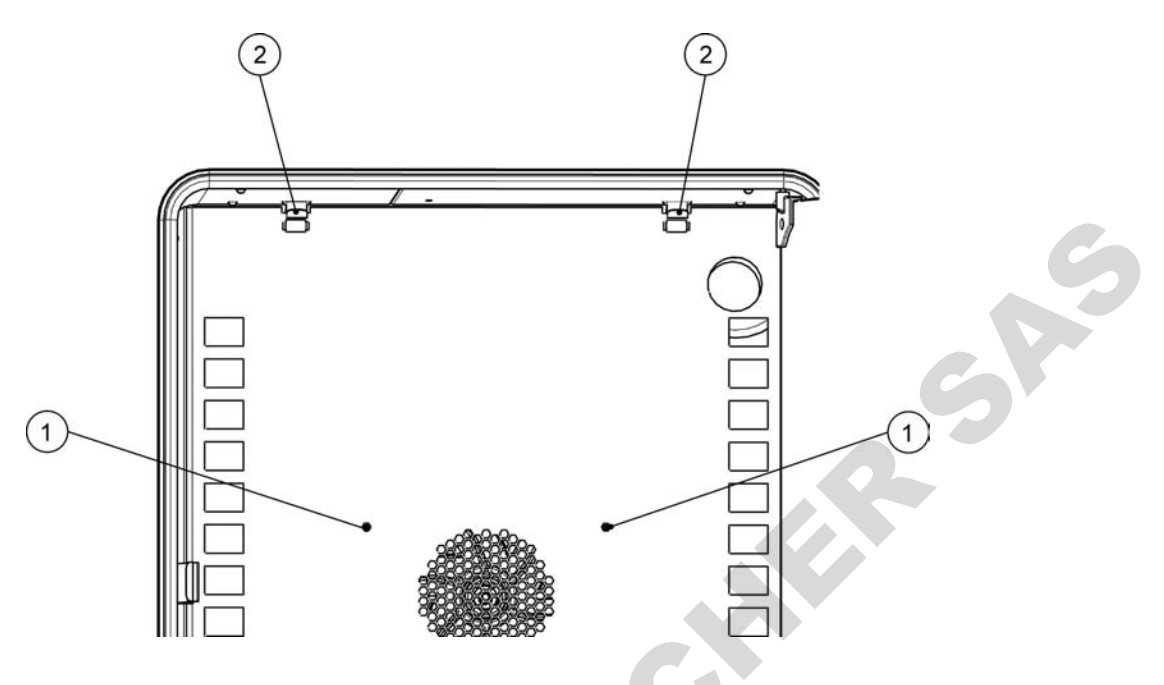

Figure 5-4 Démontage du déflecteur d'air

- 1. Desserrez les deux vis [1] servant à fixer le déflecteur d'air à la paroi arrière du conteneur intérieur.
- 2. Prenez les deux ressorts de retenue [2] par les pattes et poussez-les vers le bas de sorte qu'ils sortent de leurs logements, puis enlevez le déflecteur d'air de la paroi arrière.
- 3. Pour assurer l'installation correcte du déflecteur d'air veuillez tourner les ressorts de retenue vers le haut. Placez le déflecteur d'air sur les estampes inférieures et inclinez-le vers le haut contre la paroi arrière de l'espace de travail.
- 4. Attachez les deux ressorts de retenue [2] aux estampes supérieures.
- 5. Fixez le déflecteur d'air contre la paroi arrière du conteneur intérieur en serrant les deux vis [1].

#### Nivellement de l'incubateur

- 1. Placez le niveau à bulle sur l'étagère centrale.
- 2. Ajustez manuellement le pied de nivellement jusqu'à ce que l'étagère soit alignée horizontalement dans toutes les directions. Effectuez l'ajustement du pied de nivellement de gauche à droite et de l'arrière vers le devant.

## Mise en service des appareils fixés au plancher

#### Installation et enlèvement des déflecteurs (modèles IMH-S)

La section ci-dessous décrit l'installation et l'enlèvement de la plaque inférieure.

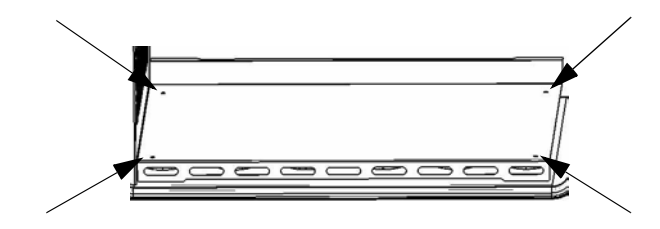

#### Figure 5-5 Démontage du panneau inférieur

1. Desserrez et enlevez les quatre vis de la plaque inférieure, puis enlevez complètement cette dernière.

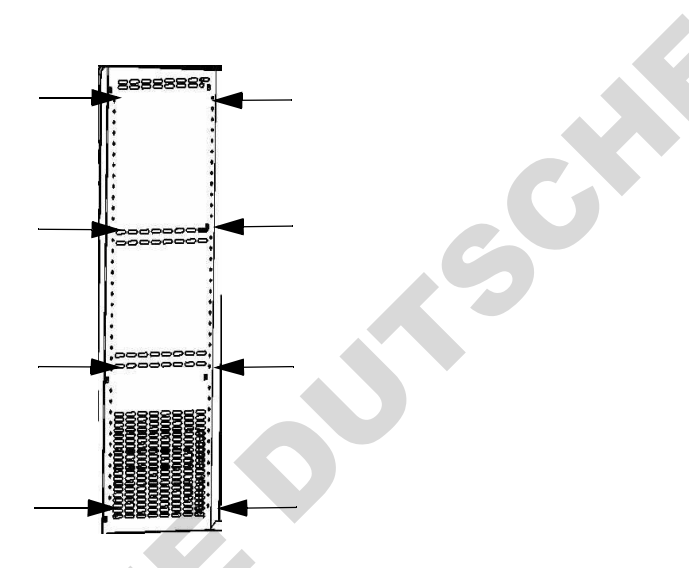

#### Figure 5-6 Enlèvement des deux profils de soutien

Desserrez et enlevez les huit vis retenant les profils de soutien gauche et droit, puis enlevez les déflecteurs latéraux.

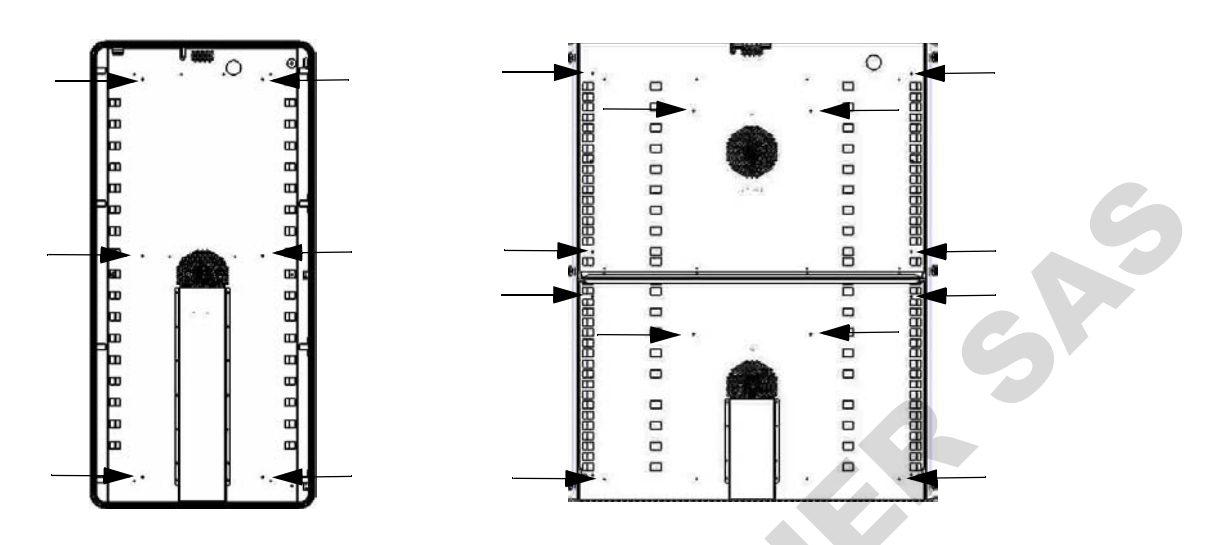

Figure 5-7 Enlèvement du déflecteur arrière IMH 400-S / 750-S

Desserrez et enlevez les six vis du déflecteur arrière de l'appareil IMH-S 400 ou les six vis des déflecteur arrière du haut et du bas de l'appareil IMH-S 750, puis enlevez le(s) déflecteur(s).

## Mise en service, aperçu général

#### Installation des support étagères

- 1. Insérez le support de l'étagère [3] dans les orifices [1], prévus dans le rail de support, et inclinez-les vers le bas.
- 2. Assurez-vous que les deux éléments verticaux [2] du support de l'étagère sont positionnés contre le rail de support.

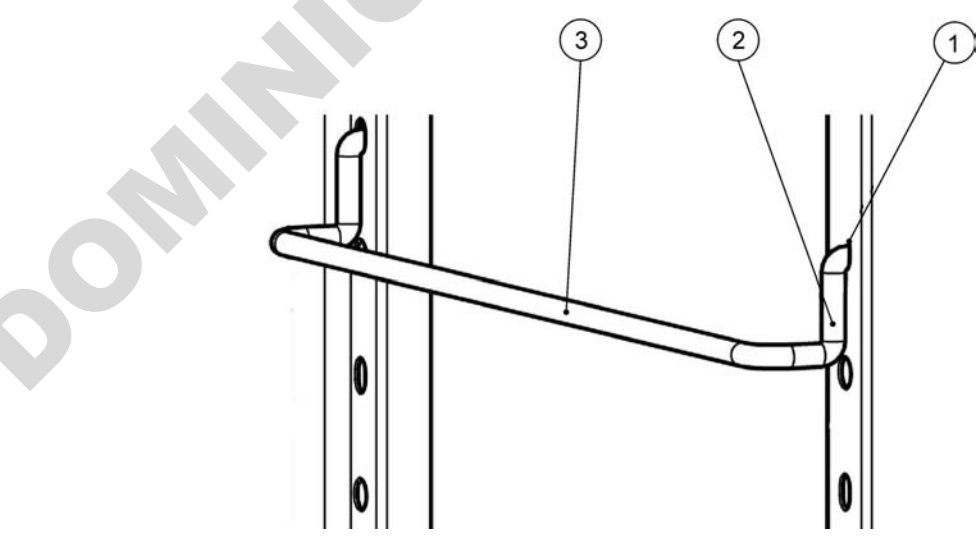

Figure 5-8 Montage du support d'étagère

### Installation des étagères grillagées

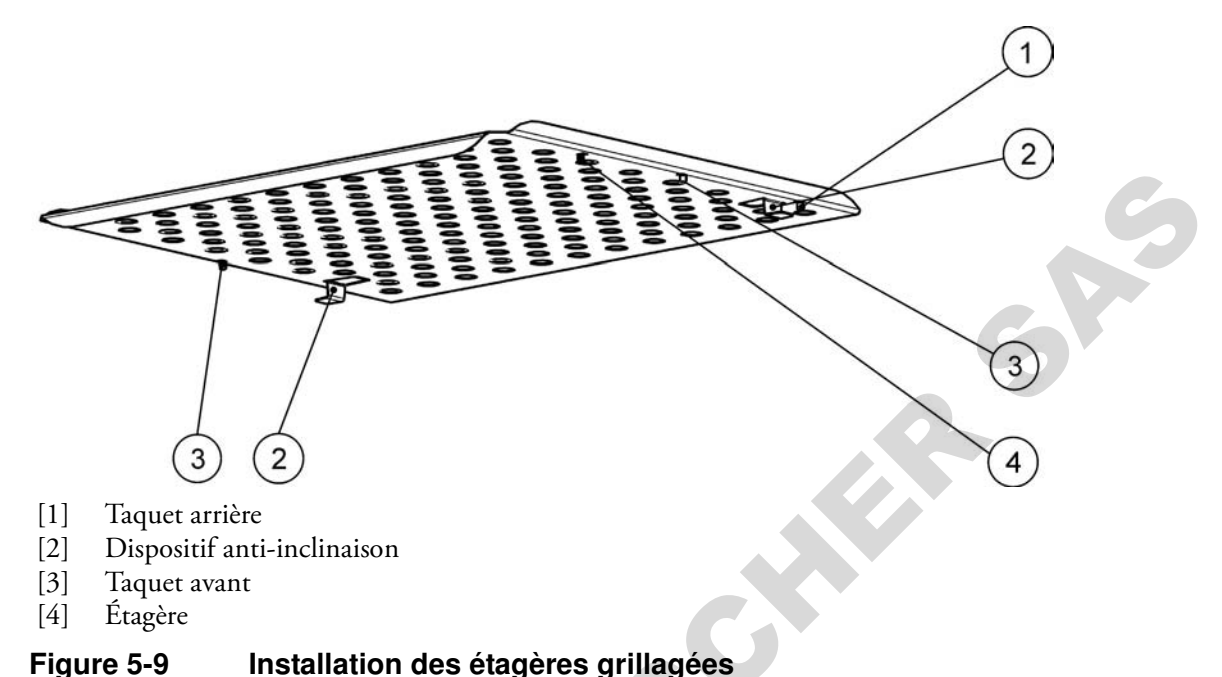

#### 1. Enfoncez l'étagère [4] dans ses supports de sorte que les dispositifs de protection antiinclinaison [2] soient tournés vers le panneau arrière de l'étuve.

- 2. Soulevez légèrement l'étagère grillagée de sorte que les taquets [1] et [3] puissent glisser audessus de ses supports.
- 3. Assurez-vous que les étagères, ainsi que leurs dispositifs de protection anti-inclinaison, peuvent se déplacer librement au-dessus des supports des étagères.

## Raccordement au réseau d'alimentation

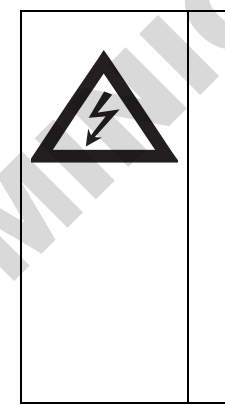

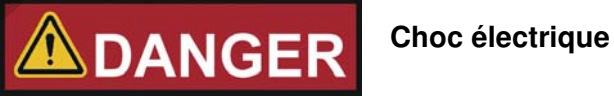

Tout contact avec les éléments porteurs de courant peut entraîner un choc électrique létal.

Avant de raccorder l'appareil au réseau d'alimentation, examinez le cordon et la prise pour vous assurer qu'ils ne sont pas abîmés. Évitez d'utiliser des câbles abimés pour raccorder l'appareil au réseau électrique !

Le boîtier de l'incubateur (de classe I) est mis à la masse. Afin de réduire au minimum le risque d'un choc électrique, veuillez utiliser le cordon d'alimentation CA fourni pour raccorder l'incubateur à une source d'alimentation correctement installée et mise à la masse en vous assurant de la présence des fonctionnalités suivantes, prévues dans chaque incubateur :

• Fusible lent T 16

• Disjoncteur B 16

### Raccordement à la source d'alimentation

- 1. Avant de raccorder l'incubateur à la source d'alimentation, assurez-vous que la tension du réseau correspond aux spécifications de la plaque signalétique située sur le panneau devant de l'incubateur. Si la tension (V) et l'ampérage (A) ne correspondent pas aux valeurs spécifiées, ne raccordez pas l'appareil à la source d'alimentation!
- 2. Assurez-vous que le contact d'alarme est déconnecté. S'il est raccordé, déconnectez-le pour éviter une fausse alarme à l'extrémité de réception. Vous raccorderez le contact d'alarme plus tard au cours de la procédure de démarrage.
- 3. Connectez le raccord CEI à la prise, située à l'arrière de l'incubateur.
- 4. Acheminez le cordon d'alimentation de sorte qu'il ne croise pas les tuyaux d'échappement, les couloirs ni les passages. Si deux appareils sont empilés, veillez à ce que le cordon d'alimentation de l'un d'entre eux n'entre pas en contact avec les surfaces chaudes de l'autre incubateur.
- 5. Raccordez la prise mâle, mise à la masse, du cordon d'alimentation à une prise électrique avec fusible, correctement mise à la masse et munie d'un interrupteur différentiel.
- 6. Assurez-vous que la conduite d'alimentation électrique ne subit pas de traction ni de compression.

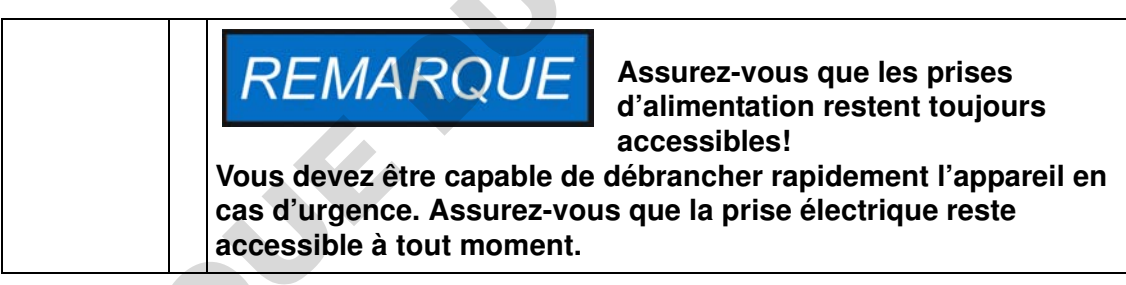

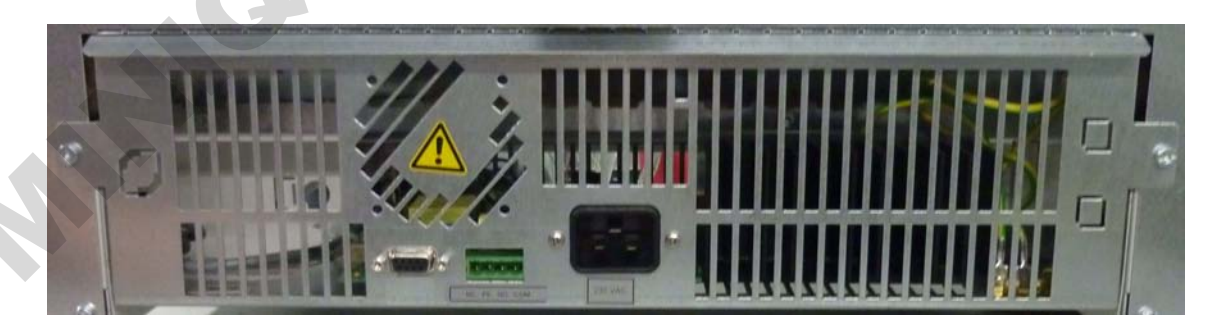

#### Figure 5-10

Prise d'alimentation CA

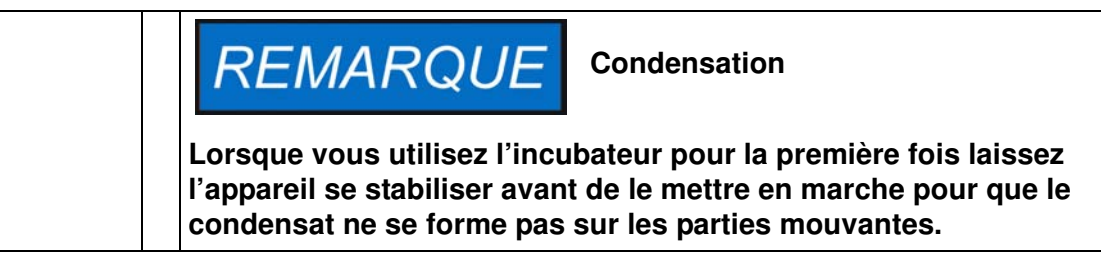

## Raccordement de l'interface RS-232

## REMARQUE

Seuls les spécialistes en électrotechnique et en ingénierie des signaux, dûment formés et autorisés, doivent effecteur le remplacement.

L'interface de communication RS-232 est conçue pour demander les données de l'état et de la température de l'incubateur en saisissant les commandes de base sur un terminal standard, fourni par le système d'exploitation de votre ordinateur. L'interconnexion requiert un câble RS-232 standard, muni de raccords à 9 broches et d'un brochage direct 1:1 sans fils croisés qui n'est pas livré avec l'incubateur.

Les utilisateurs peuvent utiliser l'inventaire des commandes RS-232, énumérées dans table 5-1 ci-dessous pour automatiser la journalisation des données du processus, en incluant, par exemples, ces commandes dans les scripts, exécutés sur un ordinateur éloigné.

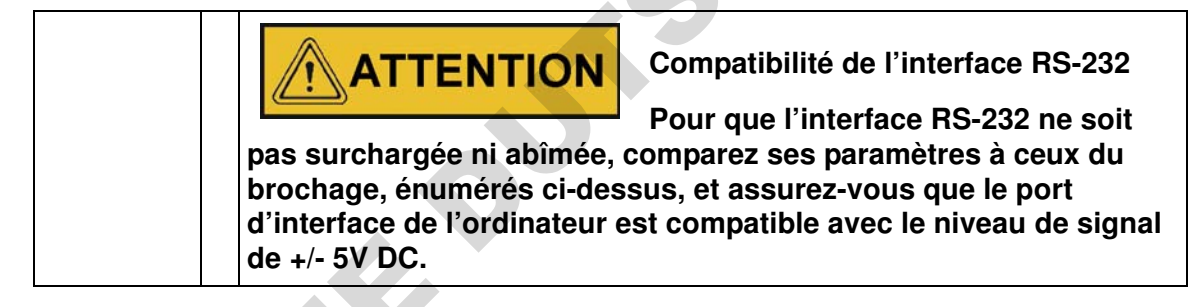

#### Interconnexion entre l'incubateur et un ordinateur

- 1. Éteignez l'ordinateur
- 2. Acheminez l'interface série de sorte qu'elle ne croise pas les tuyaux d'échappement, les tables, les passages ou les couloirs. Si deux incubateurs sont empilés, veillez à ce que le câble de l'interface série de l'un d'entre eux n'entre pas en contact avec les surfaces chaudes de l'autre incubateur.
- 3. Connectez un raccord du câble de l'interface série (longueur du câble de 5 à max. 10 m, ne fait pas partie de la livraison standard) à la prise marquée RS 223, située dans la section d'interface d'ordinateur et d'alarme sur le panneau arrière de l'incubateur.
- 4. Connectez le deuxième raccord à un port COM 1 /COM 2 libre ou à autre port série de l'ordinateur.
- 5. Faites démarrer l'ordinateur
- 6. Lancez votre programme terminal standard et assurez la connexion avec les paramètres suivants :
  - 57 600 bps

- 8 bits de données
- 1 bit d'arrêt
- Sans parité
- 7. Lorsque votre ordinateur signale que la communication a été établie vous pouvez saisir l'une des commandes énumérées dans le tableau ci-dessous pour demander les renseignements désirés.
- 8. Suivez la syntaxe de commande suivante :

#### ?:aaaa:bb::cc<CR>, avec :

- ?: identifie la ligne de commande dans une interrogation
- aaaa: représente l'adresse du paramètre ;
- bb:: est un champ de réponse qui doit rester 00 pour des raisons techniques ;
- cc est une somme de contrôle spécifique pour commandes (voir la table ci-dessous).
- **<CR>** signifie le retour de chariot.

Vous recevrez la réponse sous format suivant

!:aaaa:bb:XXXXX:cc<CR>, avec :

- !: identifie la ligne de réponse correspondant à une interrogation ;
- aaaa: représente l'adresse du paramètre faisant partie de l'interrogation ;
- bb: représente le nombre d'octets utiles dans un code hexadécimal, par exemple, 1F pour la valeur décimale 31 ;
- XXXXXX: représente l'information importante sur l'état ;
- -- cc: représente la somme de contrôle (OU exclusif inversé de tous les octets retournés, sauf les octets de la somme de contrôle et le caractère <CR>) ;
- <CR> signifie le retour de chariot.

#### Table 5-1 Commandes terminales pour les interrogations de données

| Syntaxe de commande     | Exemple de réponse                                    |  |  |
|-------------------------|-------------------------------------------------------|--|--|
| Date et heure combinées |                                                       |  |  |
| ?:0010:00::c1           | !:0010:11: <b>31.07.10;01:02:23</b> :e2<br>Date Heure |  |  |
| Date uniquement         |                                                       |  |  |
| ?:0011:00::c0           | !:0011:08: <b>31.07.10</b> :d2<br>Date                |  |  |
| Heure uniquement        |                                                       |  |  |
| ?:0012:00::c3           | !:0012:08: <b>01:02:23</b> :dc<br><b>Heure</b>        |  |  |

Table 5-1 Commandes terminales pour les interrogations de données

Syntaxe de commande Exemple de réponse

Valeur de consigne de la température (T1) ; Température actuelle au sein de l'espace de travail (T2) ; Température de référence (T3) ; Température de la sonde à échantillons

| ?:3010:00::c2 | !:3010:1f:+125.00 | !:3010:1f:+125.00;+124.96;+000.000;+000.00:b0 |    |    |  |  |
|---------------|-------------------|-----------------------------------------------|----|----|--|--|
|               | T1                | T2                                            | Т3 | T4 |  |  |

## Raccordement du contact d'alarme

| REMARQUE | L |
|----------|---|
|          |   |

a compétence du personnel

Thermo Scientific garantie la sécurité d'exploitation et la performance de l'incubateur uniquement si l'installation et les réparations sont effectuées par un personnel compétent. Le raccordement de l'incubateur à un système d'alarme externe doit toujours être effectué par des spécialistes en génie électrique ou en télécommunications, dûment formés et autorisés !

#### **Description des fonctions**

Lorsque des erreurs de système ou des défaillances surviennent dans les circuits de contrôle de la température, un message d'alarme est transmis au système de surveillance, connecté à l'incubateur. Le contact, exempt du potentiel (de type commutateur), a été conçu pour les circuits dont la configuration correspond aux spécifications ci-dessous :

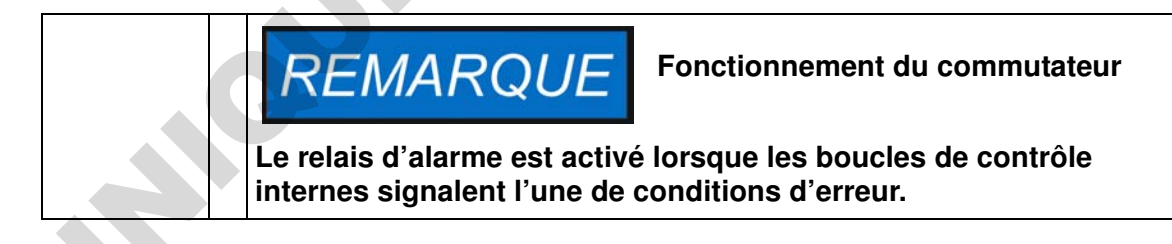

### Spécification du relais d'alarme

| Circuit                        | Voltage      | External fusing<br>max. 2 A |  |  |
|--------------------------------|--------------|-----------------------------|--|--|
| Circuits with system voltage   | max. 250 V ~ |                             |  |  |
| SELV circuits (cf.             | 25 V ~       | max. 2 A                    |  |  |
| VDE 0100, Part 410)            | 60 V =       | max. 1 A                    |  |  |
| SELV-E circuits (cf. VDE 0100, | 50 V ~       | max. 1 A                    |  |  |
| Part 410)                      | 120 V =      | max. 0.5 A                  |  |  |

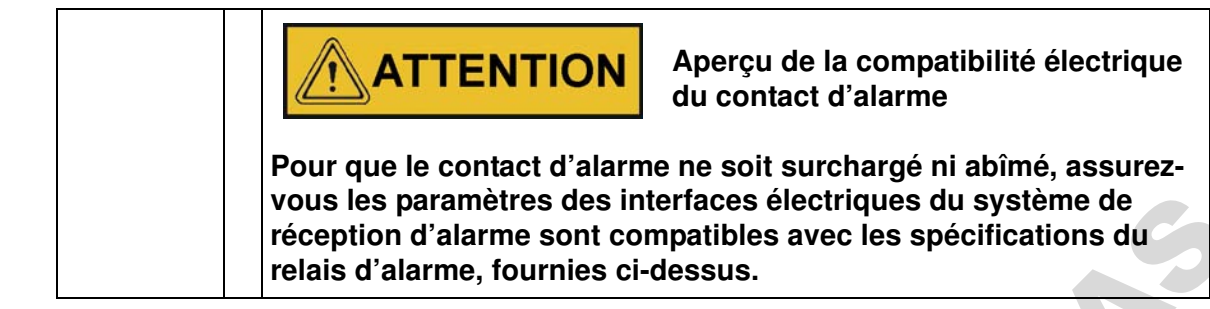

#### Exemple de raccordement

Le raccord [5] pour le câble d'interface fait partie de la livraison standard de l'incubateur. Les spécifications de la tension d'exploitation et des fusibles des circuits d'alarme externe figurent dans le tableau à la page précédente.

- 1. Montez chaque conducteur ([1] à [4]) du câble d'interface comme le montre le diagramme électrique.
- 2. Acheminez le câble d'alarme de sorte qu'il ne croise pas les tuyaux d'échappement, les tables, les passages ou les couloirs. Si deux incubateurs sont empilés, veillez à ce que le câble de l'interface série de l'un d'entre eux n'entre pas en contact avec les surfaces chaudes de l'autre incubateur.
- 3. Branchez le raccord du câble d'interface du système d'alarme au port d'interface [5], situé sur le panneau de l'incubateur.

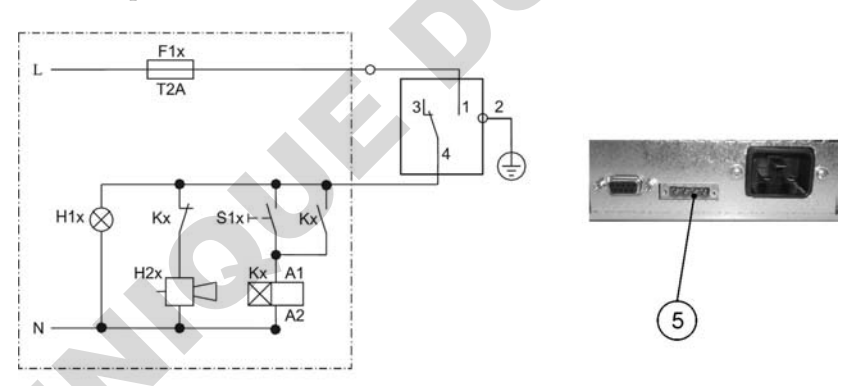

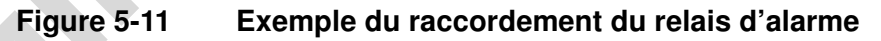

Le schéma de circuit ci-dessus représente un état d'exploitation non perturbé. En cas d'un état d'erreur, dont une panne d'alimentation, une fermeture de contact se produit sur le trajet entre les contacts 1-4.

## **Exploitation**

## Préparation de l'incubateur

Avant de procéder à l'exploitation de l'incubateur veuillez effectuer toutes les procédures de démarrage (voir "Procédures d'installation" à la page 5-1).

#### Examen de l'appareil

Avant de procéder à l'exploitation de l'incubateur, il est nécessaire de vous assurer du fonctionnement correct des composants suivants :

- Le joint de la porte du cadre avant doit rester intact.
- La porte en verre ne doit pas être abîmée.
- Les composants du système d'étagères doivent être installés de façon sûre.
- Désinfection de l'espace de travail de l'incubateur

Lancez la procédure de décontamination (modèles Heratherm IMH 60/100/180/400/750-S uniquement ; voir la section "Décontamination" à la page 7-17) ou désinfectez l'espace de travail conformément aux directives sanitaires, spécifiées par l'opérateur.

Désinfectez l'espace de travail conformément aux consignes de sécurité, spécifiées par l'opérateur.

### Début de l'exploitation

- 1. Allumez l'incubateur en vous servant du panneau de commande.
- 2. Réglez la valeur initiale de la température sur le panneau de commande.
- 3. Lancez la procédure de décontamination (prévue en option pour les modèles Heratherm IMH 60/100/180/400/750-S uniquement; voir "Décontamination" à la page 7-17).
- 4. Le contrôleur de température commence à ajuster la température au sein de l'espace de travail selon la valeur de consigne, spécifiée par l'utilisateur.

()

|  | <b>DANGER</b> Pour éviter tout risque d'explosion<br>ou d'inflammation                                                                                 |  |  |  |
|--|----------------------------------------------------------------------------------------------------|--|--|--|
|  | <ul> <li>évitez d'utiliser l'incubateur pour traiter les substances,<br/>énumérées dans la section "Utilisation incorrecte" à la page<br/>5</li> </ul> |  |  |  |
|  | assurez-vous de l'absence des solvants dans l'air ambiant                                                                                              |  |  |  |
|  | <ul> <li>évitez d'exploiter l'incubateur dans des zones présentant un<br/>risque d'explosion</li> </ul>                                                |  |  |  |

5. Placez les échantillons dans l'espace de travail.

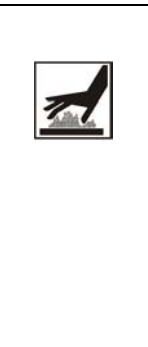

#### AVERTISSEMENT

ATTENTION

Surfaces brûlantes

L'écran de la porte en verre, le panneau intérieur de la porte extérieure ainsi que les surfaces du système d'étagères et de l'espace de travail deviennent brûlantes lorsque l'incubateur passe par les cycles de réchauffement et ne refroidissent qu'après un certain temps.

N'oubliez pas de mettre des gants de protection et autres dispositifs appropriés avant d'enlever des échantillons au cours d'un cycle de réchauffement (ou bientôt après) afin d'éviter les brûlures au contact des surfaces chaudes!

#### Risque de surcharge

Une surcharge pourrait abîmer les étagères de l'incubateur ou entraîner leur inclinaison, ce qui pourraient provoquer la destruction des échantillons lors du retrait des étagères. Afin d'éviter les surcharges de l'incubateur et du système d'étagères, veuillez respecter les limites de poids des échantillons, spécifiées dans "Données techniques" à la page 13-1.

## REMARQUE

**Chargement correct** 

Pour assurer une circulation d'air suffisante et un réchauffement uniforme des échantillons, n'utilisez jamais plus de 70 % de la zone de surface de l'espace de travail. La présence des objets encombrants, pouvant dissiper la chaleur, au sein de l'espace de travail pourrait compromettre la distribution uniforme de la chaleur.

## Manutention et contrôle

Les modèles d'incubateurs Heratherm IMH et IMH-S sont munis d'une unité de contrôle, montée au panneau avant et comportant un écran polyvalent, quatre touches de commande et une touche marche/arrêt. Les quatre touches de commande interagissent avec la fenêtre d'affichage pour que l'utilisateur puisse accéder à toutes les fonctionnalités et tous les réglages de l'incubateur, dont, par exemple, la température de consigne, le minuteur, l'activation et la désactivation de la prise CA de l'espace de travail et bien d'autres.

Dans des conditions d'exploitation normales la température de l'espace de travail s'affiche à l'écran. Une fois les ajustements effectués, ou 30 secondes après le dernier ajustement, l'écran passe au mode par défaut.

Le graphique ci-dessous représente le panneau de commande des modèles Heratherm IMH 60/100/180 et IMH 60/100/180/400/750-S avec tous les éléments de visualisation et toutes les commandes disponibles.

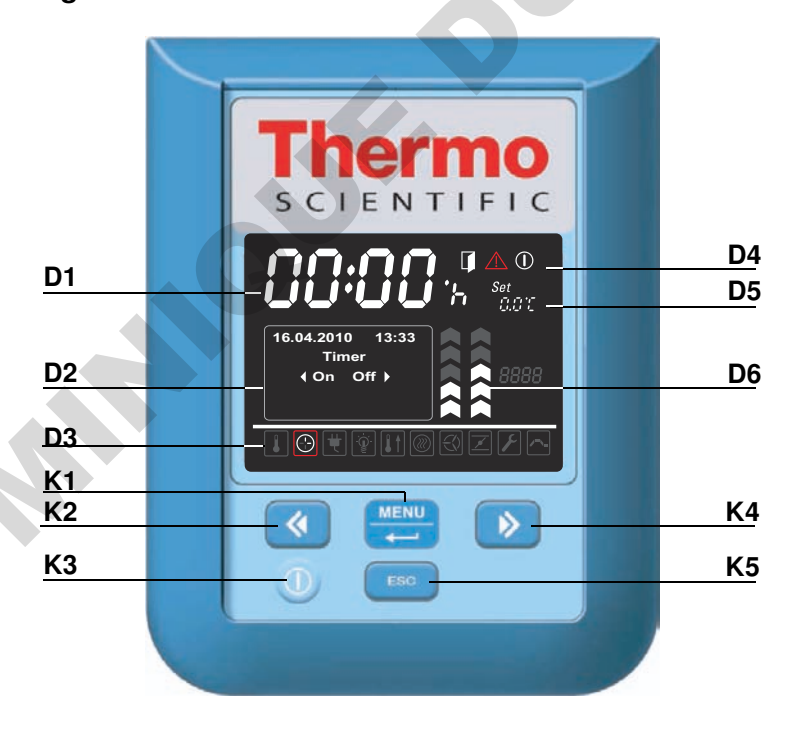

#### Figure 7-1 Panneau de commande des incubateurs Heratherm IMH et IMH-S

Le tableau ci-dessous contient de courtes descriptions des touches du panneau de commande (éléments K1 à K5 sur la figure 7-1).

| lcône | Élé-<br>ment | Fonction                                                                                                    |
|-------|--------------|----------------------------------------------------------------------------------------------------|
| MENU  | K1           | Touche Menu/Enter (Menu/Saisie)<br>Première pression : Active le menu, fait apparaître un cadre<br>rouge autour du premier élément du menu<br>Deuxième pression : Sélectionne l'élément du menu actuelle-<br>ment activé (entouré d'un carde rouge), en appuyant sur cette<br>touche vous pouvez également, selon la fonction actuellement<br>sélectionnée, saisir les éléments D2, D5 ou D6.<br>Troisième pression (après la modification d'un paramètre) :<br>Confirme un paramètre saisi ou sélectionné auparavant                                                                                                    |
| ¢     | K2           | <ul> <li>Touche gauche</li> <li>Après la deuxième pression de la touche Menu/Enter : <ul> <li>Sélectionne l'élément suivant (voir élément D3) en se déplaçant vers l'icône, située à gauche de l'actuelle.</li> </ul> </li> <li>Lorsqu'un élément du menu a été sélectionné : <ul> <li>Réduit la valeur d'un paramètre réglable, par exemple, la température de consigne dans D5. Gardez cette touche pressée pendant plusieurs secondes pour modifier la valeur sélectionné en mode d'exécution rapide.</li> <li>Sélectionne l'option suivante dans le champ d'affichage D2 du panneau polyvalent, à gauche de l'élément du menu actuellement activé passant, par exemple de l'état Off (inactif) du minuteur à l'état On (actif).</li> </ul> </li> </ul>      |
|       | K3           | <b>Touche Marche/Arrêt</b><br>Gardez cette touche pressée pendant 2 secondes pour mettre<br>l'incubateur en mode d'arrêt. Tous les éléments de la fenêtre<br>d'affichage s'éteignent, sauf l'icône de l'indicateur de disponibi-<br>lité dans la zone d'affichage D4 de l'état d'un élément.<br>Le champ d'affichage D1 de la température de l'espace de travail<br>s'allume faiblement si la température est supérieure à 50 °C (122 °F).                                                                                                    |
|       | K4           | <ul> <li>Touche droite</li> <li>Après la deuxième pression de la touche Menu/Enter : <ul> <li>Sélectionne l'élément suivant (voir élément D3) en se déplaçant vers l'icône, située à droite de l'actuelle.</li> </ul> </li> <li>Lorsqu'un élément du menu a été sélectionné : <ul> <li>Augmente la valeur d'un paramètre réglable, par exemple, la température de consigne dans D5. Gardez cette touche pressée pendant plusieurs secondes pour modifier la valeur sélectionnée en mode d'exécution rapide.</li> <li>Sélectionne l'option suivante dans le champ d'affichage D2 du panneau polyvalent, à droite de l'élément du menu actuellement activé - passant, par exemple de l'état On (actif) du minuteur à l'état Off (inactif).</li> </ul> </li> </ul> |

Table 7-1 Touches de commande

| lcône | Élé-<br>ment | Fonction                                                                                                    |
|-------|--------------|----------------------------------------------------------------------------------------------------|
| ESC   | K5           | <b>Touche Escape (échap)</b><br>Retourne au niveau précédent du menu ou au mode d'affichage<br>standard. Après avoir quitté l'élément du menu actuel, vous<br>serez éventuellement prié de sauvegarder les paramètres que<br>vous aviez sélectionnés auparavant. |

 Table 7-1 Touches de commande

Le tableau ci-dessous contient de courtes descriptions des fonctionnalités d'affichage du panneau de commande (éléments D1 à D6 sur la figure 7-1; les identificateurs K1 à K4 correspondent aux touches, représentées sur cette figure).

Table 7-2 Fonctionnalités d'affichage

| F | Fonctionn<br>alité                                                                      | Élé-<br>ment | Fonction                                                                                                    |
|---|-----------------------------------------------------------------------------------------|--------------|----------------------------------------------------------------------------------------------------|
|   | 2 <b>4.0</b> 7<br>12:30%                                                                | D1           | Ce champ d'affichage montre la lecture permanente de la tem-<br>pérature réelle au sein de l'espace de travail, en °C ou °F (selon<br>les préférences de l'utilisateur, voir "Format d'affichage de la<br>température" à la page 7-31). Si la température est inférieure à<br>105 °C, ou 221 °F, la lecture affiche aussi un chiffre après la vir-<br>gule. Au-delà de cette limite, les chiffres après la virgule ne sont<br>plus affichés.<br>Ce champ affiche également le temps au format <b>hh:mm</b><br>(heures:minutes, de deux chiffres chacune) pendant que l'utilisa-<br>teur règle l'horloge intégrée de l'incubateur. |
|   | 2010-03-29 12:59гм<br>{On Off }<br>29.03.2010 12:59<br>heating relay<br>error<br>(E109) | D2           | Le panneau d'affichage polyvalent de quatre lignes contient les<br>champs pour la date et l'heure, une zone d'affichage des<br>options, prévues pour l'élément du menu sélectionné, des codes<br>d'alarme, des indicateurs d'avancement pour les processus<br>continus (tels que l'augmentation de la température, contrôlée<br>par le programme), etc.                                                                                                    |
|   |                                                                                         | D3           | Barre de menu avec des icônes représentant les paramètres<br>réglables Un cadre rouge sert à souligner l'élément du menu,<br>sélectionné au moyen du <b>Menu</b> (K1) et des touches <b>Gauche</b><br>(K2) et <b>Droite</b> (K4). Une courte description de chaque élément<br>du menu figure dans table 7-3.<br><b>Remarque</b> Si vous ne parvenez pas à sélectionner un élément du<br>menu, cela signifie que la fonctionnalité qu'il représente ne fait pas<br>partie de la configuration de votre appareil.                                                                                                    |
|   |                                                                                         |              |                                                                                                    |

| Feal | onctionn<br>lité | nn Élé-<br>ment Fonction |                                                                                                    |  |
|------|------------------|--------------------------|----------------------------------------------------------------------------------------------------|--|
|      |                  | D4                       | <ul> <li>La zone d'affichage de l'état comprend trois icônes représentant<br/>les états particuliers de l'incubateur (de gauche à droite) :</li> <li>L'icône Porte ouverte apparaît lorsque la porte avant de l'incubateur est ouverte ou n'a pas été fermée correctement (voir<br/>"Interrupteur de la porte" à la page 4-11).</li> <li>Remarque L'icône Porte ouverte est activable pour les modèles IMH-S.</li> <li>Lorsqu'une condition d'erreur se produit, l'icône d'alarme rouge<br/>d'allume. En même temps, le code d'erreur correspondant se<br/>met à clignoter dans le champ d'affichage D2. Appuyez sur la<br/>touche Esc.</li> <li>pour accepter le message d'alarme. L'icône de l'indicateur de<br/>disponibilité apparaît lorsque l'incubateur a été mis en mode off<br/>(d'arrêt) au moven de la touche On/Off figure 7-1</li> </ul>            |  |
|      | Set<br>888.8*3   | D5                       | (Marche/Arrêt) (élément K3).<br>Le panneau de réglages, marqué Set (Réglages) est conçu pour<br>permettre le réglage de la température de consigne, en °C or °F<br>(selon les préférences de l'utilisateur ; voir "Passer d'un format<br>d'affichage à l'autre" à la page 7-31). Si la température est infé-<br>rieure à 105 °C ou 221 °F la lecture affiche aussi un chiffre après<br>la virgule.                                                                                                    |  |
|      |                  | D6                       | Le diagramme à barres, situé à gauche, correspond à l'icône du<br><b>Ventilateur</b> que se trouve immédiatement au-dessous de celui-<br>là, et affiche la vitesse actuelle du ventilateur.<br>Vitesse du ventilateur dans les appareils de table<br>Diagramme à barres permettant de régler la vitesse du ventila-<br>teur (6 niveaux sont disponibles : 0 – 5)<br>- 0% (aucune barre ne s'allume)<br>- 20 % (barre 1 s'allume)<br>- 40 % (les barres 1 et 2 s'allument)<br>- 60 % (les barres 1 à 3 s'allument)<br>- 80 % (les barres 1 à 4 s'allument)<br>- 100 % (les barres 1 à 5 s'allument)<br>Vitesse du ventilateur dans les appareils fixés au plancher<br>Diagramme à barres permettant de régler la vitesse du ventila-<br>teur (2 niveaux sont disponibles)<br>Vitesse minimum (chevrons 1 à 3 allumés)<br>Vitesse maximum (chevrons 1 à 5 allumés) |  |

Table 7-2 Fonctionnalités d'affichage

Le tableau ci-dessous contient de courtes descriptions des icônes de la barre de menu (élément D3 sur la figure 7-1)

| Table | 7-3 | lcônes | de la | barre | de | menu |
|-------|-----|--------|-------|-------|----|------|
|-------|-----|--------|-------|-------|----|------|

|    | lcône | Fonction                                                                                                    |
|----|-------|----------------------------------------------------------------------------------------------------|
|    |       | <ul> <li>Valeur de la température de consigne</li> <li>Permet de régler la valeur de la température de consigne (la valeur par défaut est de 37 °C/99 °F) dans les limites de la plage disponible. Vous pouvez modifier la valeur de consigne en appuyant sur les touches</li> <li>Gauche et Droite (élément K2 ou K4), puis, après avoir confirmé vos préférences au moyen de la touche Menu/Enter (élément K1), vous pouvez observer leur impact sur la température réelle dans le champ d'affichage sur D1.</li> <li>Instructions : "Valeur de la température de consigne" à la page 7-7.</li> </ul> |
|    |       | Minuteur<br>Permet d'allumer et/ou éteindre l'appareil après une période de compte à<br>rebours, spécifiée par l'utilisateur, à l'heure de démarrage/arrêt préréglée<br>ou selon l'horaire hebdomadaire spécifiant l'heure de démarrage et<br>d'arrêt quotidienne. Lorsque l'utilisateur active le « minuteur du mode<br>actif » ce champ s'éteint. Une flèche qui tourne sur l'icône du <b>minuteur</b> ,<br>et l'icône de l'indicateur de disponibilité qui s'allume dans la zone d'affi-<br>chage de l'état, signalent que le minuteur fonctionne.<br>Instructions : "Minuteur" à la page 7-8.       |
|    | -Č    | Lumière<br>Cet élément du menu sert à allumer et éteindre la lumière à l'intérieur de<br>l'espace de travail de l'incubateur (requiert la fonctionnalité d'observation<br>disponible en option).<br>Instructions : "Lumière" à la page 7-15.                                                                                                    |
|    |       | Décontamination (modèle IMH-S uniquement)<br>Cet élément sert à démarrer la décontamination intégrée.<br>Instructions : "Décontamination" à la page 7-17.                                                                                                    |
|    |       | Ventilateur<br>Allume le ventilateur et permet de choisir sa vitesse comme décrit dans<br>D6. Le réglage actuel est représenté sur le diagramme à barres, situé<br>directement au-dessus de l'icône, tandis que la valeur numérique corres-<br>pondante s'affiche sur le panneau d'affichage àD2.<br>Instructions : "Ventilateur" à la page 7-21.                                                                                                    |
| 00 |       | <ul> <li>Réglages</li> <li>Invoque un sous-menu comportant les fonctionnalités suivantes :</li> <li>Accès en lecture au journal des erreurs</li> <li>Calibration de l'incubateur</li> <li>Réglage de la date et de l'heure</li> <li>Basculement de l'affichage de la température entre ℃ et °F</li> <li>Saisie du code de contrôle de la configuration</li> <li>(Instructions : "Réglages" à la page 7-25)</li> </ul>                                                                                                    |

## Mise en marche

1. Branchez la prise d'alimentation de incubateur à une prise CA appropriée qui a été mise à la terre.

Dans la fenêtre d'affichage du panneau avant s'allumera alors l'icône de l'indicateur de disponibilité (la première à droite dans la zone d'affichage de l'état sur D4 dans la figure 7-1 à la page 7-1).

 $\square$ 

2. Gardez la touche Marche/Arrêt pressée pendant deux secondes.

La procédure de démarrage sera lancée une fois l'incubateur allumé. Après l'épreuve de l'initialisation du système, l'écran s'allumera et la valeur actuelle de la température de l'espace de travail apparaîtra sur le panneau d'affichage (élément D1 dans la figure 7-1 à la page 7-1). L'incubateur est prêt à l'exploitation.

## Mettre l'incubateur en mode d'arrêt / Débranchement

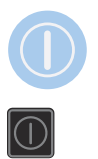

1. Gardez la touche Marche/Arrêt pressée pendant deux secondes.

L'écran s'éteint sauf l'icône de l'indicateur de disponibilité (la première à droite dans la zone d'affichage de l'état à D4 sur la figure 7-1 à la page 7-1) et la lecture de la température résiduelle pendant que la température de l'espace de travail reste au-dessus de  $\geq$  50 °C/122 °F. L'incubateur est en mode d'arrêt.

2. Si nécessaire, débranchez la prise CA pour éteindre complètement l'incubateur.

## Valeur de la température de consigne

Vous pouvez prérégler directement la température de l'espace de travail des incubateurs Heratherm à une valeur désirée au moyen de plusieurs pressions des touches. Après avoir confirmé la nouvelle valeur de la température de consigne sur le panneau de réglages **Set** (élément D5 sur la figure 7-1 à la page 7-1), l'utilisateur peut observer le changement de température résultant sur le panneau d'affichage de la température (élément D1 sur la figure 7-1 à la page 7-1).

|        | Pressez la touche 🛁 pour activer la barre de menu,     |
|--------|--------------------------------------------------------|
|        | puis utilisez la touche ⋗ pour sélectionner l'icône de |
|        | la température et pressez la touche 🛁 pour confirmer.  |
| Set    | Dans le panneau de réglages Set qui clignote, pressez  |
| 9999'9 | ou ou pour ajuster la nouvelle valeur de la            |
|        | température de consigne, puis pressez ਦ pour           |
|        | confirmer vos réglages.                                |
|        | L'écran retourne au mode par défaut.                   |
|        | La température actuelle, mesurée dans l'espace de      |
|        | travail et montrée dans le champ d'affichage de la     |
|        | température, s'adapte progressivement à la nouvelle    |
|        | valeur de consigne.                                    |
|        |                                                        |

#### Table 7-4 Réglage de la valeur de la température de consigne

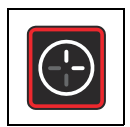

## Minuteur

Le **minuteur** est une fonctionnalité du menu permettant à l'utilisateur d'allumer et d'éteindre l'incubateur à une heure préréglée. Le minuteur prend en charge trois modes différents, selon les préférences de l'utilisateur :

- Mise en marche ou en arrêt au moyen d'un compte à rebours : Allume ou éteint l'incubateur après une période de temps, spécifiée par l'utilisateur. Les instructions permettant de configurer les préférences, correspondant à cette option, figurent dans table 7-5, tandis que la mise en marche et en arrêt au moyen du minuteur sont expliquées dans table 7-6 à la page 7-9 et table 7-7 à la page 7-9 respectivement.
- Mise en marche ou en arrêt à une heure préréglée : Allume ou éteint l'incubateur à une heure préréglée. Les instructions permettant de configurer les préférences, correspondant à cette option, figurent dans table 7-8, tandis que la mise en marche et en arrêt au moyen du minuteur sont expliquées dans table 7-9 à la page 7-10 et table 7-10 à la page 7-11 respectivement.
- Minuteur hebdomadaire : Allume ou éteint l'incubateur à une heure préréglée, certains jours de la semaine. La configuration des préférences, correspondant à cette option, est expliquée dans table 7-11, tandis que les instructions de réglage des heures de la mise en marche et en arrêt quotidiennes figurent dans table 7-12 à la page 7-12.

La programmation de l'heure de la mise en marche permet de garder l'incubateur au repos jusqu'à l'heure de redémarrage préréglée, tandis que la programmation de l'heure de la mise à l'arrêt permet d'exploiter l'appareil jusqu'à l'heure, spécifiée par l'utilisateur. Le minuteur se met à fonctionner une fois les réglages confirmés.

La procédure de décontamination l'importe sur les réglages du minuteur, c'est à dire, le minuteur ne commencera à fonctionner qu'après la fin de la procédure de décontamination.

#### Table 7-5 Configuration du mode de compte à rebours du minuteur

|   | 2                  | Pressez la touche vour activer la barre de menu,<br>puis utilisez la touche pour sélectionner l'icône de |
|---|--------------------|----------------------------------------------------------------------------------------------------|
|   |                    | Réglages et pressez la touche pour confirmer.                                                            |
| 0 |                    | menu et confirmer la sélection par 💭.                                                                    |
|   | 2010-04-12 10:14рм | Pressez 🔊 ou < pour présélectionner le mode de                                                           |
|   | ♦ Count Down ♦     | <b>Compte à rebours du minuteur</b> , puis pressez                                                       |
|   |                    | L'écran retourne au mode par défaut.                                                                     |

| ()                 | Pressez la touche 💓 pour activer la barre de menu,      |
|--------------------|---------------------------------------------------------|
|                    | puis utilisez la touche ≥ pour sélectionner l'icône du  |
|                    | Minuteur et pressez la touche 🛁 pour confirmer.         |
| 2010-03-29 12:59рм | Pressez ਦ pour sélectionner le minuteur de la mise      |
| ∢On Off <b>)</b>   | en arrêt <b>Off</b> .                                   |
|                    |                                                         |
| 2010-03-29 1:05рм  | Réglez le temps (heures et minutes) de la mise en arrêt |
| Off-Timer<br>00:00 | de l'incubateur en pressant 赵 ou 🔇 , puis pressez       |
|                    | pour confirmer.                                         |
|                    | L'écran retourne au mode par défaut.                    |
|                    | L'icône du minuteur 💽 avec une flèche tournante         |
|                    | s'allume sur la barre de menu.                          |

Table 7-6 Configuration du mode de compte à rebours du minuteur pour la mise en arrêt

## Table 7-7 Configuration du mode de compte à rebours du minuteur pour la mise en marche

|  | <b>(</b> -)        | Pressez la touche 💭 pour activer la barre de menu,       |
|--|--------------------|----------------------------------------------------------|
|  |                    | puis utilisez la touche 🔊 pour sélectionner l'icône du   |
|  |                    | Minuteur et pressez la touche 🛁 pour confirmer.          |
|  | 2010-03-29 12:59рм | Pressez < pour sélectionner l'option du minuteur de      |
|  | (On Off)           | la mise en Marche et confirmez la sélection en           |
|  |                    | appuyant sur 🗾.                                          |
|  | 2010-03-29 1:05рм  | Réglez le temps (heures et minutes) de la mise en        |
|  | On-Timer<br>00:00  | marche de l'incubateur en pressant ▶ ou < , puis         |
|  |                    | pressez 🗮 pour confirmer.                                |
|  |                    | L'incubateur s'éteint.                                   |
|  |                    | L'écran s'éteint tandis que l'icône du minuteur avec une |
|  |                    | main tournante est toujours allumée sur la barre de      |
|  | $\Delta$ (U)       | menu. L'icône de l'indicateur de disponibilité est       |
|  |                    | également allumée.                                       |

# Configuration du minuteur pour une mise en marche et en arrêt à l'heure préréglée

| <b>&gt;</b>                               | Pressez la touche e pour activer la barre de menu,<br>puis utilisez la touche pour sélectionner l'icône de<br><b>Réglages</b> et pressez la touche pour confirmer. |
|-------------------------------------------|----------------------------------------------------------------------------------------------------|
|                                           | Pressez <i>pour sélectionner l'option Minuteur du</i> menu et confirmer la sélection par <i>confirmer la sélection par</i>                                         |
| 2010-04-12 10:14⊧<br>Timer<br>∢Absolute ▶ | Pressez >>>>>>>>>>>>>>>>>>>>>>>>>>>>>>>>>>                                                                                                    |
|                                           | L'écran retourne au mode par défaut.                                                                                                    |

#### Table 7-8 Configuration du mode « heures préréglées » du minuteur

Table 7-9 Configuration du mode des heures préréglées du minuteur pour la mise en arrêt

|                                                     | Pressez la touche $\stackrel{\blacksquare}{\longleftarrow}$ pour activer la barre de menu,<br>puis utilisez la touche $\stackrel{\triangleright}{\blacktriangleright}$ pour sélectionner l'icône du<br><b>Minuteur</b> et pressez la touche $\stackrel{\blacksquare}{\longleftarrow}$ pour confirmer. |
|-----------------------------------------------------|----------------------------------------------------------------------------------------------------|
| 2010-03-29 12:59⊧м<br>∢On Off ▶                     | Pressez were pour sélectionner le minuteur de la mise en arrêt <b>Off</b> .                                                                                                    |
| 2010-03-29 1:05рм<br>Off-Timer<br>2010-03-29 1:05рм | Réglez l'année, le mois, la date, les heures et les minutes en utilisant les touches 🔊 ou < , pressez ensuite ლ pour confirmer.                                                                                                    |
| ( <del>C</del> )                                    | L'icône du minuteur avec une flèche tournante s'allume sur la barre de menu.                                                                                                    |

0
|                                                    | Pressez la touche 🛁 pour activer la barre de menu,       |
|----------------------------------------------------|----------------------------------------------------------|
|                                                    | puis utilisez la touche ≥ pour sélectionner l'icône du   |
|                                                    | Minuteur et pressez la touche 🛁 pour confirmer.          |
| 2010-03-29 12:59рм                                 | Pressez < pour sélectionner l'option du minuteur de      |
| <b>∢On Off )</b>                                   | la mise en <b>marche</b> et confirmez la sélection en    |
|                                                    | appuyant sur 🚬.                                          |
| 2010-03-29 1:05рм<br>On-Timer<br>2010-03-29 1:05рм | Réglez l'année, le mois, la date, les heures et les      |
|                                                    | minutes en utilisant les touches ≥ ou < , pressez        |
|                                                    | ensuite 🛁 pour confirmer.                                |
|                                                    | L'incubateur s'éteint.                                   |
|                                                    | L'écran s'éteint tandis que l'icône du minuteur avec une |
|                                                    | main tournante est toujours allumée sur la barre de      |
|                                                    | menu. L'icône de l'indicateur de disponibilité est       |
|                                                    | également allumée.                                       |

#### Table 7-10 Configuration du mode des heures préréglées du minuteur pour la mise en marche

### Réglage du minuteur en mode hebdomadaire

#### Table 7-11 Configuration du mode hebdomadaire du minuteur

| - |                     | Pressez la touche ਦ pour activer la barre de menu,        |
|---|---------------------|-----------------------------------------------------------|
|   |                     | puis utilisez la touche ⋗ pour sélectionner l'icône de    |
|   |                     | Réglages et pressez la touche 🛁 pour confirmer.           |
|   |                     | Pressez ⋗ pour sélectionner l'option Minuteur du          |
|   |                     | menu et confirmer la sélection par 🛁.                     |
|   | 2010-04-12 10:14рм  | Pressez 🔊 ou < pour présélectionner le minuteur           |
| 0 | Timer<br>∢ Weekly ▶ | hebdomadaire, puis pressez 🛁 pour confirmer la sélection. |
|   |                     | L'écran retourne au mode par défaut.                      |

|                                                               | Pressez la touche 🗮 pour activer la barre de menu,                                                                                                    |
|---------------------------------------------------------------|----------------------------------------------------------------------------------------------------|
|                                                               | puis utilisez la touche ⋗ pour sélectionner l'icône du                                                                                                    |
|                                                               | Minuteur et pressez la touche 💭 pour confirmer.                                                                                                    |
| 2010-03-29 12:59թм<br>Timer<br>∢ On ▶                         | Sur l'écran de sélection, montré à gauche, pressez<br>pour passer du mode <b>On</b> ( <b>Marche</b> ) à celui de <b>Edit</b><br>( <b>Modification</b> ).                                                                                                    |
| 2010-03-29 12:59թм<br>Timer<br>∢ Edit ▶                       | Sélectionnez l'option Edit en pressant                                                                                                    |
| 2010-03-29 12:59рм                                            | Pressez<br>pour sélectionner le temps de la mise en<br>marche Onde lundi qui, une fois sélectionné, se mettra<br>à clignoter (ou faites défiler les jours jusqu'à ce que le                                                                                                    |
| •                                                             | jour de la semaine désiré s'affiche en pressant ≥ : le<br>temps de la mise en marche du jour sélectionné se<br>mettra à clignoter dans ce cas-là ;                                                                                                    |
|                                                               | Pressez ▶ ou < pour régler les heures, puis                                                                                                    |
|                                                               | passez aux minutes en pressant 🛁.                                                                                                    |
| C                                                             | Utilisez 🔊 ou < pour régler les minutes, puis passez à mardi ou un autre jour de semaine désiré en                                                                                                    |
|                                                               | pressant .<br>Pour empêcher que l'incubateur s'allume puis s'éteigne<br>un certain jour, réglez les heures et les minutes à:                                                                                                    |
| 2010-03-29 12:59рм                                            | Réglez les temps de la mise en marche et en arrêt pour                                                                                                    |
| <ul> <li>Sunday ►</li> <li>On::AM</li> <li>Off::PM</li> </ul> | tous les jours, jusqu'à dimanche, et pressez . (Par<br>défaut, les temps de la mise en marche et de la mise en<br>arrêt de samedi et dimanche sont désactivés.)<br>Si vous ne désirez pas réglez ou changez les temps de<br>la mise en marche et de la mise en arrêt pour un certain |
|                                                               | jour, pressez 📧 et 🔌 ou < pour retourner au<br>jour précédent ou passer au jour suivant.                                                                                                    |

#### Table 7-12 Réglage du minuteur en mode hebdomadaire

| 2010-03-29 12:59թм<br>Save ?<br>◀ No Yes ▶    | Lorsque vous êtes prié de sauvegarder vos réglages,<br>pressez<br>pour confirmer.<br><b>Remarque</b> Vous serez également prié de sauvegarder les réglages<br>lorsque vous pressez la touche <b>Esc</b> en réglant le minuteur<br>hebdomadaire. |
|-----------------------------------------------|----------------------------------------------------------------------------------------------------|
| 2010-03-29 12:59 <b>рм</b><br>Timer<br>∢ On ▶ | Pour activer le minuteur hebdomadaire pressez .<br>Vous pouvez également presser Det represent pour<br>sélectionner l'option <b>v</b> si vous désirez activer le<br>minuteur hebdomadaire plus tard et non pas<br>immédiatement.                |
| <b>(</b> -)                                   | L'icône du minuteur avec une flèche tournante s'allume<br>sur la barre de menu.                                                                                                    |

#### Table 7-12 Réglage du minuteur en mode hebdomadaire

### Arrêt du minuteur

#### Table 7-13 Arrêt du minuteur de la mise en arrêt avant le moment prévu

|                                                 | Pressez la touche pour activer la barre de menu,<br>puis utilisez la touche pour sélectionner l'icône du<br>Minuteur et pressez la touche pour confirmer. |
|-------------------------------------------------|----------------------------------------------------------------------------------------------------|
| 2010-03-29 1:12թм<br>Stop Timer ?<br>◀ No Yes ▶ | Pressez e pour confirmer l'option <b>Yes (Oui)</b> , sélection par défaut.                                                                                |
|                                                 | L'icône du minuteur disparaîtra de la barre de menu.                                                                                                    |

#### Table 7-14 Arrêt du minuteur de la mise en marche avant le moment prévu

| Pour supprimer un minuteur de la mise en marche      |
|------------------------------------------------------|
| préréglé pendant que l'incubateur est éteint, gardez |
| pressée la touche On/Off pendant plusieurs secondes. |

| 2010-03-29 1:12рм | Lorsque le message <b>Stop Timer? (Arrêter le minuteur?)</b>                                                                                                    |
|-------------------|----------------------------------------------------------------------------------------------------|
| Stop Timer ?      | apparaît, confirmez la sélection par défaut <b>Yes</b> en                                                                                                    |
| ∢ No Yes ▶        | pressant .                                                                                                    |
|                   | L'écran retournera à l'option de la sélection entre le minuteur<br>de la mise en arrêt ( <b>Off, clignotant</b> ) et celui de la mise en<br>marche ( <b>On</b> ) table 7-6.<br>L'icône du minuteur disparaîtra de la barre de menu. |

#### Table 7-14 Arrêt du minuteur de la mise en marche avant le moment prévu

#### Table 7-15 Arrêt du minuteur hebdomadaire avant le moment prévu

|                                     | Pressez la touche 🗮 pour activer la barre de menu,          |
|-------------------------------------|-------------------------------------------------------------|
|                                     | puis utilisez la touche ⋗ pour sélectionner l'icône du      |
|                                     | Minuteur et pressez la touche 🛶 pour confirmer.             |
| 2010-03-29 12:59рм                  | Le mot On clignotant s'affichera sur le panneau d'affichage |
| Timer                               | polyvalent.                                                 |
|                                     | Pressez < pour passer à l'état <b>Off</b> , puis pressez    |
|                                     |                                                             |
| 2010-03-29 12:59рм<br>Timor         |                                                             |
| ( Off )                             |                                                             |
|                                     | Le message Timer stopped! (Minuteur arrêté!)                |
| Z010-03-29 4:05PM<br>Timer stopped! | apparaîtra en guise de confirmation!                        |
|                                     |                                                             |
|                                     | L'icône du minuteur disparaîtra de la barre de menu.        |
|                                     | 1                                                           |

# REMARQUE

Arrêt du minuteur

Après avoir annulé le minuteur programmé, vous retournez non pas au menu principal mais au niveau permettant de relancer le minuteur.

# -Č

# Lumière

Cet élément du menu sert à allumer et éteindre la lumière à l'intérieur de l'espace de travail de l'appareil (requiert la fonctionnalité d'observation disponible en option). Lorsque la lumière est allumée, l'icône correspondante (**Lumière**) s'allume sur la barre de menu.

#### Table 7-16 Allumer la lumière

| -ġ-               | Pressez la touche ਦ pour activer la barre de menu,                            |
|-------------------|-------------------------------------------------------------------------------|
| 2                 | puis utilisez la touche ⋗ pour sélectionner l'icône de                        |
|                   | la Lumière et pressez la touche 🗮 pour confirmer.                             |
| 2010-03-31 1:34рм | Sur l'écran de sélection qui apparaît confirmez votre                         |
| ∢On Off ▶         | choix en pressant 💭.                                                          |
| 2010-03-31 1:34рм | L'option sélectionnée (On) reste affichée sur le                              |
| On                | panneau d'affichage pendant deux secondes pour vous informer de la sélection. |
|                   | L'écran retourne au mode par défaut.                                          |
| -(¥)-             | L'icône de la lumière sur la barre de menu est allumée,                       |
|                   | signalant ainsi que la lumière à l'intérieur l'incubateur est allumée.        |

### Table 7-17 Éteindre la lumière

| -``@`-            | Pressez la touche ਦ pour activer la barre de menu,     |
|-------------------|--------------------------------------------------------|
|                   | puis utilisez la touche ⋗ pour sélectionner l'icône de |
|                   | la Lumière et pressez la touche 🗮 pour confirmer.      |
| 2010-03-31 1:34рм | Sur l'écran de sélection qui apparaît confirmez votre  |
| ♦ On Off ▶        | choix en pressant 🗮.                                   |
|                   |                                                        |

#### Table 7-17 Éteindre la lumière

| 2010-03-31 1:35рм<br>Off | L'option sélectionnée (Off) reste affichée sur le<br>panneau d'affichage pendant deux secondes pour vous<br>informer de la sélection.<br>L'écran retourne au mode par défaut.<br>L'icône de la <b>lumière</b> sur la barre de menu est éteinte,<br>signalant ainsi que la lumière à l'intérieur l'incubateur<br>est éteinte. |
|--------------------------|----------------------------------------------------------------------------------------------------|
|                          |                                                                                                    |

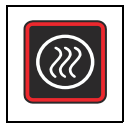

# **Décontamination**

Cet élément du menu (prévu pour le modèle IMH-S uniquement) sert à lancer la procédure de décontamination de l'incubateur. Cette procédure comprend un processus à plusieurs étape, préréglé lors de la fabrication (chauffage, attente, refroidissement). Cette option est prévue pour une température de consigne de 140 °C (284 °F), qui est en vigueur pendant six heures. La durée totale du processus dépend de la température de consigne en vigueur avant le début de la décontamination, de la température initiale de l'espace de travail et de beaucoup d'autres facteurs. L'incubateur ne sera pas disponible pendant toute la durée de la décontamination. Assurez-vous que la porte d'accès est refermée au moyen du bouchon d'obturation, prévu à cet effet, avant de lancer la procédure de décontamination.

#### Table 7-18 Lancer la décontamination

|                   | Pressez la touche 💭 pour activer la barre de menu,      |
|-------------------|---------------------------------------------------------|
|                   | puis utilisez la touche ≥ pour sélectionner l'icône de  |
|                   | la Décontamination et pressez la touche 🗮 pour          |
|                   | confirmer.                                              |
| 2010-03-31 1:34рм | Sur l'écran de sélection qui apparaît confirmez votre   |
| ∢On Off ▶         | choix en pressant 💭.                                    |
|                   | Si le message Stop Timer (Arrêter le minuteur) apparaît |
| REMARQUE          | pendant que vous lancez la décontamination :            |
|                   | Si le minuteur est actif, un nouveau message Stop       |
|                   | Timer (voir "Arrêt du minuteur de la mise en marche     |
|                   | avant le moment prévu" à la page 13). Arrêter le        |
|                   | minuteur apparaîtra à ce moment. Si vous répondez       |
|                   | par un Yes, le minuteur sera arrêté tandis que la       |
|                   | décontamination démarrera. Si vous sélectionnez la      |
|                   | réponse $N_0$ le minuteur continuera à marcher.         |
|                   | Cependant, si la décontamination et le minuteur sont    |
|                   | actifs en même temps, la décontamination l'importe sur  |
|                   | le minuteur, qui passera au mode d'attente et se        |
|                   | remettra à fonctionner une fois la procédure de         |
|                   | décontamination terminée.                               |

#### Table 7-18 Lancer la décontamination

| 2010-03-31 1:34рм<br>Decontamination<br>Open door and<br>check interior | Après avoir pressé pour lancer la décontamination, vous serez prié d'ouvrir la porte et d'effectuer un contrôle de sécurité pour vous assurer que les cultures, et autres éléments sensibles à la température, ont été enlevés de l'espace de travail.<br>Effectuez le contrôle comme requis, refermez la porte et lancer finalement la décontamination en pressant.                                                                                                    |
|-------------------------------------------------------------------------|----------------------------------------------------------------------------------------------------|
| 2010-03-31 1:34рм<br>Decontamination 12:15                              | Une barre d'avancement et le temps restant de la procédure de décontamination apparaîtront dans le panneau d'affichage polyvalent.                                                                                                    |
| REMARQUE                                                                | Ouverture de la porte lors de la décontamination<br>Si la porte est ouverte lors de la phase de chauffage ou<br>d'attente, la procédure de décontamination s'interrompt<br>jusqu'à ce que la porte soit refermée. En même temps,<br>l'icône signalant l'ouverture de la porte s'allume sur le<br>panneau d'affichage. Une fois la porte refermée, la<br>procédure de décontamination redémarre depuis le<br>début. Cela peut prolonger considérablement la<br>procédure de décontamination.<br>Panne d'alimentation lors de la procédure de<br>décontamination<br>La procédure de décontamination redémarre<br>automatiquement en cas d'une panne d'alimentation.<br>L'icône d'alarme (représentée tout à gauche du groupe<br>D4 à la page 7-1) s'allume sur le panneau d'affichage,<br>tandis que le message d'erreur E007 Power Down<br>Error apparaît à la fin du processus. Appuyez sur la<br>touche pour accepter le message d'alarme [ESC] |

| Table 7- | 18 Lance | er la déco | ontamination |
|----------|----------|------------|--------------|
|----------|----------|------------|--------------|

| DANGER                      | Risque biologique<br>Déterminez l'état d'exploitation actuel avant d'essayer à<br>ouvrir la porte!<br>Dans des circonstances spéciales, lorsque la procédure de<br>décontamination est interrompue à cause d'une panne<br>d'alimentation, les bactéries, virus, moisissure, prions et<br>autres substances biologiques pourraient survivre. Une<br>fois l'alimentation rétablie, l'incubateur recommence<br>généralement le cycle de décontamination de manière<br>automatique. Les utilisateurs qui n'ont pas remarqué la<br>panne d'alimentation pourraient ouvrir la porte et/ou<br>charger des échantillons s'exposant (et exposant les<br>échantillons) par mégarde aux biorisques. |
|-----------------------------|----------------------------------------------------------------------------------------------------|
|                             | L'icône Décontamination s'allume sur la barre de menu                                                                                                    |
|                             | pour signaler l'exécution du processus de                                                                                                    |
|                             | décontamination.                                                                                                    |
| 2010-03-31 4:13рм           | Une fois la décontamination terminée, le message                                                                                                    |
| Decontamination<br>finished | Decontamination finished! (Décontamination terminée!)                                                                                                    |
| initistieu:                 | apparaît au panneau d'affichage polyvalent. Pressez la                                                                                                    |
|                             | touche 💭 pour accepter ce message.                                                                                                    |
|                             | L'icône de la décontamination disparaîtra de la barre de                                                                                                    |
|                             | menu.                                                                                                    |
|                             | Les réglages qui étaient en vigueur avant le début de la                                                                                                    |
|                             | décontamination, tels que la vitesse du ventilateur,                                                                                                    |
|                             | seront restaurés.                                                                                                    |

#### Table 7-19 Arrêter la décontamination avant le temps prévu

|  | Pressez la touche 🗮 pour activer la barre de menu,     |
|--|--------------------------------------------------------|
|  | puis utilisez la touche ⋗ pour sélectionner l'icône de |
|  | la Décontamination et pressez la touche ۻ pour         |
|  | confirmer.                                             |
|  |                                                        |
|  |                                                        |
|  |                                                        |

| Table 7-19 Arrêter la | décontamination | avant le temps | prévu |
|-----------------------|-----------------|----------------|-------|
|-----------------------|-----------------|----------------|-------|

| 2010-03-31 1:34PM<br>Quit Decon?<br>∢ No Yes ▶ | Pressez 🔊 sur l'écran de sélection qui apparaît pour choisir l'option Yes et confirmez la sélection en utilisant                                                                                                    |
|------------------------------------------------|----------------------------------------------------------------------------------------------------|
|                                                | L'écran retourne au mode par défaut.<br>L'icône de la décontamination disparaîtra de la barre de<br>menu.<br>Les réglages qui étaient en vigueur avant le début de la<br>décontamination, tels que la vitesse du ventilateur,<br>seront restaurés. |
|                                                |                                                                                                    |

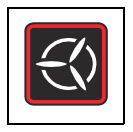

# Ventilateur

Cet élément du menu permet de mettre en marche le ventilateur à l'intérieur de l'espace de travail et d'ajuster progressivement sa vitesse. L'état actuel du ventilateur sera signalé par l'icône du **Ventilateur**, qui s'allumera sur la barre de menu, et le diagramme à barres (voir élément D6 sur la figure 7-1 à la page 7-1) représentant la vitesse du ventilateur et situé immédiatement au-dessus de l'icône.

# Appareils de table

Six niveaux de vitesse sont disponibles :

- 0 % (toutes les barres sont éteintes)
- 20 % (une barre s'allume)
- 40 % (deux barres s'allument)
- 60 % (trois barres s'allument)
- 80 % (quatre barres s'allument)
- 100 % (cinq barres s'allument)

#### Table 7-20 Éteindre le ventilateur

| <ul> <li>0 % (toutes les barres sont éteintes)</li> <li>20 % (une barre s'allume)</li> <li>40 % (deux barres s'allument)</li> <li>60 % (trois barres s'allument)</li> <li>80 % (quatre barres s'allument)</li> <li>100 % (cinq barres s'allument)</li> <li>Table 7-20 Éteindre le ventilateur</li> </ul> |                                                                                                    |  |
|----------------------------------------------------------------------------------------------------|----------------------------------------------------------------------------------------------------|--|
|                                                                                                    | Pressez la touche vou pour activer la barre de menu,<br>puis utilisez la touche vou vou pour sélectionner<br>l'icône du Ventilateur et pressez la touche vou pour<br>confirmer.                                                                                                    |  |
| 31.03.2010 14:15                                                                                                    | La boîte de dialogue permettant de régler ce paramètre<br>apparaît au panneau d'affichage polyvalent. La valeur<br>0 % y clignote.                                                                                                    |  |
| 31.03.2010       14:15         80%       80%         100%       14:15         100%       14:15         100%       100%                                                                                                    | Pressez National de fois que nécessaire pour obtenir<br>le niveau de vitesse désiré et confirmez avec .<br>Le niveau de vitesse actuel (20 %, 40 %, 60 %, 80 %<br>ou 100 %) s'affichera au panneau d'affichage<br>polyvalent. De plus, le nombre de barres correspondant<br>s'allume sur le diagramme à barres, situé à droite. |  |
|                                                                                                    | L'écran retourne au mode par défaut.<br>L'icône du ventilateur s'allume sur la barre de menu<br>pour signaler que le ventilateur fonctionne.                                                                                                    |  |

| =                     | Pressez la touche 🗮 pour activer la barre de menu,          |
|-----------------------|-------------------------------------------------------------|
| Cr                    | puis utilisez la touche ⋗ ou < pour sélectionner            |
|                       | l'icône du Ventilateur et pressez la touche 🛁 pour          |
|                       | confirmer.                                                  |
| 31.03.2010 14:15      | La boîte de dialogue, permettant de régler ce               |
| 20%                   | paramètre, apparaît au panneau d'affichage polyvalent.      |
|                       | La valeur actuelle y clignote déjà.                         |
|                       |                                                             |
| 31.03.2010 14:15      | Modifiez la vitesse du ventilateur au moyen de la           |
| <b>♦</b> 80% <b>▶</b> | touche ⋗ ou 🔇, puis pressez 🗮 pour confirmer.               |
|                       |                                                             |
|                       |                                                             |
| 31.03.2010 14:15      | Si vous désirez éteindre le ventilateur, utilisez la touche |
| ↓ 0% ▶                | our régler sa vitesse à 0 % et pressez ensuite              |
|                       | pour confirmer.                                             |
|                       |                                                             |
| $\mathbb{E}$          | L'écran retourne au mode par défaut.                        |
|                       | Si vous venez de modifier le niveau de vitesse du           |
|                       | ventilateur, le paramètre Ventilateur restera allumé sur    |
|                       | la barre de menu.                                           |
|                       | Si vous préférez éteindre complètement le ventilateur,      |
|                       | l'icône du Ventilateur sur la barre de menu s'éteindra.     |
|                       |                                                             |

#### Table 7-21 Régler la vitesse du ventilateur ou éteindre le ventilateur

# Appareils fixés au plancher

Cet appareil est équipé d'un ventilateur réglable dont vous pouvez réduire (régler) la vitesse à 2 étapes :

Vitesse minimum (chevrons 1 à 3 allumés)

Vitesse maximum (chevrons 1 à 5 allumés)

#### Table 7-22 Éteindre le ventilateur

| =                                | Pressez la touche 💭 pour activer la barre de menu,                                                                                                    |
|----------------------------------|----------------------------------------------------------------------------------------------------|
| <u>C</u> V                       | puis utilisez la touche ⋗ ou < pour sélectionner                                                                                                    |
|                                  | l'icône du <b>Ventilateur</b> et pressez la touche 💭 pour confirmer.                                                                                                    |
| 03.04.2012 12:45<br>60%   (60% ) | La boîte de dialogue permettant de régler ce paramètre<br>apparaît au panneau d'affichage polyvalent. La valeur<br>0 % y clignote.                                                                                                    |
| 03.04.2012 12:45<br>100%         | Pressez autant de fois que nécessaire pour obtenir<br>le deuxième niveau de vitesse et confirmez avec .<br>Le niveau de vitesse actuel (20 %, 40 %, 60 %, 80 %<br>ou 100 %) s'affichera au panneau d'affichage<br>polyvalent. De plus, le nombre de barres correspondant<br>s'allume sur le diagramme à barres, situé à droite. |
| $\leq$                           | L'écran retourne au mode par défaut.<br>L'icône du ventilateur s'allume sur la barre de menu<br>pour signaler que le ventilateur fonctionne.                                                                                                    |

# Table 7-23 Régler la vitesse du ventilateur ou éteindre le ventilateur (appareils de table uniquement)

|                  | Pressez la touche ਦ pour activer la barre de menu,     |
|------------------|--------------------------------------------------------|
|                  | puis utilisez la touche ⋗ ou < pour sélectionner       |
|                  | l'icône du Ventilateur et pressez la touche ਦ pour     |
|                  | confirmer.                                             |
|                  | La boîte de dialogue, permettant de régler ce          |
| 03.04.2012 12:46 | paramètre, apparaît au panneau d'affichage polyvalent. |
| 100%             | La valeur actuelle y clignote déjà.                    |
|                  |                                                        |

# Table 7-23 Régler la vitesse du ventilateur ou éteindre le ventilateur (appareils de table uniquement)

| 03.04.2012 12:45           | Modifiez la vitesse du ventilateur au moyen de la                                            |
|----------------------------|----------------------------------------------------------------------------------------------|
| <ul> <li>€ 60% </li> </ul> | touche ⋗ ou < , puis pressez ≕ pour confirmer.                                               |
|                            |                                                                                              |
|                            | L'écran retourne au mode par défaut.<br>Le ventilateur continue à fonctionner jusqu'à ce que |
|                            | l'appareil soit éteint.                                                                      |
|                            |                                                                                              |

# ۶

### Réglages

L'option **Settings** du menu ouvre un sous-menu contenant des commandes, relatives à la visualisation des renseignements généraux sur l'état de l'incubateur et le réglage des paramètres d'exploitation de l'incubateur ou de sa fenêtre d'affichage :

- Accès en lecture au journal des erreurs
- Calibration de l'incubateur
- Réglage de la date et de l'heure
- Basculement de l'affichage de la température entre °C et °F
- Saisie du code de contrôle de la configuration

Instructions, relatives à ces fonctionnalités, figurent ci-dessous. L'option de préréglage du mode d'exploitation du minuteur est également prise en charge comme expliqué ci-dessus "Minuteur" à la page 7-8.

#### Journal des erreurs

Les utilisateurs appelant le service clientèle de Thermo Fisher Scientific seront éventuellement priés de fournir les renseignements figurant dans le journal des erreurs de l'incubateur. Vous pouvez y accéder en sélectionnant l'élément **Settings -> Error** (Réglages -> Erreur) dans le menu. Cela permet à l'utilisateur de parcourir les 22 messages d'alarme les plus récents, provoqués par des erreurs de matériel et des boucles de contrôle. Chaque erreur s'affiche avec la date et l'heure correspondante, une courte description textuelle et un code d'erreur interne.

Les codes d'erreur et les instructions d'effacement des conditions d'alarme figurent dans la section "Codes d'erreurs" à la page 12-1.

| F C                                                                   | Pressez la touche ਦ pour activer la barre de menu, puis utilisez la touche 🔊 ou < pour sélectionner |
|-----------------------------------------------------------------------|----------------------------------------------------------------------------------------------------|
|                                                                       | l'icône <b>Réglages</b> et pressez la touche 🛁 pour confirmer.                                      |
| 2010-04-06 1:33рм                                                     | Pressez weiter pour sélectionner l'élément Erreur du sous-menu Settings (Réglages).                 |
| 2010-04-06 1:36рм<br>Error 0<br>2010-04-06 1:31рм<br>Fan Error (E009) | Le premier élément du journal des erreurs qui s'affiche<br>à l'écran s'intitule "0".                |

| Table | 7-24 | Lecture | du | journal | des | erreurs |
|-------|------|---------|----|---------|-----|---------|
|       |      |         |    |         |     |         |

#### Table 7-24 Lecture du journal des erreurs

| 2010-04-06 1:37рм<br>Error 1<br>2010-04-06 1:34рм<br>Heat Relay (E109) | Pressez pour passer à l'élément suivant (ou ).<br>pour retourner vers l'élément précédent). Après avoir<br>parcouru toutes les erreurs jusqu'au numéro 21 le<br>journal revient à l'état initial affichant de nouveau<br>l'erreur numéro 0). |
|------------------------------------------------------------------------|----------------------------------------------------------------------------------------------------|
| F                                                                      | Pour quitter le journal des erreurs et retourner au mode<br>d'affichage normal pressez deux fois la touche<br>.L'icône de Réglages disparaîtra de la barre de menu.                                                                          |

### Calibration

L'option **Settings -> Calibration** permet à l'utilisateur de lancer le processus de calibration de la température pour les sondes de la température intégrées et de choisir entre la calibration manuelle et automatique :

• La calibration manuelle (**Manual**) permet de saisir la température absolue directement, en la mesurant, par exemple, au moyen d'une sonde de référence externe.

| REMARQUE                                                                                                    | Conditions préalables de la calibration                                                                                             |
|----------------------------------------------------------------------------------------------------|----------------------------------------------------------------------------------------------------|
| Assurez les conditions ambiar<br>l'incubateur, avant de lancer la                                                                  | ntes dans les limites, spécifiées pour<br>a calibration.                                                                            |
| Des conditions ambiantes inco<br>pourraient avoir un impact sur<br>pourrait, à son tour, comprome<br>fonctionnement du contrôle de | onstantes et/ou un clapet ouvert<br>la procédure de calibration ce qui<br>ettre le réglage du contrôleur et le<br>e la température. |

#### Table 7-25 Saisie manuelle de la température de référence pour la calibration

| Préparez l'appareil à la procédure de calibration de la température (voir "Préparation de la calibration de la température" et "Procédure de mesurage comparatif" à la page 10-3). |
|----------------------------------------------------------------------------------------------------|
| Pressez la touche vou pour activer la barre de menu,<br>puis utilisez la touche vou vou pour sélectionner<br>l'icône <b>Réglages</b> et pressez la touche vou pour<br>confirmer.   |

| 2010-04-06 1:33рм                  | L'option Error du sous-menu Settings (réglages)        |
|------------------------------------|--------------------------------------------------------|
| ♦ Error                            | apparaît au panneau d'affichage polyvalent.            |
|                                    |                                                        |
| 2010-04-06 1:33рм                  | Pressez 🔊 pour sélectionner l'option Calibration du    |
| <ul> <li>♦ Calibration </li> </ul> | menu et confirmer la sélection par 🛁.                  |
| 2010-04-06 1:33рм                  | Pressez sur l'écran des paramètres de la Calibration 🗮 |
| Calibration                        | pour choisir l'option Manual (calibration manuelle),   |
| ∢ Manual ▶                         | sélectionnée par défaut.                               |
| 2010-04-06 1:33рм                  | Dans la boîte de dialogue qui apparaît, réglez la      |
| Calibration                        | température, mesurée au moyen d'une sonde de           |
| 36.9°C                             | référence externe, en pressant la touche ⋗ ou <        |
|                                    | et confirmez vos réglages par 🗮.                       |
|                                    | La valeur que vous venez de saisir sera stockée et     |
|                                    | utilisée pour calibrer les sondes de la température    |
|                                    | internes au moyen de la valeur, mesurée par la sonde   |
|                                    | de référence.                                          |
|                                    | L'écran retourne au mode par défaut.                   |
|                                    | L'icône de Réglages disparaîtra de la barre de menu.   |
|                                    |                                                        |

Table 7-25 Saisie manuelle de la température de référence pour la calibration

### Date et heure

L'option **Settings -> Time / Date** (Réglages -> Heure / Date) permet de choisir le format d'affichage du temps et de régler la date et l'heure de l'horloge interne. Deux modes d'affichage sont disponibles :

- Format de date européen *DD.MM.YYYY* (JJ.MM.AAAA) et format de temps 24 heures. Exemple : 07.04.2010 et 15:05.
- Format de date américain *YYYY-MM-DD* (AAAA-MM-JJ) et format de temps 12 heures avec l'indicatif *AM/PM* (matin/soir). Exemple : 2010-04-07 et 3:05 PM.

| <b>Table 7-26</b> | Réglage | du format | de date |
|-------------------|---------|-----------|---------|
|-------------------|---------|-----------|---------|

| <b>F</b>                                         | Pressez la touche 🗮 pour activer la barre de menu,                                                                                                    |
|--------------------------------------------------|----------------------------------------------------------------------------------------------------|
|                                                  | puis utilisez la touche ⋗ ou < pour sélectionner                                                                                                    |
|                                                  | l'icône <b>Réglages</b> et pressez la touche a pour confirmer.                                                                                                    |
| 2010-04-06 1:33рм<br>↓ Error ▶                   | L'option Error du sous-menu Settings (réglages)<br>apparaît au panneau d'affichage polyvalent.                                                                                                    |
| 2010-04-07 3:05 <sub>РМ</sub><br>∢ Time / Date ▶ | Pressez <b>&gt;</b> pour sélectionner l'option <b>Time / Date</b><br>(Heure / Date) du menu et confirmer la sélection par<br><b>•</b>                                                                                                    |
| 2010-04-07 3:05рм<br>Time / Date<br>∢ Date ▶     | L'option <b>Date</b> clignote dans le panneau d'affichage<br>polyvalent.<br>Vous pouvez sélectionner l'option par défaut <b>Date</b> en<br>pressant .<br>. Le champ de la date commencera à clignoter dans le<br>coin gauche supérieur du panneau d'affichage<br>polyvalent. |
| 07.04.2010 3:05⊧м<br>Time / Date<br>♦ Date ▶     | Pressez Du ou pour passer au format de date<br>désiré DD.MM.YYYY ou YYYY-MM-DD et confirmez la<br>sélection par .<br>Le champ de la date dans le coin gauche supérieur du<br>panneau d'affichage polyvalent changera selon votre<br>sélection (et arrêtera de clignoter).    |
|                                                  | L'écran retourne au mode par défaut.<br>L'icône de <b>Réglages</b> disparaîtra de la barre de menu.                                                                                                    |
| 0                                                |                                                                                                    |

| <b>F</b>          | Pressez la touche ਦ pour activer la barre de menu,                                                                                   |
|-------------------|----------------------------------------------------------------------------------------------------|
|                   | puis utilisez la touche Ň ou < pour sélectionner                                                                                     |
|                   | l'icône Réglages et pressez la touche 🗮 pour                                                                                         |
|                   | confirmer.                                                                                                    |
| 2010-04-06 1:33рм | L'option Error du sous-menu Settings (réglages)                                                                                      |
| ♦ Error           | apparait au panneau d'affichage polyvalent.                                                                                          |
|                   |                                                                                                    |
| 2010-04-07 3:05рм | Pressez 🔌 pour sélectionner l'option Time / Date                                                                                     |
| ◀ Time / Date ▶   | (Heure / Date) du menu et confirmer la sélection par                                                                                 |
|                   |                                                                                                    |
| 2010-04-07 3:05рм | L'option Date clignote dans le panneau d'affichage                                                                                   |
| Time / Date       | polyvalent.                                                                                                    |
| ♦ Date ▶          |                                                                                                    |
| 2010-04-07 3:05рм | Pressez 🔊 pendant que l'élément Date clignote pour                                                                                   |
| Time / Date       | passer à l'option Time et confirmez la sélection par                                                                                 |
|                   | MENU<br>Z                                                                                                    |
|                   | . L'option Time clignote sur le panneau d'affichage                                                                                  |
|                   | coin droit supérieur.                                                                                                    |
| 2010-04-07 15:05  |                                                                                                    |
|                   | désiré hh:mm ou hh:mm AM/PM et confirmez la                                                                                          |
| Time              | sélection par —                                                                                                    |
|                   | Le champ de temps dans le coin droit supérieur du                                                                                    |
|                   |                                                                                                    |
|                   | panneau d'affichage polyvalent changera selon votre                                                                                  |
|                   | panneau d'affichage polyvalent changera selon votre sélection (et arrêtera de clignoter).                                            |
|                   | panneau d'affichage polyvalent changera selon votre<br>sélection (et arrêtera de clignoter).<br>L'écran retourne au mode par défaut. |

#### Table 7-27 Réglage du format de temps

| 2                                                    | Pressez la touche 🗮 pour activer la barre de menu,                                                                                                    |
|------------------------------------------------------|----------------------------------------------------------------------------------------------------|
|                                                      | puis utilisez la touche ⋗ ou < pour sélectionner                                                                                                    |
|                                                      | l'icône <b>Réglages</b> et pressez la touche 💭 pour confirmer.                                                                                                    |
| 2010-04-06 1:33рм                                    | L'option Error du sous-menu Settings (réglages)<br>apparaît au panneau d'affichage polyvalent.                                                                                                    |
| 2010-04-07 3:05рм                                    | Pressez <b>&gt;</b> pour sélectionner l'option <b>Time / Date</b><br>(Heure / Date) du menu et confirmer la sélection par<br><b>.</b>                                                                                                    |
| 2010-04-07 3:05 <b>рм</b><br>Time / Date<br>∢ Date ▶ | L'option <b>Date</b> clignote dans le panneau d'affichage polyvalent.                                                                                                    |
| 2010-04-07 3:05рм<br>Time / Date<br>♦ Set ▶          | <ul> <li>Pressez &gt;&gt; pendant que l'élément Date clignote pour passer à l'option Set (Ajuster) et confirmez la sélection en pressant -&gt;&gt;</li> <li>L'option Set clignote sur le panneau d'affichage polyvalent ainsi que la section du champ de date représentant l'année, dans le coin droit supérieur.</li> </ul> |
|                                                      |                                                                                                    |

| Table 1-20 Regiage de la dale et de l'heure |                                                                                                    |  |
|---------------------------------------------|----------------------------------------------------------------------------------------------------|--|
|                                             | Pressez ⋗ ou < pour régler l'année et confirmez                                                                                                    |  |
|                                             | <ul> <li>vos réglages par .</li> <li>. Le mois commencera à son tour à clignoter dans le champ de date.</li> <li>Réglez le mois, le jour, l'heure et les minutes au moyen</li> </ul>                                                                                                    |  |
|                                             | de 🔊 ou < et confirmez chaque paramètre par                                                                                                    |  |
|                                             | Confirmez vos réglages de minutes au moyen de la<br>touche rour que le champ de date, situé dans le<br>coin droit supérieur, soit actualisé selon vos<br>préférences (et ne clignote plus).<br>L'écran retourne au mode par défaut.<br>L'icône de <b>Réglages</b> disparaîtra de la barre de menu. |  |
|                                             |                                                                                                    |  |

#### Table 7-28 Réglage de la date et de l'heure

### Format d'affichage de la température

L'option **Settings ->°C / °F** (Réglages ->°C / °F) permet de choisir le format d'affichage de la température de l'incubateur : Celsius ou Fahrenheit.

#### Table 7-29 Passer d'un format d'affichage à l'autre

| F                  | Pressez la touche $\stackrel{\text{MENU}}{\longleftarrow}$ pour activer la barre de menu,<br>puis utilisez la touche $\stackrel{\text{NO}}{\longrightarrow}$ ou $\stackrel{\text{OU}}{\longleftarrow}$ pour sélectionner<br>l'icône <b>Réglages</b> et pressez la touche $\stackrel{\text{MENU}}{\longleftarrow}$ pour |
|--------------------|----------------------------------------------------------------------------------------------------|
| 2010-04-06 1:33рм  | L'option Error du sous-menu Settings (réglages)                                                                                                    |
| ∢ Error ▶          | apparaît au panneau d'affichage polyvalent.                                                                                                    |
| 2010-04-07 10:31AM | Pressez <b>&gt;</b> pour sélectionner l'option °C / °F du menu                                                                                                    |
|                    | et confirmer la sélection par <b>-</b> .                                                                                                    |

| Table 7-29 | Passer | d'un | format | d'affichage | à | l'autre |
|------------|--------|------|--------|-------------|---|---------|
|------------|--------|------|--------|-------------|---|---------|

| 2010-04-07 10:31AM<br>°C / °F<br>◀ °C ►<br>2010-04-07 10:31AM<br>°C / °F<br>◀ °F ► | Le panneau d'affichage polyvalent vous proposera<br>l'écran de sélection suivant où clignote le format de la<br>température qui n'est pas actuellement utilisé (le format<br>par défaut étant °C).<br>Confirmez la sélection par .                                         |
|------------------------------------------------------------------------------------|----------------------------------------------------------------------------------------------------|
|                                                                                    | dans le champ d'affichage de la température (élément<br>D1 sur la figure 7-1 à la page 7-1) et sur le panneau de<br>réglages Set (Régler), élément D5 sur la même figure).<br>L'écran retourne au mode par défaut.<br>L'icône de Réglages disparaîtra de la barre de menu. |
|                                                                                    |                                                                                                    |

# Arrêt

# Éteindre l'incubateur

Ce chapitre contient les instructions à suivre pour éteindre l'incubateur pour une période de longue durée, c'est à dire, d'au moins plusieurs jours.

|                                                                                                    | Risque de contamination                                                                                                    |
|----------------------------------------------------------------------------------------------------|----------------------------------------------------------------------------------------------------|
| Si les surfaces de l'espace<br>substances biologiques da<br>l'environnement de l'incuba                                                                                              | de travail sont contaminées, les<br>ngereuses pourraient se répandre sur<br>ateur.                                                                                                    |
| Afin d'assurer la sécurité d<br>effectuer le nettoyage et la<br>cycle de décontamination, o<br>dans la section "Nettoyage<br>soupçonnez (ou même save<br>dangereuses ont été traitée | es utilisateurs ultérieurs veuillez<br>désinfection complets, suivis par un<br>conformément aux normes, spécifiées<br>et désinfection" à la page 9-1 si vous<br>ez) que des substances biologiques<br>es dans l'incubateur. |

- 1. Enlevez de l'espace de travail les conteneurs de cultures ainsi que tous les accessoires et autres objets.
- 2. Nettoyez et désinfectez l'espace de travail, comme spécifié dans la section "Nettoyage et désinfection" à la page 9-1 ou si l'avertissement ci-dessus apparaît effectuez la procédure de décontamination à sec à 140 °C / 284 °F (voir "Décontamination" à la page 7-17).
- 3. Après avoir effectué le nettoyage, la désinfection et/ou la décontamination, éteignez l'incubateur depuis le panneau de commande.
- 4. Débranchez le cordon d'alimentation et attachez-le de sorte à prévenir un branchement accidentel.
- 5. Assurez une ventilation continue de l'espace de travail pendant que l'incubateur est au repos. Laissez la porte ouverte et fixez-la de sorte à empêcher sa fermeture accidentelle.

8

# Nettoyage et désinfection

# Nettoyage

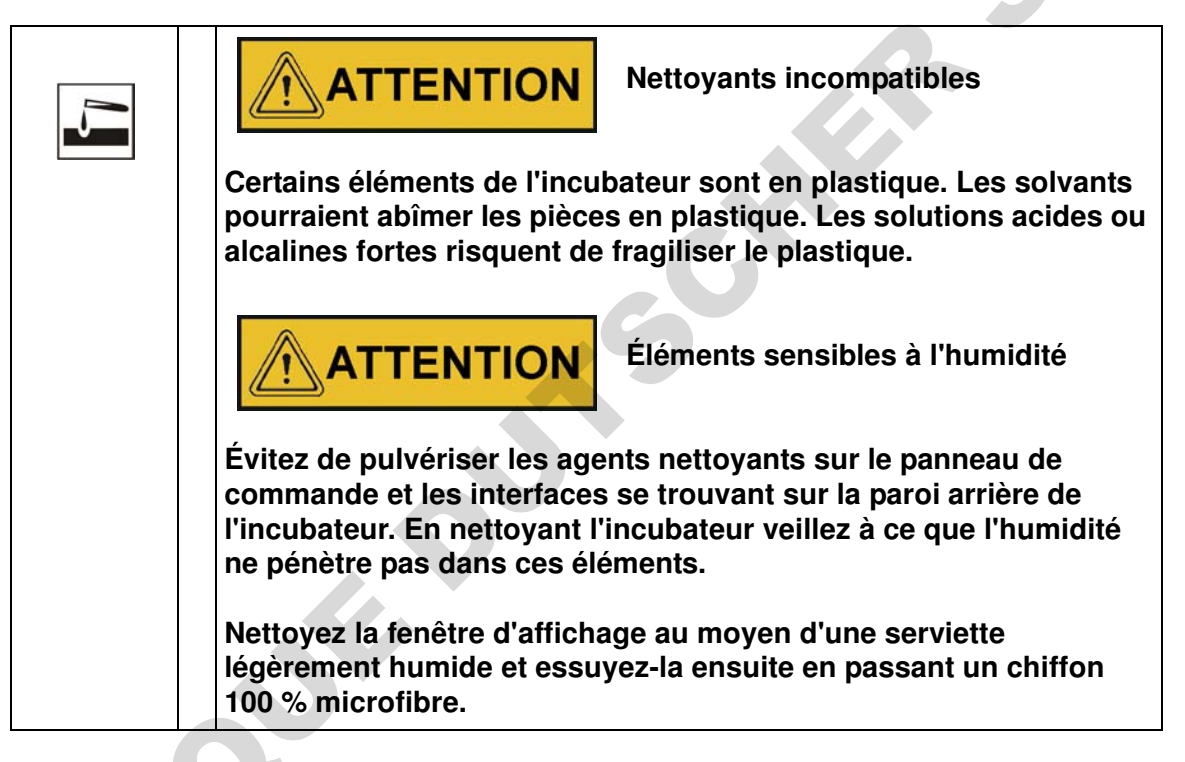

### Nettoyage des surfaces externes

Enlevez soigneusement le résidu sec et le dépôt en utilisant une solution de détergent commercial, diluée dans de l'eau tiède.

Nettoyez les surfaces à eau avec un chiffon propre.

Essuyez ensuite les surfaces lavées avec un chiffon propre.

# Désinfection à éponge et pulvérisateur

L'essuyage manuel et la désinfection par pulvérisation comprennent trois étapes :

- désinfection préliminaire
- nettoyage
- désinfection finale

| * | <b>ATTENTION</b> Désinfectants alcooliques !                                                                                                    |
|---|----------------------------------------------------------------------------------------------------|
|   | Les désinfectants ayant une teneur en alcool supérieure à 10 % pourraient produire, au contact de l'air, des mélanges gazeux, facilement inflammables et explosifs.    |
|   | Si vous utilisez des désinfectants de ce type, tenez-vous à l'abri<br>des flammes nues et de la chaleur excessive tout au cours du<br>processus de désinfection !      |
|   | N'utilisez de pareils désinfectants que dans une salle bien ventilée.                                                                                                  |
|   | Après l'action du désinfectant, essuyez soigneusement à sec les composants de l'incubateur.                                                                            |
|   | Respectez les consignes de sécurité pour éviter les risques d'une<br>inflammation ou d'une explosion, liés à l'utilisation des<br>désinfectants contenant de l'alcool. |
| 1 | <b>ATTENTION</b> Désinfectants contenant du chlorure !                                                                                                    |
|   | Des désinfectants contenant du chlorure risquent de corroder l'acier inoxydable.                                                                                       |
|   | N'utilisez que des désinfectants qui ne présentent pas de risque<br>pour l'acier inoxydable !                                                                          |

### Préparation à l'essuyage manuel/la désinfection par vaporisation

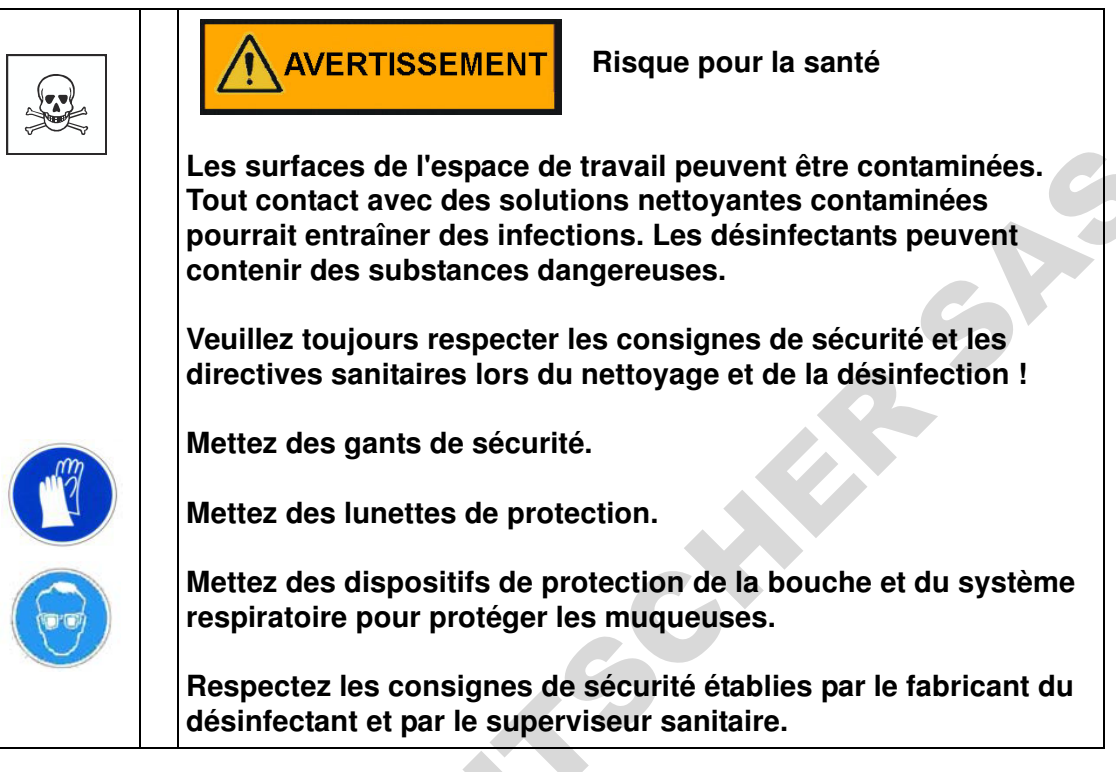

### Désinfection préliminaire

- 1. Enlevez tous les échantillons de l'espace de travail et stockez-les dans un endroit sûr.
- 2. Pulvérisez du désinfectant sur les surfaces de l'espace de travail et sur tous les accessoires ou essuyez les surfaces au moyen du désinfectant.

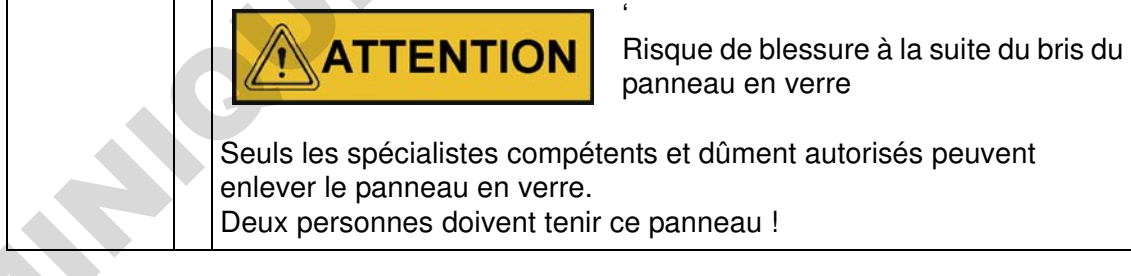

3. Laissez le désinfectant agir pendant une période de temps, spécifiée par le fabricant.

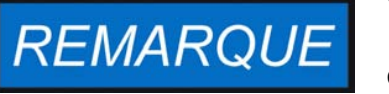

Désinfection des composants d'accès difficile

Pulvérisez du désinfectant sur la sonde et autres composants d'accès difficile.

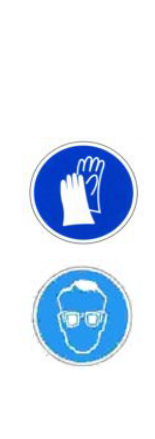

### Nettoyage

- 1. Enlevez tous les accessoires de la chambre de spécimens.
- 2. Essuyez les surfaces de la chambre de spécimens et tous les accessoires au moyen de l'eau tiède, mélangée avec des agents de rinçage. Enlevez complètement tous les dépôts tenaces au moyen d'un agent de rinçage et de l'eau tiède.
- 3. Rincez les surfaces nettoyées 3 à 5 fois avec de l'eau autoclavée pour effacer toute trace d'agents nettoyants.
- 4. Essuyez ensuite les surfaces nettoyées et les accessoires avec un chiffon doux stérile.

### **Désinfection finale**

- 1. Pulvérisez encore une fois du désinfectant sur les surfaces de la chambre de spécimens et tous les accessoires ou nettoyez-les.
- 2. Laissez le désinfectant agir sur les surfaces et les accessoires conformément aux spécifications du fabricant.
- 3. Réinstallez les accessoires dans la chambre de spécimens.

### Début de la procédure de décontamination

Pour obtenir des instructions détaillées référez-vous à "Décontamination" à la page 7-17 (uniquement pour le modèle IMH-S). Assurez-vous que la porte d'accès est refermée au moyen du bouchon d'obturation, prévu à cet effet, avant de lancer la procédure de décontamination.

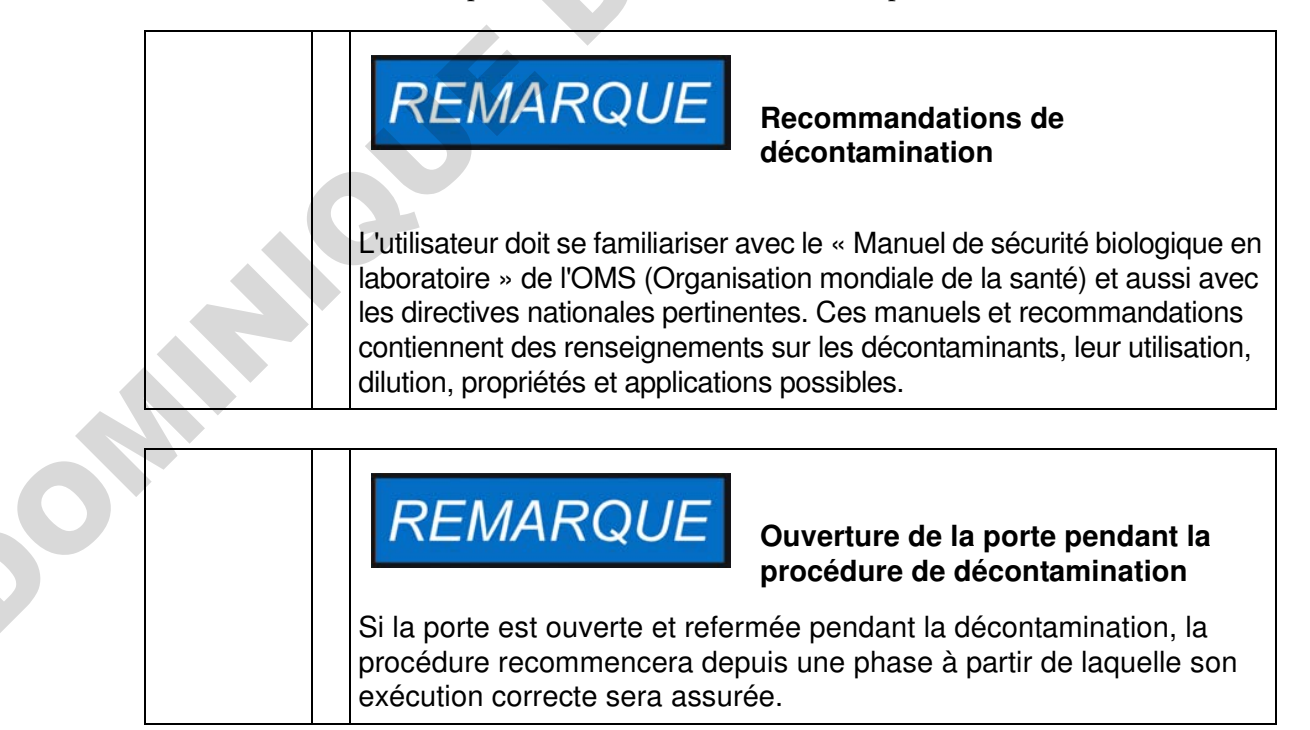

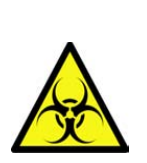

🔔 DANGER

**Risque biologique** 

Déterminez l'état d'exploitation actuel avant d'essayer à ouvrir la porte !

Dans des circonstances spéciales, lorsque la procédure de décontamination est interrompue à cause d'une panne d'alimentation, les bactéries, virus, moisissure, prions et autres substances biologiques pourraient survivre. Une fois l'alimentation rétablie, l'incubateur recommence généralement le cycle de décontamination de manière automatique. Les utilisateurs qui n'ont pas remarqué la panne d'alimentation pourraient ouvrir la porte et/ou charger des échantillons s'exposant (et exposant les échantillons) par mégarde aux biorisques.

Si des substances biologiques dangereuses ont été répandues à l'intérieur de (ou sur) l'incubateur, veuillez effectuer la procédure de décontamination immédiatement.

# Entretien

Il est essentiel d'effectuer des procédures de maintenance et d'inspection des fonctionnalités et des composants, énumérés ci-dessous, à des intervalles réguliers pour assurer la performance et la sécurité d'exploitation de l'appareil et prévenir les défaillances résultant du vieillissement et de l'usure. L'absence des procédures de maintenance régulières pourrait entraîner :

- un chauffage insuffisant ou excessif
- une perte de contrôle de la distribution de la température dans l'ensemble de l'espace de travail
- une détérioration des échantillons

### Inspections et contrôles

Afin d'assure la performance et la sécurité d'exploitation de l'incubateur et de ses fonctionnalités, il est nécessaires de soumettre les composant, énumérés ci-dessous, aux contrôles réguliers.

#### Contrôles de routine

- Examinez l'ensemble de l'incubateur pour vous assurer de sa propriété et enlever les traces éventuelles des processus antérieurs.
- Pour vous assurez de la suffisance de l'alimentation en air frais, examinez le filtre d'air (facultatif) faisant partie du système d'arrivée de l'air afin de détecter la contamination.

#### Inspection semestrielle

- Assurez-vous de l'intégrité et de la position correcte du joint de la porte.
- Insérez un nouveau filtre d'air frais (facultatif) dans l'orifice d'admission d'air
- Effectuez le contrôle fonctionnel du panneau de commande et du contrôleur intégré de l'incubateur.
- Effectuez des contrôles de sécurité électrique conformément aux règlements nationaux pertinents.
- Examinez la vis de fermeture du panneau en verre

| <b>REMARQUE</b> Contrôle fonctionnel<br>Si vous avez enlevé ou désactivé les dispositifs de sécurité pour<br>effectuer l'inspection, veuillez les réinstaller et vérifier leur<br>fonctionnement correct avant de procéder à l'exploitation de<br>l'incubateur.                                                                                                    |
|----------------------------------------------------------------------------------------------------|
| AVERTISSEMENT<br>Pièces de rechange et<br>modifications, apportées par<br>l'utilisateur                                                                                                    |
| Pour empêcher des défaillances importantes de l'incubateur<br>pouvant entraîner des risques de mort, de blessures et de<br>détérioration de l'incubateur et d'autres équipements, veuillez<br>toujours utiliser des pièces de rechange approuvées par Thermo<br>Scientific uniquement. La garantie est nulle en cas de l'utilisation<br>des pièces de rechange de fabrication tierce sans approbation. |
| N'essayez pas de modifier l'incubateur sans une autorisation<br>écrite préalable de Thermo Scientific. Des modifications non<br>autorisées peuvent compromettre la sécurité d'exploitation et<br>entraîner des risque de mort, de blessures et de détérioration de<br>l'incubateur et d'autres équipements.                                                                                            |

# Intervalles d'entretien

Lorsque l'appareil est exploité de manière régulière, veuillez effectuer des services d'entretien suivants :

### **Entretien trimestriel**

Effectuez les mesurages comparatifs de la température, spécifiés dans la section suivante.

### **Entretien annuel**

Un représentant du service technique, dûment autorisé, doit effectuer l'inspection et l'entretien de l'incubateur.

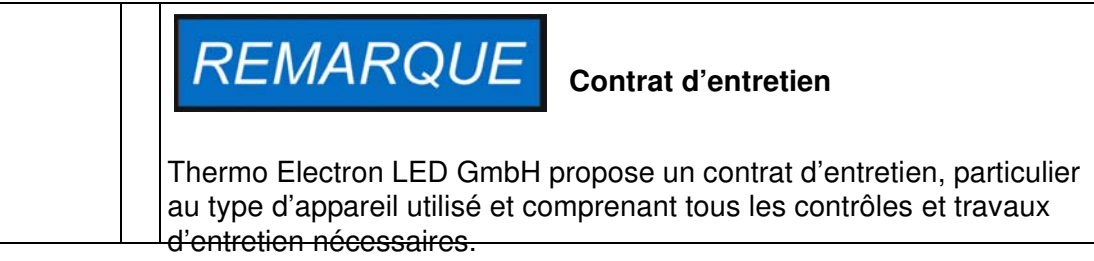

# Préparation de la calibration de la température

Pour déterminer précisément la valeur mesurée par la sonde intégrée de l'incubateur il est nécessaire d'effectuer des mesures tous les trois mois. Si une déviation importante est détectée, une calibration de la température s'impose. Durant la calibration, le contrôleur de la température de l'incubateur est ajusté à la valeur mesurée lors des mesurages comparatifs.

Utilisez un instrument de mesure, calibré avec une précision de <  $\pm$  0,1 °C (0,18 °F).

Afin de réduire au minimum les variations au cours du mesurage, placez la sonde dans un conteneur isothermique (tels qu'un bol, rempli de glycérol) avant de l'introduire dans l'espace de travail. Le centre de l'espace de travail servira de point de référence lors des mesurages.

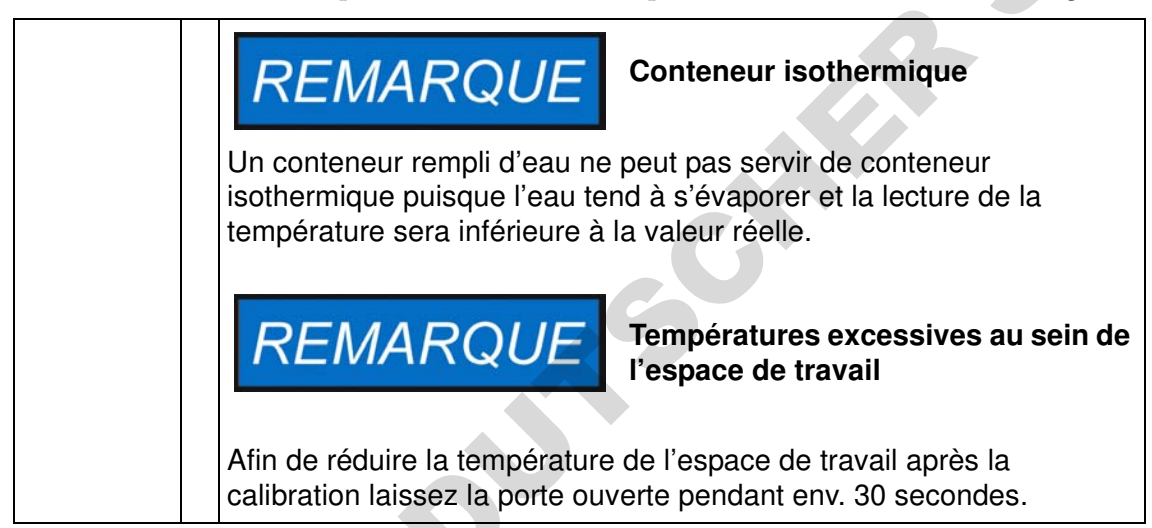

# Procédure de mesurage comparatif

- 1. Allumez l'incubateur en vous servant de l'interrupteur.
- 2. Réglez la température de consigne et attendez à ce que la température de l'incubateur se stabilise. Cette étape peut prendre plusieurs heures.
- 3. Placez l'instrument de mesure au centre de l'espace de travail. Une autre solution consiste à y placer une sonde de température. Raccordez le panneau en verre au réservoir intérieur au moyen d'un câble.
- 4. Fermez les portes.
- 5. Attendez à ce que la valeur de température, affichée à l'écran de l'instrument de mesure, se stabilise.
- 6. Utilisez la lecture de la température, obtenue au moyen de l'instrument de mesure, pour calibrer manuellement le contrôle de la température comme expliqué "Saisie manuelle de la température de référence pour la calibration" à la page 7-26.

# Procédure de calibration de la température

Pour obtenir des instructions détaillées sur la calibration manuelle de la température, veuillez vous référer aux instructions figurant dans la section "Calibration" à la page 7-26.

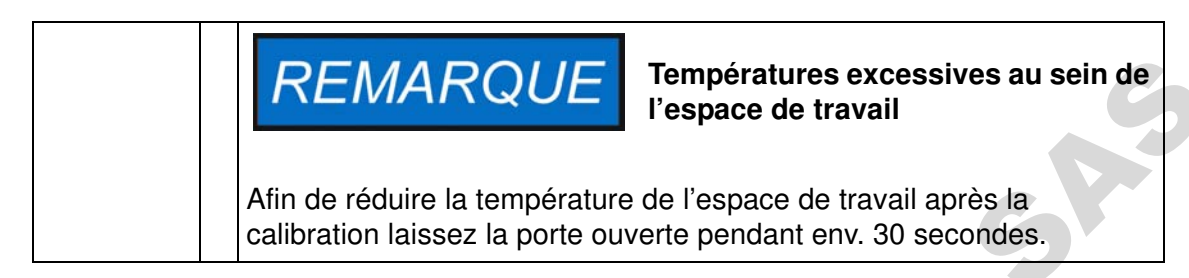

# Remplacement du joint de la porte

Le joint de la porte extérieur est situé dans la rainure de retenue.

Veillez inspecter le joint de la porte tous les six mois pour détecter les signes de fragilisation.

Aucun outil n'est nécessaire pour remplacer le joint.

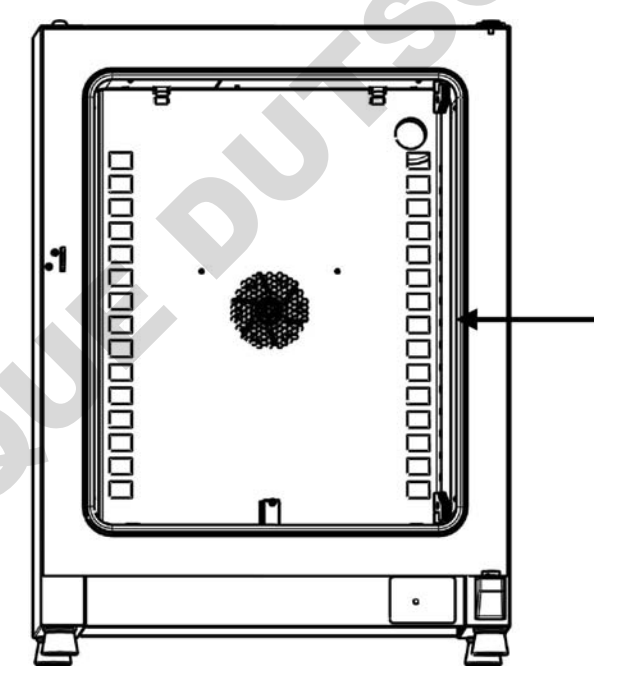

#### Figure 10-1 Remplacement du joint de la porte

- 1. Enlevez le joint de la rainure de guidage
- 2. Positionnez l'extrémité du nouveau joint à l'endroit, indiqué par la flèche sur la figure 10-1 ci-dessus, en commençant du côté de la charnière
- 3. Pressez doucement sur le joint pour l'enfoncer dans la rainure sur tout le périmètre de la porte. Faites attention à ce que la lèvre du joint ne se ride pas aux angles de la porte et à ce que le joint ne soit trop tendu ni comprimé.
- 4. Assurez-vous que l'embout conique du rail de retenue est correctement positionné dans la fente et que le joint est aligné sur le cadre de la porte.

### Remplacement du cordon d'alimentation

Si le cordon d'alimentation est abîmé, veuillez le remplacer par un cordon de rechange original. Utiliser un cordon d'alimentation standard, ayant une valeur thermique inférieure, est interdit.

### **Retours pour réparation**

Avant de retourner des composants veuillez obtenir un numéro d'autorisation de retour de matériel (ARM) auprès de notre service clientèle.

Tout retour de matériel non accompagné d'un numéro d'ARM sera refusé.

| <b>AVERTISSEMENT</b> Risque de contamination                                                                                                    |
|----------------------------------------------------------------------------------------------------|
| L'incubateur pourrait être utilisé pour traiter des substances<br>infectieuses pouvant provoquer la contamination de l'incubateur e de<br>ses composants.<br>Avant d'effectuer un retour il est absolument nécessaire de<br>décontaminer tous les composants de l'incubateur de manière<br>appropriée. |
| <ul> <li>Nettoyez soigneusement les composants de l'incubateur avant de<br/>les désinfecter ou décontaminer (selon le type d'application).</li> </ul>                                                                                                    |
| <ul> <li>Veuillez joindre une déclaration de sécurité dûment remplie en y<br/>détaillant les procédures de décontamination, subies par les<br/>composants à réparer.</li> </ul>                                                                                                    |
|                                                                                                    |
|                                                                                                    |
# Élimination

### 

#### **Risque de contamination**

L'incubateur pourrait être utilisé pour traiter des substances infectieuses pouvant provoquer la contamination de l'incubateur e de ses composants.
Il est absolument nécessaire de décontaminer tous les composants de l'incubateur de manière appropriée avant de les éliminer.
Nettoyez soigneusement les composants de l'incubateur avant de les désinfecter ou décontaminer (selon le type d'application).
Veuillez joindre une déclaration de sécurité dûment remplie en y détaillant les procédures de décontamination, subies par les composants à éliminer.

### Aperçu des matériaux utilisés

| Composant                                                              | Matériel                                                                                                    |
|------------------------------------------------------------------------|----------------------------------------------------------------------------------------------------|
| Composants d'isolation thermique                                       | Laine de verre                                                                                                    |
| Cartes de circuit imprimé                                              | Les composants électriques, portant un<br>revêtement, contiennent des matériaux<br>plastiques différents. Des composants,<br>montés sur les cartes de circuits, contien-<br>nent un dispositif de liaison en résine<br>époxyde. |
| Composants en plastique, général                                       | voir le marquage de matériaux                                                                                                    |
| Boîtier extérieur                                                      | Tôle d'acier galvanisée, peinte                                                                                                    |
| Panneau arrière de l'appareil                                          | Tôle d'acier galvanisée                                                                                                    |
| Porte extérieure                                                       | Tôle d'acier galvanisée, peinte, + acier inoxydable (facultatif)                                                                                                    |
| Panneau intérieur de l'appareil                                        | Acier inoxydable 1.4301                                                                                                    |
| Panneau de commande et pellicule protectrice de la fenêtre d'affichage | Polyéthylène                                                                                                    |
| Dispositif de chauffage                                                | IMH-S: Fils résistants du système de<br>chauffage, dotés d'une gaine en silicone                                                                                                    |

| Conteneurs, composants intégrés<br>et étagères de l'intérieur<br>Joint du cadre de la porte<br>Écran en verre<br>Roue du ventilateur<br>Câbles | Acier inoxydable 1.4301<br>Silicone<br>Verre de silicate de sodium<br>Acier inoxydable 1.4301 |
|----------------------------------------------------------------------------------------------------|-----------------------------------------------------------------------------------------------|
| Joint du cadre de la porte<br>Écran en verre<br>Roue du ventilateur<br>Câbles                                                                  | Silicone<br>Verre de silicate de sodium<br>Acier inoxydable 1.4301                            |
| Écran en verre<br>Roue du ventilateur<br>Câbles                                                                                                | Verre de silicate de sodium<br>Acier inoxydable 1.4301                                        |
| Roue du ventilateur<br>Câbles                                                                                                    | Acier inoxydable 1.4301                                                                       |
| Câbles                                                                                                    |                                                                                               |
| Emballaga                                                                                                    | Câbles en cuivre, revêtus de plastique                                                        |
|                                                                                                    | Carton ondulé, pellicule de polyéthylène<br>et styromousse, bois non traité chimique-<br>ment |
|                                                                                                    |                                                                                               |

## **Codes d'erreurs**

Le table 12-1 ci-dessous énumère les messages d'erreur pouvant apparaître dans la fenêtre d'affichage du panneau de commande (voir "Journal des erreurs" à la page 7-25) et fournit les instructions à suivre dans chaque cas.

| Message d'erreur et son<br>code     | Cause profonde                                                                                                    | Réponse d'alarme                                                                                                    | Instructions à suivre en cas<br>d'alarme <sup>*</sup>                                                                                                    |
|-------------------------------------|----------------------------------------------------------------------------------------------------|----------------------------------------------------------------------------------------------------|----------------------------------------------------------------------------------------------------|
| Door Open Error<br>(E001)           | L'interrupteur de la porte<br>(modèle IMH-S unique-<br>ment) a déclenché une<br>alarme puisque la porte<br>est restée ouverte pen-<br>dant plus de 10 minutes.                                    | L'alarme sonore est acti-<br>vée, le relais d'alarme est<br>excité, le message<br>s'affiche sur l'écran.                                                                                                    | Fermez la porte.                                                                                                    |
| Display Error (E002)                | Erreur de communication<br>de l'écran. Le contrôleur<br>intégré n'a pas réussi à<br>rétablir la communication<br>avec le panneau de com-<br>mande.                                                | L'alarme sonore est acti-<br>vée, le relais d'alarme est<br>excité, le message<br>s'affiche sur l'écran. Réini-<br>tialiser après 30<br>secondes.                                                                                                    | Débrancher le cordon<br>d'alimentation, puis le<br>rebrancher pour recharger<br>l'appareil. Si le problème<br>persiste, appeler le ser-<br>vice technique. |
| Mirrored Parameter<br>Loaded (E003) | Le contrôleur n'a pas<br>réussi à lire les para-<br>mètres, spécifiés par l'utili-<br>sateur, et a dû recourir à<br>l'ensemble des para-<br>mètres d'urgence, prévus<br>dans le stockage inversé. | Le relais d'alarme est ali-<br>menté, un message<br>s'affiche sur l'écran.<br>Recours au stockage des<br>paramètres inversés.<br>L'appareil continue à mar-<br>cher sans perte de fonc-<br>tionnalité, y compris les<br>paramètres, spécifiés par<br>l'utilisateur.                                                                                          | Vérifiez les réglages les<br>plus récents, comme, par<br>exemple, la valeur de<br>consigne.                                                                |
| Factory Parameter<br>Loaded (E004)  | Le contrôleur n'a pas<br>réussi à lire l'ensemble<br>des paramètres inversés<br>et a dû recourir aux para-<br>mètres, prévus par le<br>fabricant.                                                 | L'alarme sonore est acti-<br>vée, le relais d'alarme est<br>excité, le message<br>s'affiche sur l'écran.<br>Recours aux paramètres,<br>prévus par le fabricant.<br>Une perte des para-<br>mètres, spécifiés par l'utili-<br>sateur (dont, par exemple,<br>le format d'affichage de la<br>température ou les pro-<br>grammes personnalisés),<br>est possible. | Confirmer en pressant<br>ESC . Saisissez de nou-<br>veau vos réglages person-<br>nalisés.                                                                  |

#### Table 12-1 Codes d'erreurs pour les incubateurs Heratherm

| Message d'erreur et son<br>code Cause profonde         |                                                                                                    | Réponse d'alarme                                                                                                    | Instructions à suivre en cas<br>d'alarme <sup>*</sup>                                                                                                    |
|--------------------------------------------------------|----------------------------------------------------------------------------------------------------|----------------------------------------------------------------------------------------------------|----------------------------------------------------------------------------------------------------|
| Default Parameter<br>Loaded (E005)                     | Le contrôleur n'a pas<br>réussi à lire les para-<br>mètres, prévus par le<br>fabricant, et a dû recourir<br>aux paramètres par<br>défaut. | Recours aux paramètres<br>par défaut. L'alarme<br>sonore est activée, le<br>relais d'alarme est excité,<br>le message s'affiche sur<br>l'écran. L'appareil est<br>complètement inopé-<br>rant.                                                                                              | Appeler le service tech-<br>nique.                                                                                                    |
| Disinfection Routine<br>Error (E006)                   | Erreur d'exécution de la<br>procédure de décontami-<br>nation. Erreur du contrô-<br>leur, chauffage,<br>ventilateur, etc.                 | Arrêter la décontamina-<br>tion. L'alarme sonore est<br>activée, le relais d'alarme<br>est excité, le message<br>s'affiche sur l'écran.                                                                                                    | Confirmer en pressant<br><sup>ESC</sup> . Relancer la décon-<br>tamination. Si le pro-<br>blème persiste, appeler le<br>service technique.                       |
| Power Down Error<br>(Panne d'alimenta-<br>tion) (E007) | Une panne d'alimentation<br>est survenue pendant que<br>l'appareil était en mode de<br>marche.                                            | L'alarme sonore est acti-<br>vée, le relais d'alarme est<br>excité, le message<br>s'affiche sur l'écran.                                                                                                    | Vérifier l'alimentation.<br>Allumer l'appareil, confir-<br>mer le message d'alarme<br>en pressant Esc.                                                           |
| Fan Error (E009)                                       | La vitesse du ventilateur<br>est hors de la plage                                                                                         | L'alarme sonore est acti-<br>vée, le relais d'alarme est<br>excité, le message<br>s'affiche sur l'écran.                                                                                                    | Confirmer en pressant<br><sup>ESC</sup> . Rajuster au moyen<br>du panneau de com-<br>mande. Si le message<br>d'erreur persiste, appelez<br>le service technique. |
| Config Error (E012)                                    | Erreur générale de confi-<br>guration de l'appareil.                                                                                      | L'alarme sonore est acti-<br>vée, le relais d'alarme est<br>excité, le message<br>s'affiche sur l'écran.<br>L'appareil est complète-<br>ment inopérant.                                                                                                    | Appeler le service tech-<br>nique.                                                                                                    |
| OTP error (E013)                                       | Le contact du Klixon n'est<br>pas fermé.                                                                                                  | Défaillance de la fonction-<br>nalité anti-surchauffe.<br>L'alarme sonore est acti-<br>vée, le relais d'alarme est<br>excité, le message<br>s'affiche sur l'écran. L'ali-<br>mentation par le contact<br>Klixon a échoué                                                                    | Veuillez redémarrer l'incu-<br>bateur. Si le problème<br>persiste, appeler le ser-<br>vice technique.                                                            |
| Incorrect voltage<br>(E014)                            | La tension appliquée est<br>trop élevée ou trop basse.                                                                                    | L'alarme sonore est acti-<br>vée, le message s'affiché<br>sur l'écran.                                                                                                    | Appliquez la tension cor-<br>recte, indiquée sur la<br>plaque signalétique et<br>confirmez l'erreur.                                                             |
| Sensor Error (E100)                                    | La valeur réelle mesurée<br>est hors de la plage.                                                                                         | L'alarme sonore est acti-<br>vée, le relais d'alarme est<br>excité, le message<br>s'affiche sur l'écran. Le<br>contrôle est transféré à<br>une sonde de référence<br>externe. Si les deux<br>sondes se révèlent défec-<br>tueuses, tous les circuits<br>de contrôle seront désacti-<br>vés. | Appeler le service tech-<br>nique.                                                                                                    |

| Table 12-1 Codes d'erreurs pour les incubateurs | Heratherm |
|-------------------------------------------------|-----------|
|-------------------------------------------------|-----------|

| Message d'erreur et son<br>code                                                                                                    | Cause profonde                                                                                                    | Réponse d'alarme                                                                                                    | Instructions à suivre en cas<br>d'alarme <sup>*</sup>                                                                                                    |
|----------------------------------------------------------------------------------------------------|----------------------------------------------------------------------------------------------------|----------------------------------------------------------------------------------------------------|----------------------------------------------------------------------------------------------------|
| Temperature Too High<br>(E101)                                                                                                    | La valeur réelle dépasse<br>la valeur de consigne (dis-<br>positif de chauffage défec-<br>tive). La valeur mesurée<br>réelle dépasse la plage<br>autorisée. Le Triac est<br>défectueux. | L'alarme sonore est acti-<br>vée, le relais d'alarme est<br>excité, le message<br>s'affiche sur l'écran. L'acti-<br>vation du processus est<br>activée, le contrôle de la<br>température utilise la<br>valeur de consigne.                                                                              | Si l'erreur survient de nou-<br>veau, veuillez appeler le<br>service technique.                                                                                                    |
| Temperature Too Low<br>(E102) (valeur réelle<br>trop basse) (unique-<br>ment possible lorsque<br>l'appareil est muni<br>d'un interrupteur de la<br>porte) | La valeur mesurée réelle<br>est inférieure à la plage<br>autorisée. Uniquement<br>possible lorsque l'appareil<br>est muni d'un interrupteur<br>de la porte.                             | L'alarme sonore est acti-<br>vée, le relais d'alarme est<br>excité, le message<br>s'affiche sur l'écran. Le<br>contrôle de la tempéra-<br>ture continue.                                                                                                    | Vérifiez l'alimentation en<br>CA pour corriger la ten-<br>sion, si nécessaire. Assu-<br>rez-vous que le poids<br>combiné des échantillons<br>n'est pas excessif. Si le<br>problème persiste, appe-<br>ler le service technique. |
| Temperature Not Plau-<br>sible (E103)                                                                                                    | La différence entre la lec-<br>ture de la sonde de<br>contrôle et celle de la<br>sonde de référence<br>dépasse la déviation auto-<br>risée ce qui rend la<br>mesure peu plausible.      | L'appareil utilise une<br>sonde qui sert à signaler<br>la surélévation de la tem-<br>pérature de la servocom-<br>mande. L'alarme sonore<br>est activée, le relais<br>d'alarme est excité, le<br>message s'affiche sur<br>l'écran. Vous pouvez<br>confirmer cette erreur<br>qui ne se reproduira<br>pas. | Si l'erreur survient de nou-<br>veau, veuillez appeler le<br>service technique.                                                                                                    |
| Calibration value too<br>high (E104)                                                                                                    | La valeur de référence de<br>la calibration, calculée<br>d'après les données sai-<br>sies par l'utilisateur,<br>dépasse la limite supé-<br>rieure prévue.                               | L'alarme sonore est acti-<br>vée, le relais d'alarme est<br>excité, le message<br>s'affiche sur l'écran.<br>Retour à la valeur de réfé-<br>rence de la calibration<br>précédente.                                                                                                    | Assurez-vous que la<br>sonde de référence<br>externe fonctionne correc-<br>tement et remplacez-la, si<br>nécessaire. Si le problème<br>persiste, appeler le ser-<br>vice technique.                                             |
| Calibration Value Too<br>Low (E105)                                                                                                    | La valeur de référence de<br>la calibration, calculée<br>d'après les données sai-<br>sies par l'utilisateur,<br>n'atteint pas la limite infé-<br>rieure prévue.                         | L'alarme sonore est acti-<br>vée, le relais d'alarme est<br>excité, le message<br>s'affiche sur l'écran.<br>Retour à la valeur de réfé-<br>rence de la calibration<br>précédente.                                                                                                    | Assurez-vous que la<br>sonde de référence<br>externe fonctionne correc-<br>tement et remplacez-la, si<br>nécessaire. Si le problème<br>persiste, appeler le ser-<br>vice technique.                                             |
| Constant sensor signal<br>(E106)                                                                                                    | Aucune des décimales de<br>la lecture du convertisseur<br>analogique-numérique de<br>la sonde de processus n'a<br>changé pendant la<br>période spécifiée.                               | L'alarme sonore est acti-<br>vée, le relais d'alarme est<br>excité, le message<br>s'affiche sur l'écran. Utili-<br>sez une sonde de réfé-<br>rence externe. Si les deux<br>sondes se révèlent défec-<br>tueuses, tous les circuits<br>de contrôle seront désacti-<br>vés.                               | Appeler le service tech-<br>nique.                                                                                                    |

#### Table 12-1 Codes d'erreurs pour les incubateurs Heratherm

| Message d'erreur et son code               | Cause profonde                                                                                                    | Réponse d'alarme                                                                                                    | Instructions à suivre en cas<br>d'alarme <sup>*</sup>                                                                                                    |
|--------------------------------------------|----------------------------------------------------------------------------------------------------|----------------------------------------------------------------------------------------------------|----------------------------------------------------------------------------------------------------|
| Constant Reference<br>Sensor Signal (E107) | Aucune des décimales de<br>la lecture du convertisseur<br>analogique-numérique de<br>la sonde de processus n'a<br>changé pendant la<br>période spécifiée. | L'alarme sonore est acti-<br>vée, le relais d'alarme est<br>excité, le message<br>s'affiche sur l'écran. Le<br>contrôle, basé sur la<br>sonde de processus,<br>continue, le message<br>s'affiche sur l'écran. Si les<br>deux sondes se révèlent<br>défectueuses, tous les cir-<br>cuits de contrôle seront<br>désactivés.                                                                                                    | Appeler le service tech-<br>nique.                                                                                                    |
| Constant Sample Sen-<br>sor signal (E108)  | Aucune des décimales de<br>la lecture du convertisseur<br>analogique-numérique de<br>la sonde de processus n'a<br>changé pendant la<br>période spécifiée. | L'alarme sonore est acti-<br>vée, le relais d'alarme est<br>excité, le message<br>s'affiche sur l'écran.                                                                                                    | Appeler le service tech-<br>nique.                                                                                                    |
| Heating Relay Error<br>(E109)              | La lecture de la tension<br>signale un défaut du relais<br>du circuit de chauffage.                                                                       | L'appareil est complète-<br>ment inopérant. L'alarme<br>sonore est activée, le<br>relais d'alarme est excité,<br>le message s'affiche sur<br>l'écran.                                                                                                    | N'oubliez pas de<br>débrancher l'appareil et<br>de le déconnecter de<br>l'alimentation en CA.<br>Appeler le service tech-<br>nique.                                                                                                    |
| Heating Triac Error<br>(E110)              | La lecture de la tension<br>signale un défaut du triac.                                                                                                   | L'alarme sonore est acti-<br>vée, le relais d'alarme est<br>excité, le message<br>s'affiche sur l'écran. La<br>fonctionnalité anti-sur-<br>chauffe est activée pour<br>prévenir la destruction des<br>échantillons. L'alarme<br>sonore retourne après<br>confirmation.                                                                                                    | Appeler le service tech-<br>nique et éteindre l'appa-<br>reil.                                                                                                    |
| Temperature Too High<br>(E111)             | La valeur mesurée réelle<br>dépasse la plage autori-<br>sée.                                                                                              | L'alarme sonore est acti-<br>vée, le relais d'alarme est<br>excité, le message<br>s'affiche sur l'écran. Le<br>chauffage reste éteint<br>jusqu'à ce que la limite<br>supérieure de l'hystérésis<br>soit atteinte. Le contrôle<br>de la température conti-<br>nue. Vous pouvez confir-<br>mer l'alarme. Le message<br>d'alarme disparaîtra<br>quand les valeurs réelles<br>seront égales à celles de<br>consigne. Remarque :<br>Cette erreur ne signifie<br>pas un problème de triac! | Ouvrez la porte et lais-<br>sez l'appareil refroidir.<br>Assurez-vous de<br>l'absence des objets<br>chauds à l'intérieur de<br>l'espace de travail.<br>Enlevez-les, le cas<br>échéant. Assurez-vous<br>qu'au moins une éta-<br>gère perforée était pré-<br>sente lors de<br>l'exploitation de l'appa-<br>reil et que la porte n'a<br>pas été ouverte durant<br>plus de 10 minutes. Si<br>le problème persiste,<br>appeler le service tech-<br>nique. |

#### Table 12-1 Codes d'erreurs pour les incubateurs Heratherm

| Message d'erreur et son<br>code | Cause profonde                                                                                                    | Réponse d'alarme                                                                                                    | Instructions à suivre en cas<br>d'alarme <sup>*</sup> |
|---------------------------------|----------------------------------------------------------------------------------------------------|----------------------------------------------------------------------------------------------------|-------------------------------------------------------|
| Sensor error (E112)             | La valeur réelle mesurée<br>est hors de la plage.                                                                                                    | L'alarme sonore est acti-<br>vée, le relais d'alarme est<br>excité, le message<br>s'affiche sur l'écran. Le<br>contrôle, basé sur la<br>sonde de processus,<br>continue. Si les deux<br>sondes se révèlent défec-<br>tueuses, tous les circuits<br>de contrôle seront désacti-<br>vés. | Appeler le service tech-<br>nique.                    |
| Sensor error (E113)             | La valeur réelle mesurée<br>est hors de la plage,                                                                                                    | L'alarme sonore est acti-<br>vée, le relais d'alarme est<br>excité, le message<br>s'affiche sur l'écran.                                                                                                    | Appeler le service tech-<br>nique.                    |
| ADC Error (E114)                | Les données de sortie du<br>convertisseur analogique-<br>numérique ne sont pas<br>plausibles. La mesure de<br>référence par la résis-<br>tance R403 a échoué. | L'alarme sonore est acti-<br>vée, le relais d'alarme est<br>excité, le message<br>s'affiche sur l'écran. Tous<br>les circuits de commande<br>sont désactivés.                                                                                                    | Appeler le service tech-<br>nique.                    |
| Watchdog error (E115)           | Échec de l'épreuve du cir-<br>cuit de surveillance au<br>démarrage.                                                                                           | L'alarme sonore est acti-<br>vée, le relais d'alarme est<br>excité, le message<br>s'affiche sur l'écran.                                                                                                    | Appeler le service tech-<br>nique.                    |

#### Table 12-1 Codes d'erreurs pour les incubateurs Heratherm

\*. Vous avez réussi à corriger l'erreur si l'alarme sonore ne se fait plus entendre, le relais d'alarme s'éteint et le message signalant d'erreur n'apparaît plus sur le panneau de commande.

### **Données techniques**

Les données techniques sont uniquement valides pour un appareil vide, muni de trois étagères, au revêtement extérieur peint au pistolet et dont la tension réseau est de 230 V/50 Hz. La performance spécifiée pourrait dépendre de la configuration de l'appareil.

#### Table 13-1 Données techniques - Modèles IMH 60/100/180 and IMH 60-S/100-S/180-S

| Paramètre                                                                                                    | Appa-<br>reil | IMH 60                          | IMH 100                        | IMH 180                        | IMH 60-S                       | IMH 100-S                        | IMH 180-S                      |
|----------------------------------------------------------------------------------------------------|---------------|---------------------------------|--------------------------------|--------------------------------|--------------------------------|----------------------------------|--------------------------------|
| Processus (La première v                                                                                                    | aleur co      | rrespond à                      | l'état inact                   | if du ventila                  | iteur, la deu                  | xième à sor                      | n état actif)                  |
| La déviation entre la tem-<br>pérature réelle et la valeur<br>de consigne de 37 ℃<br>(99 ℃), dans l'espace.<br>Valeur typique                                                           | K             | ±0,6/±0,2                       | ±0,6/±0,3                      | ±0,6/±0,4                      | ±0,6/±0,2                      | ±0,6/±0,3                        | ±0,6/±0,4                      |
| / valeur max.                                                                                                    | К             | ±0,6/±0,3                       | ±0,6/±0,4                      | ±0,6/±0,5                      | ±0,6/±0,3                      | ±0,6/±0,4                        | ±0,6/±0,5                      |
| La déviation entre la tem-<br>pérature réelle et la valeur<br>de consigne de 37 °C<br>(99 °F), dans le temps                                                                            | К             | ±0,1                            | ±0,1                           | ±0,1                           | ±0,1                           | ±0,1                             | ±0,1                           |
| Atmosphère de l'espace<br>de travail,<br>Min.                                                                                                    | ℃/℉           | Temp.<br>amb.=.plus<br>5 ℃/41 ℉ | Temp.<br>amb. plus<br>5 ℃/41 ℉ | Temp.<br>amb. plus<br>5 ℃/41 ℉ | Temp.<br>amb. plus<br>5 ℃/41 ℉ | Temp. amb.<br>plus<br>5 °C/41 °F | Temp. amb.<br>plus<br>5 ℃/41 ℉ |
| Max.                                                                                                    | ℃/ <i>°</i> F | 105 ℃/221 ℉                     | 105℃/221°F                     | 105℃/221℉                      | 105℃/221℉                      | 105℃/221℉                        | 105℃/221℉                      |
| Temps de chauffage<br>(espace de travail vide,<br>depuis25 °C (77 °F)<br>jusqu'à 98 % de la valeur<br>de consigne de 37 °C (99<br>°F)) Valeur max. / valeur<br>typique                  | min           | 25 / 22                         | 35 / 42                        | 35 / 42                        | 25 / 22                        | 35 / 42                          | 35 / 42                        |
| Temps de récupération<br>(espace de travail vide,<br>porte ouverte pendant 30<br>secondes, jusqu'à la tem-<br>pérature de consigne de<br>37 ℃ / 99 ℃)). Valeur<br>max. / valeur typique | min           | 6 / 4<br>5 / 2,5                | 5/4<br>4/2,5                   | 5 / 4<br>4 / 2,5               | 6 / 4<br>5 / 2,5               | 5 / 4<br>4 / 2,5                 | 5/4<br>4/2,5                   |

**Thermo Scientific** 

| Paramètre                                                                                                    | Appa-<br>reil     | IMH 60        | IMH 100       | IMH 180       | IMH 60-S              | IMH 100-S     | IMH 180-S     |
|----------------------------------------------------------------------------------------------------|-------------------|---------------|---------------|---------------|-----------------------|---------------|---------------|
| Dissipation de la chaleur<br>dans l'environnement (à<br>une température de<br>consigne de 37 °C / 99 °F)<br>et une température<br>ambiante de 25 °C /<br>77 °F)). Valeur typique | W                 | 23/65<br>±10% | 30/68<br>±10% | 36/78<br>±10% | 23/65<br>±10%         | 30/68<br>±10% | 36/78<br>±10% |
| Dimension générales                                                                                                    |                   |               |               |               |                       |               |               |
| Hauteur                                                                                                    | mm/po.            | 720/<br>28,3  | 820/<br>32,3  | 920/<br>36,2  | 720/<br>28,3          | 820/<br>32,3  | 920/<br>36,2  |
| Largeur                                                                                                    | mm/po.            | 530/<br>20,8  | 640/<br>25,2  | 640/<br>25,2  | 530/<br>20,8          | 640/<br>25,2  | 640/<br>25,2  |
| Profondeur                                                                                                    | mm/po.            | 565/<br>25,2  | 565/<br>25,2  | 738/<br>29,1  | 565/<br>25,2          | 565/<br>25,2  | 738/<br>29,1  |
| Poids total                                                                                                    | kg/lbs            | 45/99         | 56/123        | 70/154        | 45/99                 | 56/123        | 70/154        |
| Capacité de chargement                                                                                                    | kg/lbs            |               | 25/55         |               |                       | 25/55         |               |
| Capacité de chargement totale max.                                                                                                    | kg/lbs            | 50/110        | 50/110        | 75/165        | 50/110                | 50/110        | 75/165        |
| Données électriques                                                                                                    |                   |               |               |               |                       |               |               |
|                                                                                                    | W                 | 850           | 1100          | 1300          | 1390                  | 1390          | 1390          |
|                                                                                                    | Α                 | 3,7           | 4,8           | 5,7           | 6,1                   | 6,1           | 6,1           |
| Mise à la terre<br>(p.ex. 1/N/PE)                                                                                                    |                   | 1/N/PE        | 1/N/PE        | 1/N/PE        | 1/N/PE                | 1/N/PE        | 1/N/PE        |
| Fréquence du réseau                                                                                                    | Hz                |               | 50/60         |               |                       | 50/60         |               |
| Tension d'alimentation<br>+/- 10 %                                                                                                    | V                 |               | 230           |               |                       | 230           |               |
| Système de protection IP                                                                                                    |                   | IP 20         |               |               | IP 20                 |               |               |
| Classe de protection                                                                                                    |                   | I             |               |               | I                     |               |               |
| Catégorie de surtension<br>selon la norme CEI<br>60364-4-443                                                                                                    |                   | II            |               | II            |                       |               |               |
| Fusible externe                                                                                                    | Α                 | 16            |               |               | 16                    |               |               |
| Fusible sur la carte de cir-<br>cuit                                                                                                    | A                 |               | 2 x 16        |               | 2 x 16                |               |               |
| Conditions environneme                                                                                                    | ntales            |               |               |               |                       |               |               |
| Température ambiante<br>minimale                                                                                                    | ℃/℉               |               | 18/65         |               | 18/65                 |               |               |
| Température ambiante<br>maximale                                                                                                    | ℃/℉               |               | 32/90         |               |                       | 32/90         |               |
| Humidité maximale lors<br>d'exploitation, sans<br>condensation                                                                                                    | % h.r./<br>% r.H. | 80, s         | ans conden:   | sation        | 80, sans condensation |               |               |
| Température minimale de<br>stockage                                                                                                    | °C/°F             |               | 20/68         |               |                       | 20/68         |               |

#### Table 13-1 Données techniques - Modèles IMH 60/100/180 and IMH 60-S/100-S/180-S

| Paramètre                                             | Appa-<br>reil     | IMH 60        | IMH 100     | IMH 180  | IMH 60-S   | IMH 100-S    | IMH 180-S |
|-------------------------------------------------------|-------------------|---------------|-------------|----------|------------|--------------|-----------|
| Température maximale de stockage                      | ℃/℉               | 60/140 60/140 |             |          |            |              |           |
| Humidité maximale de stockage, sans condensa-<br>tion | % h.r./<br>% r.H. | 90, s         | ans conden: | sation   | 90, s      | sans condens | ation     |
| Temps d'acclimatation<br>après le transport           | h                 |               | 2           |          |            | 2            |           |
| Niveau de bruit                                       | dB(A)             |               | 45          |          |            | 45           |           |
| Degré de pollution selon la<br>norme CEI EN 61010-1   |                   |               | 2           |          |            | 2            |           |
| Conditions d'exploitation                             | Ì                 |               |             |          |            |              |           |
| Hauteur maximale depuis<br>le niveau de la mer        | m/y<br>ASL        |               | 2000/2187   |          |            | 2000/2187    |           |
| Dégagement latéral<br>minimal                         | mm/po.            |               | 50/2        |          |            | 50/2         |           |
| Dégagement frontal minimal                            | mm/po.            | 590 / 23,2    | 690 / 27,2  | 814 / 32 | 590 / 23,2 | 690 / 27,2   | 814 / 32  |
| Dégagement arrière<br>minimal                         | mm/po.            |               | 80/3,2      |          |            | 80/3,2       |           |
| Dégagement inférieur<br>minimal                       | mm/po.            |               | 200/8       |          |            | 200/8        |           |
| Dégagement supérieur<br>minimal                       | mm/po.            | $\bigcirc$    | 300/12      |          |            | 300/12       |           |

#### Table 13-1 Données techniques - Modèles IMH 60/100/180 and IMH 60-S/100-S/180-S

### Table 13-2 Données techniques - Modèles IMH 400-S / IMH 750-S

|   | Paramètre                                                                                                    | Appa-<br>reil | IMH 400-S                   | IMH 750-S                   |
|---|----------------------------------------------------------------------------------------------------|---------------|-----------------------------|-----------------------------|
|   | Processus                                                                                                    |               |                             |                             |
|   | Atmosphère de l'espace de travail,<br>Min.                                                                                                    | ℃/°F          | Temp. amb. plus<br>5 ℃/41 ℉ | Temp. amb. plus<br>5 ℃/41 ℉ |
|   | Max.                                                                                                    | ℃/°F          | 105 ℃/221 °F                | 105 ℃/221 ℉                 |
| 6 | La déviation entre la température réelle et la valeur de consigne de 37 °C (99 °F), dans l'espace. Valeur max. / valeur typique                                           | K             | ±0,3/±0,2                   | ±0,4/±0,3                   |
|   | La déviation entre la température réelle et la valeur de consigne de 37 °C (99 °F), dans le temps                                                                         | К             | ±0,2                        | ±0,2                        |
|   | Temps de chauffage (espace de travail vide, depuis $25 ^{\circ}$ C (77 $^{\circ}$ F) jusqu'à 98 $^{\circ}$ de la valeur de consigne de 37 $^{\circ}$ C (99 $^{\circ}$ F)) | min           | 35                          | 30                          |
|   | Temps de récupération (espace de travail vide,<br>porte ouverte durant 30 s.<br>Valeur max. / valeur typique                                                              | min           | <3/<2                       | <3/<2                       |

| Paramètre                                                                         |                                                                               | Appa-<br>reil     | IMH 400-S     | IMH 750-S     |
|-----------------------------------------------------------------------------------|-------------------------------------------------------------------------------|-------------------|---------------|---------------|
| Dissipation de la c<br>ment (à une temp<br>37 ℃ / 99 ℉) et u<br>de 25 ℃ / 77 ℉)). | haleur dans l'environne-<br>érature de consigne de<br>ne température ambiante | W                 | 87 ±10%       | 149 ±10%      |
| Dimension génér                                                                   | ales                                                                          |                   |               |               |
| Hauteur (sur roue                                                                 | 5)                                                                            | mm/po.            | 1655/<br>65,2 | 1655/<br>65,2 |
| Largeur                                                                           |                                                                               | mm/po.            | 755/<br>29,7  | 1215/<br>47,8 |
| Profondeur                                                                        |                                                                               | mm/po.            | 770/<br>30,3  | 770/<br>30,3  |
| Poids total                                                                       |                                                                               | kg/lbs            | 145 /320      | 205/452       |
| Capacité de charg                                                                 | ement                                                                         | kg/lbs            | 30/66         | 30/88         |
| Capacité de charg                                                                 | ement totale max.                                                             | kg/lbs            | 75/165        | 150/330       |
| Données électriq                                                                  | ues                                                                           |                   | 6             |               |
| Puissance nomina                                                                  | le                                                                            | W                 | 1400          | 1600          |
| Courant max.                                                                      |                                                                               | Α                 | 6,0           | 7,0           |
| Mise à la terre (p.                                                               | ex. 1/N/PE)                                                                   |                   | 1/N/PE        | 1/N/PE        |
| Fréquence du rés                                                                  | eau                                                                           | Hz                | 50            | 0/60          |
| Tension du réseau                                                                 | ı +/- 10 %                                                                    | V                 | 2             | 230           |
| Système de prote                                                                  | ction IP                                                                      |                   | IF            | ° 20          |
| Classe de protecti                                                                | on                                                                            |                   |               | I             |
| Catégorie de surte<br>60364-4-443                                                 | ension selon la norme CEI                                                     |                   |               | II            |
| Fusible externe                                                                   |                                                                               | Α                 |               | 16            |
| Fusible sur la cart                                                               | e de circuit                                                                  | Α                 | 2             | x 16          |
| Conditions envir                                                                  | onnementales                                                                  |                   |               |               |
| Température amb                                                                   | ante minimale                                                                 | °C/°F             | 18            | 3/65          |
| Température amb                                                                   | ante maximale                                                                 | °C/°F             | 32            | 2/90          |
| Humidité maximal<br>condensation                                                  | e d'exploitation, sans                                                        | % h.r./<br>% r.H. | 80, sans o    | condensation  |
| Température minir                                                                 | nale de stockage                                                              | °C/°F             | 20            | 0/68          |
| Température maxi                                                                  | male de stockage                                                              | °C/°F             | 60            | /140          |
| Humidité maximal condensation                                                     | e de stockage, sans                                                           | % h.r./<br>% r.H. | 90, sans o    | condensation  |
| Temps d'acclimata                                                                 | ation après le transport                                                      | h                 |               | 2             |
| Niveau de bruit                                                                   |                                                                               | dB(A)             | 36            | 6 dB          |

#### Table 13-2 Données techniques - Modèles IMH 400-S / IMH 750-S

| Table 13-2 Données techniques | - Modèles IMH 400-S / IMH 750-S |
|-------------------------------|---------------------------------|
|-------------------------------|---------------------------------|

|                                                     | reil    | IMH 400-S  | IMH 750-S  |
|-----------------------------------------------------|---------|------------|------------|
| Degré de pollution selon la norme CEI EN<br>61010-1 |         | 2          |            |
| Conditions d'exploitation                           |         |            |            |
| Hauteur maximale depuis le niveau de la mer         | m/y ASL | 2000/2     | 187        |
| Dégagement latéral minimal                          | mm/po.  | 50/2       | 2          |
| Dégagement frontal minimal                          | mm/po.  | 810 / 31,9 | 670 / 26,4 |
| Dégagement arrière minimal                          | mm/po.  | 120/4      | ,7         |
| Dégagement supérieur minimal                        | mm/po.  | 200/7      | ,9         |
|                                                     |         |            |            |
|                                                     |         |            |            |

### Accessoires et pièces de rechange

|   | N° matériel | Description                                                                                                    |
|---|-------------|----------------------------------------------------------------------------------------------------|
|   | 50126665    | Raccord d'empilage Heratherm 60 L                                                                                                    |
|   | 50126666    | Raccord d'empilage Heratherm 100 L                                                                                                    |
|   | 50126667    | Raccord d'empilage Heratherm 180 L                                                                                                    |
|   | 50127146    | Filtre d'air frais IMH/IMH-S                                                                                                    |
|   | 50127431    | Porte extérieure pour Heratherm IGS 60, IMH 60, IMH 60-S, OMS 60,<br>OMH 60, OMH 60-S, OGS 60, OGH 60 et OGH 60-S avec un butoir de<br>porte sur le côté gauche    |
|   | 50127432    | Porte extérieure pour Heratherm IGS 100, IMH 100, IMH 100-S, OMS 100, OMH 100, OMH 100-S, OGS 100, OGH 100 et OGH 100-S avec un butoir de porte sur le côté gauche |
|   | 50127433    | Porte extérieure pour Heratherm IGS 180, IMH 180, IMH 180-S, OMS 180, OMH 180, OMH 180-S, OGS 180, OGH 180 et OGH 180-S avec un butoir de porte sur le côté gauche |
|   | 50127434    | Porte extérieure pour Heratherm IGS 60, IMH 60, IMH 60-S, OMS 60,<br>OMH 60, OMH 60-S, OGS 60, OGH 60 et OGH 60-S avec un butoir de<br>porte sur le côté droit     |
|   | 50127435    | Pieds d'empilage pour les incubateurs et les étuves Heratherm                                                                                                    |
|   | 50127436    | Kit joint de la porte pour Heratherm 60L                                                                                                    |
|   | 50127437    | Kit joint de la porte pour Heratherm 100L                                                                                                    |
|   | 50127438    | Kit joint de la porte pour Heratherm 180L                                                                                                    |
|   | 50127439    | Kit clips de la porte pour Heratherm 60L / 100L / 180 L                                                                                                    |
|   | 50127440    | Joint du panneau intérieur de la porte pour Heratherm IMH 60 et IMH 60-S                                                                                           |
| 0 | 50127441    | Joint du panneau intérieur de la porte pour Heratherm IMH 100 et IMH<br>100-S                                                                                      |
|   | 50127442    | Joint du panneau intérieur de la porte pour Heratherm IMH 180 et IMH<br>180-S                                                                                      |
| • | 50127443    | Pieds de nivellement pour les incubateurs et les étuves Heratherm                                                                                                  |
|   | 50127444    | Kit poignée de la porte droite pour les incubateurs et les étuves de chauffage<br>et de séchage Heratherm                                                          |
|   | 50127445    | Kit poignée de la porte gauche pour les incubateurs et les étuves de chauffage<br>et de séchage Heratherm                                                          |

| N° matériel | Description                                                                                                    |
|-------------|----------------------------------------------------------------------------------------------------|
| 50127446    | Kit poignée de la porte droite avec verrou pour les incubateurs et les étuves<br>de chauffage et de séchage Heratherm                                                                      |
| 50127447    | Kit poignée de la porte gauche avec verrou pour les incubateurs et les étuves<br>de chauffage et de séchage Heratherm                                                                      |
| 50127449    | Sonde de température pour les incubateurs Heratherm                                                                                                    |
| 50127450    | Charnière supérieure de la porte pour les incubateurs et les étuves de chauf-<br>fage et de séchage Heratherm                                                                              |
| 50127451    | Charnière inférieure de la porte pour les incubateurs et les étuves de chauf-<br>fage et de séchage Heratherm                                                                              |
| 50127455    | Porte extérieure pour Heratherm IGS 100, IMH 100, IMH 100-S, OMS 100, OMH 100, OMH 100-S, OGS 100, OGH 100 et OGH 100-S avec un butoir de porte sur le côté droit                          |
| 50127456    | Porte extérieure pour Heratherm IGS 180, IMH 180, IMH 180-S, OMS 180, OMH 180, OMH 180-S, OGS 180, OGH 180 et OGH 180-S avec un butoir de porte sur le côté droit                          |
| 50127457    | Kit tableau de commande pour les incubateurs et les étuves de chauffage et<br>de séchage Heratherm General Protocol                                                                        |
| 50127458    | Kit tableau de commande pour les incubateurs et les étuves de chauffage et<br>de séchage Heratherm Advanced Protocol et Advanced Protocol Security                                         |
| 50127461    | Kit Garniture électronique pour les incubateurs et les étuves de chauffage et de séchage Heratherm General Protocol                                                                        |
| 50127462    | Kit tiroir électronique pour les incubateurs Heratherm Advanced Protocol et<br>Advanced Protocol Security et les étuves de chauffage et de séchage sans ven-<br>tilateur sur la carte mère |
| 50127463    | Câble pour la carte mère des incubateurs et des étuves de chauffage et de séchage Heratherm                                                                                                |
| 50127468    | Kit gonds pour porte en verre des incubateurs Heratherm                                                                                                    |
| 50127469    | Interrupteur de la porte sur le côté droit des incubateurs et des étuves de chauffage et de séchage Heratherm                                                                              |
| 50127470    | Interrupteur de la porte sur le côté gauche des incubateurs et des étuves de chauffage et de séchage Heratherm                                                                             |
| 50127472    | Kit porte en verre pour IGS 60, IMH 60, IMH 60-S                                                                                                    |
| 50127473    | Kit porte en verre pour IGS 100, IMH 100, IMH 100-S                                                                                                    |
| 50127474    | Kit porte en verre pour IGS 180, IMH 180, IMH 180-S                                                                                                    |
| 50127478    | Limiteur de température pour IMH-S                                                                                                    |
| 50127480    | Main d'arrêt de la porte pour les incubateurs et les étuves de chauffage et de<br>séchage Heratherm avec un butoir de porte sur le côté droit                                              |
| 50127481    | Main d'arrêt de la porte pour les incubateurs et les étuves de chauffage et de<br>séchage Heratherm avec un butoir de porte sur le côté gauche                                             |

|   | N° matériel | Description                                                                                                    |
|---|-------------|----------------------------------------------------------------------------------------------------|
|   | 50127482    | Main d'arrêt à commande magnétique de la porte pour les incubateurs et les<br>étuves de chauffage et de séchage Heratherm avec un butoir de porte sur le<br>côté droit  |
|   | 50127483    | Main d'arrêt à commande magnétique de la porte pour les incubateurs et les<br>étuves de chauffage et de séchage Heratherm avec un butoir de porte sur le<br>côté gauche |
|   | 50127497    | Bobinages de chauffage pour les appareils Heratherm IMH-S à 120 V                                                                                                    |
|   | 50127498    | Bobinages de chauffage pour les modèles Heratherm IMH-S, tension de 230<br>V                                                                                            |
|   | 50127504    | Kit Élément de chauffage IMH 120 V                                                                                                    |
|   | 50127511    | Kit système ventilateur Heratherm IMH 60 IMH 60-S, OMH 60 et OMH 60-S, IMH 100, IMH 100-S, IMH 180 et OMH 180-S, 120 V.                                                 |
|   | 50127515    | Kit Élément de chauffage IMH 230 V                                                                                                    |
|   | 50127531    | Ventilateur de circulation IMH / IMH-S D = 160 mm (6,3 pouces), H = 28 mm (1,1 pouces)                                                                                  |
|   | 50127555    | Kit système ventilateur Heratherm IMH 60 IMH 60-S, OMH 60 et OMH 60-S, IMH 100, IMH 100-S, IMH 180 et OMH 180-S, 230 V                                                  |
|   | 50127567    | Kit du filtre d'air frais pour IMH/IMH-S                                                                                                    |
|   | 50127741    | Cadre avec roulettes pour Heratherm 60L                                                                                                    |
|   | 50127742    | Cadre avec roulettes pour Heratherm 100L                                                                                                    |
|   | 50127743    | Cadre avec roulettes pour Heratherm 180L                                                                                                    |
|   | 50127764    | Étagère grillagée IGS 60/100/180, IMH 60/100/180, IMH 60/100/180-S, y compris 2 supports d'étagères                                                                     |
|   | 50127768    | Sonde d'échantillon pour IMH 60-S / IMH 100-S / IMH 180-S                                                                                                    |
|   | 50127770    | Étagère perforée en acier inoxydable IGS 60, y compris 2 supports d'étagère                                                                                             |
|   | 50127771    | Étagère perforée en acier inoxydable IGS 100, y compris 2 supports d'étagère                                                                                            |
|   | 50127772    | Étagère perforée en acier inoxydable IGS 180, y compris 2 supports d'étagère                                                                                            |
|   | 50127773    | Étagère perforée en acier inoxydable IMH 60 / IMH 60-S / OMH 60 /<br>OMH 60-S / OMS 60/100/180, y compris 2 supports d'étagères                                         |
|   | 50127774    | Étagère perforée en acier inoxydable IMH 100 / IMH 100-S / OMH 100 /<br>OMH 100-S/OMS 60/100/180, y compris 2 supports d'étagères                                       |
| ~ | 50127777    | Étagère perforée en acier inoxydable IMH 180 / IMH 180-S / OMH 180 /<br>OMH 180-S/OMS 60/100/180, y compris 2 supports d'étagères                                       |
|   | 50127861    | Ressorts de retenue pour les incubateurs et les étuves Heratherm                                                                                                    |
| - | 50127862    | Rail de support pour Heratherm IGS 60, IMH 60, IMH 60-S, OMS 60, OMH 60, OMH 60-S                                                                                       |
|   | 50127863    | Rail de support pour Heratherm IGS 100, IMH 100, IMH 100-S, OMS 100, OMH 100, OMH 100-S                                                                                 |
|   |             |                                                                                                    |

| N° matériel | Description                                                                                                    |
|-------------|----------------------------------------------------------------------------------------------------|
| 50127864    | Rail de support pour Heratherm IGS 180, IMH 180, IMH 180-S, OMS<br>180, OMH 180, OMH 180-S                                                                                                    |
| 50128179    | Kit Fusibles T2A pour les incubateurs 120 V                                                                                                    |
| 50128184    | Raccordement de la sonde d'échantillon pour les incubateurs et les étuves de chauffage et de séchage Heratherm                                                                                                    |
| 50128197    | Prise d'alimentation pour Heratherm IMH                                                                                                    |
| 50128203    | Kit Fusibles T2A pour les incubateurs 230 V                                                                                                    |
| 50128212    | Porte-fusibles pour Heratherm IMH                                                                                                    |
| 50128237    | Kit Clé pour la poignée de la porte avec serrure Heratherm                                                                                                    |
| 50128265    | Support Lowenstein IGS 100 / IMH 10 / IMH 100-S / IGS 180 / IMH 180<br>/ IMH 180-S                                                                                                    |
| 50128683    | Réservoir à eau pour IGS / IMH / IMH-S 60L                                                                                                    |
| 50128704    | 1 dispositif anti-inclinaison                                                                                                    |
| 50128791    | Réservoir à eau pour IGS / IMH / IMH-S 100L                                                                                                    |
| 50128792    | Réservoir à eau pour IGS / IMH / IMH-S 180L                                                                                                    |
| 50128793    | Support pour boîte de Pétri 50 mm (2 pouces) IGS 60 / IMH 60 / IMH 60-S                                                                                                    |
| 50128794    | Support pour boîte de Pétri 50 mm (2 pouces) IGS 100 / IMH 100 / IMH 100-<br>S                                                                                                    |
| 50128815    | Support pour boîte de Pétri 50 mm (2 pouces) IGS 180 / IMH 180 / IMH 180-<br>S                                                                                                    |
| 50128816    | Support pour boîte de Pétri 90 mm (3,54 pouces) IGS 60 / IMH 60 / IMH 60-S                                                                                                    |
| 50128818    | Support pour boîte de Pétri 90 mm (3,54 pouces) IGS 100 / IMH 100 / IMH 100-S                                                                                                    |
| 50128819    | Support pour boîte de Pétri 90 mm (3,54 pouces) IGS 180 / IMH 180 / IMH 180-S                                                                                                    |
| 50128960    | Kit Système d'étagères avec serrure de porte en verre IGS 60, IMH 60, IMH 60-<br>S                                                                                                    |
| 50128961    | Kit Système d'étagères avec serrure de porte en verre IGS 100, IMH 100, IMH 100-S                                                                                                    |
| 50128962    | Kit Système d'étagères avec serrure de porte en verre IGS 180, IMH 180, IMH 180-S                                                                                                    |
| 50130657    | Kit Joint de porte Viton pour Heratherm 60 L                                                                                                    |
| 50130658    | Kit Joint de porte Viton pour Heratherm 100 L                                                                                                    |
| 50130659    | Kit Joint de porte Viton pour Heratherm 180 L                                                                                                    |
| 50134116    | Kit Élément de chauffage IGS 400, 750 120 V, centre                                                                                                    |
| 50134117    | Kit Élément de chauffage IGS 400, 750 230 V, centre                                                                                                    |
| 50134120    | Kit Élément de chauffage IGS 750 120 V, extérieur                                                                                                    |
|             | N° matériel           50127864           50128179           50128197           50128197           50128203           50128212           50128237           50128237           50128704           50128704           50128704           50128704           50128704           50128704           50128704           50128704           50128791           50128793           50128815           50128816           50128816           50128818           50128800           50128801           50128801           50128801           50128818           50128801           50128960           50128961           50130657           50130658           50130659           50134116           50134117 |

|          | Description                                                      |
|----------|------------------------------------------------------------------|
| 50134121 | Kit Élément de chauffage IGS 750 230 V, extérieur                |
| 50134122 | Kit Élément de chauffage IMH 750 120 V, collier chauffant        |
| 50134123 | Kit Élément de chauffage IMH 750 2320 V, collier chauffant       |
| 50134315 | Kit Câble bus DS lpc 400 / 750                                   |
| 50134322 | Kit Porte en verre 400 HTM                                       |
| 50134323 | Kit Porte en verre gauche/droite lpc 750 HTM                     |
| 50134326 | Joint d'étanchéité de porte 400 L HTM                            |
| 50134327 | Joint d'étanchéité de porte 750 L HTM                            |
| 50134328 | Kit Joint de profil 750 L HTM                                    |
| 50134329 | Kit Ensemble d'agrafes de porte 400 / 750 HTM                    |
| 50134333 | Kit Roulettes 400 / 750 HTM                                      |
| 50134334 | Kit Ensemble d'étagères lpc HTM 400 / 750                        |
| 50135043 | Kit Garniture électrique lpc HTM H fixés au plancher             |
| 50135044 | Kit Garniture électrique lpc HTM S fixés au plancher             |
| 50135055 | Kit Garniture électrique lpc HTM 3 PH fixés au plancher          |
| 50135056 | Kit Charnières de la porte en verre lpc 400/750 L HTM            |
| 50135058 | Kit Serrure de porte 750 gauche lpc HTM                          |
| 50135059 | Kit Serrure de porte 750 droite lpc HTM                          |
| 50135060 | Revêtement extérieur de la porte gauche HTM 400                  |
| 50135061 | Revêtement extérieur de la porte droite HTM 400                  |
| 50135062 | Revêtement extérieur de la porte gauche HTM 750                  |
| 50135063 | Revêtement extérieur de la porte droite HTM 750                  |
| 50135150 | Kit Capteur de température lpc HTM incubateurs fixés au plancher |
| 50135153 | Kit Serrure de porte 400 droite lpc HTM                          |
|          | Kit Serrure de porte 400 œuche lpc HTM                           |

# Journal du poste

| Journal du          | poste | ,        |                      |       |             |
|---------------------|-------|----------|----------------------|-------|-------------|
| Type d'incubateur : |       |          | Numéro de pièce :    |       |             |
| Numéro de série :   |       |          | Numéro de service :  |       |             |
| Emplacement         |       |          | Remarque de l'opérat | eur : |             |
| Travaux effectués   |       | Remarque | s                    | Date  | Signature : |
|                     |       |          |                      |       |             |
|                     |       |          |                      |       |             |
|                     |       |          |                      |       |             |
|                     |       |          |                      |       |             |
|                     |       |          |                      |       |             |
|                     |       |          |                      |       |             |
|                     |       |          |                      |       |             |
|                     |       |          |                      |       |             |
|                     |       |          |                      |       |             |
|                     |       |          |                      |       |             |
|                     |       |          |                      |       |             |
|                     |       |          |                      |       |             |
|                     |       |          |                      |       |             |
|                     |       |          |                      |       |             |
|                     |       |          |                      |       |             |
|                     |       |          |                      |       |             |
|                     |       |          |                      |       |             |
|                     |       |          |                      |       |             |
|                     |       |          |                      |       |             |
|                     |       |          |                      |       |             |
|                     |       |          |                      |       |             |
|                     |       |          |                      |       |             |
|                     |       |          |                      |       |             |

### **Pour nous contacter**

Aperçu de la structure de ventes internationales de Thermo Fisher

Adresse postale Allemagne

Thermo Electron LED GmbH Robert-Bosch-Straße 1 D - 63505 Langenselbold

#### Enquêtes depuis l'Allemagne : Tél. Ventes 0800 1 536376

Service clientèle0800 1 112110 Fax Sales/Révisions 0800 1 112114 Email info.labequipment.de@thermofisher.com

#### Enquêtes depuis l'Europe, le Moyen-Orient et l'Afrique :

| Tél.  | - | -       | -       | + 49 (0) 6184 / 90-6940 |
|-------|---|---------|---------|-------------------------|
| Fax   |   |         |         | + 49 (0) 6184 / 90-6772 |
| Email |   | info.la | bequipm | ent.de@thermofisher.com |

#### Adresse postale aux États-Unis

Thermo Scientific 275 Aiken Road Asheville, NC 28804 États-Unis

#### Renseignements depuis l'Amérique du Nord :

| Tél.  |          | +1-800                     |
|-------|----------|----------------------------|
| Fax   |          | +1-828                     |
| Email | info.lab | equipment@thermofisher.com |

#### Renseignements depuis l'Amérique Latine :

| Tél.              | +1-828                              |
|-------------------|-------------------------------------|
| Fax               | +1-828                              |
| Email             | info.labequipment@thermofisher.com  |
| Renseignements de | puis l'Asie-Pacifique :             |
| Tél.              | +852-2711 3910                      |
| Fax               | +852-2711 3858                      |
| Email             | iinfo.labequipment@thermofisher.com |

 $\mathbf{H}(\mathbf{0})$ 

SA

Thermo Fisher Scientific, Inc. 81 Wyman Street P.O. Box 9046 Waltham, MA 02454-9046 United States

www.thermo.com

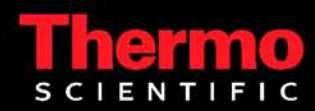